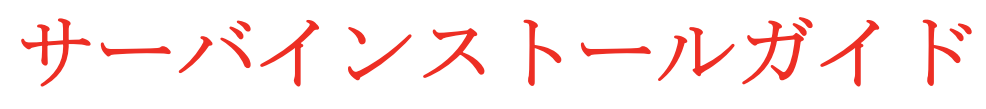

## ZENworks。11 サポートパック 4

2015 年 12 月

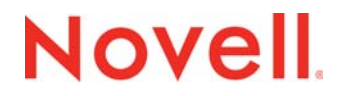

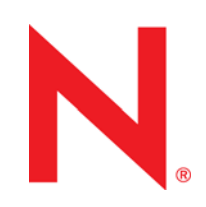

#### 保証と著作権

米国 Novell, Inc. およびノベル株式会社は、この文書の内容または使用について、いかなる保証、表明または約束も行って いません。また文書の商品性、および特定の目的への適合性については、明示と黙示を問わず一切保証しないものとしま す。米国 Novell, Inc. およびノベル株式会社は、本書の内容を改訂または変更する権利を常に留保します。米国 Novell, Inc. およびノベル株式会社は、このような改訂または変更を個人または事業体に通知する義務を負いません。

米国 Novell, Inc. およびノベル株式会社は、すべてのノベル製ソフトウェアについて、いかなる保証、表明または約束も 行っていません。またノベル製ソフトウェアの商品性、および特定の目的への適合性については、明示と黙示を問わず一切 保証しないものとします。米国 Novell, Inc. およびノベル株式会社は、ノベル製ソフトウェアの内容を変更する権利を常に 留保します。

本契約の下で提供される製品または技術情報はすべて、米国の輸出管理規定およびその他の国の輸出関連法規の制限を受け ます。お客様は、すべての輸出規制を遵守し、製品の輸出、再輸出、または輸入に必要なすべての許可または等級を取得す るものとします。お客様は、現在の米国の輸出除外リストに掲載されている企業、および米国の輸出管理規定で指定された 輸出禁止国またはテロリスト国に本製品を輸出または再輸出しないものとします。お客様は、取引対象製品を、禁止されて いる核兵器、ミサイル、または生物化学兵器を最終目的として使用しないものとします。Novell ソフトウェアの輸出につい て詳しくは、Novell 国際商取引サービスの Web ページ (http://www.novell.com/info/exports/) を参照してださい。弊社は、お 客様が必要な輸出承認を取得しなかったことに対し如何なる責任も負わないものとします。

**Copyright** © 2007-2015 Novell, Inc. All rights reserved. 本書のいかなる部分も、出版社の書面による許可なく、複製、写真複写、検索システムへの登録、転送を行ってはなりません。

Novell, Inc. 1800 South Novell Place Provo, UT 84606 U.S.A. www.novell.com

オンラインマニュアル:本製品とその他の Novell 製品の最新オンラインマニュアルにアクセスするには、Novell マニュアルの Web ページ (http://www.novell.com/documentation) を参照してください。

#### Novell の商標

**Novell**の商標一覧については、「商標とサービスの一覧 (http://www.novell.com/company/legal/trademarks/tmlist.html)」を参照してください。

#### サードパーティ資料

サードパーティの商標は、それぞれの所有者に帰属します。

# 目次

|   | このガイドについて                                       | 7                                                                    |
|---|-------------------------------------------------|----------------------------------------------------------------------|
| ペ | ージのパート   システム要件                                 | 9                                                                    |
| 1 | プライマリサーバ要件                                      | 11                                                                   |
| 2 | データベースの要件                                       | 15                                                                   |
| 3 | 管理ブラウザ要件                                        | 17                                                                   |
| ~ | ニージのパート II Windows へのインストール                     | 19                                                                   |
| 4 | Windows へのインストールのワークフロー                         | 21                                                                   |
|   | <ul> <li>4.1 最初のプライマリサーバのインストールワークフロー</li></ul> | . 21<br>. 23                                                         |
| 5 | ZENworks インストールで実行される処理                         | 27                                                                   |
| 6 | Windows サーバソフトウェアの更新                            | 29                                                                   |
| 7 | 外部証明書の作成                                        | 31                                                                   |
|   | <ul> <li>7.1 証明書署名要求 (CSR) の生成</li></ul>        | . 31<br>. 32<br>. 33                                                 |
| 8 | 外部 ZENworks データベースのインストール                       | 35                                                                   |
|   | <ul> <li>8.1 外部データベースの前提条件</li></ul>            | . 35<br>. 36<br>. 36<br>. 36<br>. 38<br>. 40<br>. 41<br>. 43<br>. 44 |
| 9 | Windows への ZENworks プライマリサーバのインストール             | 47                                                                   |
|   | <ul> <li>9.1 プライマリサーバソフトウェアのインストール</li></ul>    | . 47<br>. 48                                                         |
|   | 9.2.1       レスボンスファイルの作成                        | . 48<br>. 49<br>. 50                                                 |

| 9.4                            | インストール情報                                                                                                    | 51                                                       |
|--------------------------------|----------------------------------------------------------------------------------------------------|----------------------------------------------------------|
| 10イン                           | ストール後のタスクの完了                                                                                                    | 59                                                       |
| 10.1<br>10.2<br>10.3           | <ul> <li>製品のライセンス</li></ul>                                                                                     | . 59<br>60<br>60<br>. 60                                 |
| 10.4<br>10.5<br>10.6<br>10.7   | 10.3.2 Windows Server       2008 でファイアウォール例外として Imaging アプリケーションを追加する         ZENworks 10.3.4 デバイスのアップグレードのサポート | . 61<br>61<br>. 62<br>62<br>. 62<br>62<br>63             |
| ページの                           | ワパート III Linux へのインストール                                                                                         | 65                                                       |
| <b>11 Linu</b><br>11.1<br>11.2 | IX へのインストールのワークフロー<br>最初のプライマリサーバのインストールワークフロー                                                                  | <b>67</b><br>67<br>69                                    |
| 12 ZEN                         | works インストールで実行される処理                                                                                            | 71                                                       |
| 13 Linu                        | ix サーバソフトウェアの更新                                                                                                 | 73                                                       |
| 13.1<br>13.2                   | すべての Linux プラットフォーム                                                                                             | 73<br>. 73                                               |
| 14 外部                          | 証明書の作成                                                                                                    | 75                                                       |
| 14.1<br>14.2<br>14.3           | 証明書署名要求 (CSR) の生成                                                                                               | 75<br>76<br>76                                           |
| 15 外部                          | ZENworks データベースのインストール                                                                                          | 79                                                       |
| 15.1<br>15.2                   | 外部データベースの前提条件                                                                                                   | 79<br>79<br>80<br>80<br>80<br>82<br>84<br>85<br>86<br>87 |
| 16 Linu                        | ix への ZENworks プライマリサーバのインストール                                                                                  | 91                                                       |
| 16.1                           | プライマリサーバソフトウェアのインストール                                                                                           | 91                                                       |

|    |                                              | 16.1.1                                               | GUI<br>(グラフィカルユーザインタフェース)インストールプログラムを使用したプライマリ                       | サー                                     |
|----|----------------------------------------------|------------------------------------------------------|----------------------------------------------------------------------|----------------------------------------|
|    |                                              | 16.1.2                                               | ·バソフトウェアのインストール                                                      | 91                                     |
|    | 16.2<br>16.3                                 | 無干渉ィ<br>16.2.1<br>16.2.2<br>インスト                     | (コマンドラインインタフェース)インストールプログラムを使用したプライマリサー<br>フトウェアのインストール<br>(ンストールの実行 | バソ<br>92<br>.92<br>.92<br>.94<br>.94   |
|    | 16.4                                         | インスト                                                 | 、一ル情報                                                                | . 95                                   |
| 17 | イン                                           | ストール                                                 | ~後のタスクの完了                                                            | 105                                    |
|    | 17.1<br>17.2<br>17.3<br>17.4<br>17.5<br>17.6 | 製品のラ<br>ファイフ<br>ZENwor<br>ZENwor<br>ZENwor<br>VMware | ライセンス<br>アウォール例外としての Imaging アプリケーションの追加                             | 105<br>106<br>106<br>107<br>107<br>107 |
| ペ  | ージの                                          | >パート                                                 | Ⅳ 付録                                                                 | 109                                    |
| Α  | イン                                           | ストール                                                 | >実行可能引数                                                              | 111                                    |
| в  | 依存                                           | Linux F                                              | RPM パッケージ                                                            | 113                                    |
|    | B.1<br>B.2                                   | Red Hat<br>SUSE L                                    | t Enterprise Linux Server                                            | . 113<br>. 117                         |
| С  | パー                                           | ティショ                                                 | a ニング機能を備えた Oracle Enterprise                                        | 121                                    |
| D  | イン                                           | ストール                                                 | ~のトラブルシューティング                                                        | 123                                    |
|    | D.1                                          | インスト                                                 | <b>ヽ</b> ールのトラブルシューティング                                              | 123                                    |

D.2 インストール後のトラブルシューティング ..... 130

## このガイドについて

この『ZENworks 11 SP4 サーバインストールガイド』では、Windows および Linux サーバに ZENworks プライマリサーバソフトウェアを適切にインストールする際に役立つ情報について説明 します。

このガイドの情報は、次のように構成されます。

- 9ページのパート|「システム要件」
- ◆ 19 ページのパートⅡ「Windows へのインストール」
- ◆ 65 ページのパート Ⅲ「Linux へのインストール」
- ◆ 109 ページのパート IV「付録」

#### 対象読者

このガイドは、ZENworks 管理者を対象としています。

#### フィードバック

本マニュアルおよびこの製品に含まれているその他のマニュアルについて、皆様のご意見やご要望 をお寄せください。オンラインヘルプの各ページの下部にあるユーザコメント機能を使用してくだ さい。

#### その他のマニュアル

**ZENworks 11 SP4**には、製品の概要とその実装方法を説明したその他のマニュアル (PDF 形式および HTML 形式)が用意されています。追加のマニュアルについては、ZENworks 11 SP3 マニュアルの Web サイト (http://www.novell.com/documentation/zenworks114) を参照してください。

## システム要件

次のセクションでは、ZENworks プライマリサーバをインストールするためのシステム要件につい て説明します。

- 11ページの第1章「プライマリサーバ要件」
- 15ページの第2章「データベースの要件」
- 17 ページの第3章「管理ブラウザ要件」

# プライマリサーバ要件

6.4、6.5、6.6 x86\_64

プライマリサーバソフトウェアをインストールするサーバは、次の要件を満たしている必要があり ます。

| 項目                                | 要件                                                                                                    | 追加の詳細                                                                                                    |
|-----------------------------------|----------------------------------------------------------------------------------------------------|----------------------------------------------------------------------------------------------------|
| サーバ使用<br>方法                       | 使用するサーバには、プライマリサーバが実行す<br>るタスク以外のタスクを処理する能力があるかも<br>しれません。ただし、プライマリサーバソフト<br>ウェアをインストールするサーバは、ZENworks<br>に対する作業目的でのみ使用することを推奨しま<br>す。                                                                                                    | たとえば、サーバで次の項目を実行したく<br>ない場合があります。<br>• Novell eDirectory のホスト<br>• Active Directory のホスト<br>• ターミナルサービスのホスト                                                                                                    |
| オペレー<br>ティングシ<br>ステム -<br>Windows | <ul> <li>Windows Server 2008 SP2 x86_64<br/>(Datacenter、Enterprise、および Standard の<br/>各エディション)</li> <li>Windows Server 2008 R2 x86_64<br/>(Enterprise エディションと Standard エディ<br/>ション)</li> </ul>                                                                                                    | Windows Server 2008 の Core Edition はす<br>べて、プライマリサーバプラットフォーム<br>ではサポートされていません。Windows<br>Server 2008 Core は .NET Framework をサ<br>ポートしていないため、サポートされてい<br>ません。                                                                                                    |
|                                   | <ul> <li>Windows Server 2008 R2 SP1 x86_64<br/>(Datacenter、Enterprise、および Standard の<br/>各エディション)</li> <li>Windows 2012 Server x86_64 (Foundation、<br/>Essential、Standard、および Datacenter の<br/>各エディション)</li> <li>Windows 2012 Server R2 x86_64<br/>(Foundation、Essential、Standard、および<br/>Datacenter の各エディション)</li> </ul> | <ul> <li>ZENworks プライマリサーバソフトウェアは、Hyper-Vの有無にかかわらず、</li> <li>Windows Server 2008、および Windows</li> <li>Server 2012 R2 の各エディションでサポートされています。</li> <li>注:クラスタ環境内のサーバへのインストールはサポートされません。</li> <li>重要</li> <li>Windows Server 2003 SP2 x86_64 および Windows Server 2003 R2 SP2 x86_64 は、ZENworks 11 SP4 ではサポート対象の ZENworks プライマリサーバプラットフォームではありません。</li> </ul> |
| オペレー<br>ティングシ<br>ステム -<br>Linux   | <ul> <li>SLES 11 SP3 x86_64</li> <li>SLES 11 SP3 (VMware x86_64)</li> <li>SLES 11 SP4 (x86_64)</li> <li>SLES 11 SP4 (VMware x86_64)</li> <li>SLES 12 x86_64</li> <li>SLES 12 x86_64 (VMware x86_64)</li> <li>Red Hat Enterprise Linux 5.9, 5.10, 5.11 x86_64</li> <li>Red Hat Enterprise Linux 6.1, 6.2, 6.3,</li> </ul>  | <ul> <li>重要         <ul> <li>Open Enterprise Server (32 ビットおよび 64 ビット)オペレーティングシステムは、ZENworks 11 SP4 ではサポート対象の ZENworks プライマリサーバプラットフォームではありません。</li> <li>SLES 12 では、ZENworks サーバをインストールするには libXtst6-32bit-1.2.2-3.60.x86_64.rpm が必要です。</li> </ul> </li> </ul>                                                                                         |

| 項目         | 要件                                                                                                    | 追加の詳細                                                                                                    |
|------------|----------------------------------------------------------------------------------------------------|----------------------------------------------------------------------------------------------------|
| プロセッサ      | 速度 : 2.0GHz 以上<br>タイプ : サーバクラスの CPU (AMD64 デュアルコ<br>アまたは Intel EM64T デュアルコア以上 )                                                                                                    | プライマリサーバを仮想マシン上で実行し<br>ている場合は、デュアルコアプロセッサを<br>お勧めします。                                                                         |
|            |                                                                                                    | プライマリサーバが Patch Management を<br>実行している場合は、Intel クアッドコアプ<br>ロセッサなどの高速プロセッサをお勧めし<br>ます。                                         |
| RAM        | 4GB(最小)、8GB以上(推奨)                                                                                                    | 最初の <b>3000</b> 台のデバイスに <b>4GB</b>                                                                                            |
|            |                                                                                                    | 追加のデバイス 3000 台ごとに 1GB の<br>RAM を追加                                                                                            |
| ディスク容<br>量 | インストール用に 9GB。コンテンツの量によって<br>は、領域を分散する必要があります。                                                                                                    | ZENworks データベースファイルおよび<br>ZENworks コンテンツリポジトリは非常に                                                                             |
|            | ZENworks データベースではデバイス 1000 台ごとに 10GB を追加し、Audit データベースではデバイス 5000 台ごとに 10GB を追加します。 tmp ディレクトリ用には 500MB を推奨。このディスク容量は、パッケージの再構築および編集のために必要です。 パッチ管理ファイルストレージ(ダウンロードされたパッチョンテンツ)には、少なくとも 25GBの追加空き容量が必要です。パッチ管理が有効な場合、すべてのコンテンツレプリケーションサーバにも、同じ容量の追加空き容量が必要です。 Patch Management を別の言語で使用している場合、各サーバにも言語ごとにこのサイズの追加容量が必要です。 | 大さくなる可能性があるので、別のハー<br>ティションまたはハードディスクを用意す<br>ることが必要になる場合があります。                                                                |
|            |                                                                                                    | Windows サーバでデフォルトのコンテン<br>ツリポジトリの場所を変更する場合の情報<br>については、『「ZENworks 11 SP4 Primary<br>Server and Satellite Reference」』の         |
|            |                                                                                                    | Linux サーバの場合は、/var/opt ディレク<br>トリを大容量のパーティションに配置する<br>ことをお勧めします。このディレクトリに<br>はデータベース(組み込まれている場合)<br>およびコンテンツリポジトリが格納されま<br>す。 |
|            |                                                                                                    | /etc ディレクトリに必要なスペースが少な<br>くてすみます。                                                                                             |
| 画面解像度      | ビデオアダプタ : 256 色                                                                                                    |                                                                                                    |
|            | 画面解像度: 1024 × 768 以上                                                                                                    |                                                                                                    |

ファイルシ 組み込み Sybase をデバイスにインストールした ステム 場合は、ZENworks Configuration Management を インストールしたドライブのファイルシステムが、 4GB を超えるファイルをサポートすることを確認 してください。

| 項目                                          | 要件                                                                                                    | 追加の詳細                                                                                                    |
|---------------------------------------------|----------------------------------------------------------------------------------------------------|----------------------------------------------------------------------------------------------------|
| DNS の解決                                     | 管理ゾーン内のサーバおよびワークステーション<br>は、適切に設定された DNS を使用してデバイスの<br>ホスト名を解決する必要があります。適切に設定<br>されていないと、ZENworks の一部の機能が正し<br>く動作しません。DNS が正しく設定されていない<br>と、サーバは互いに通信できず、ワークステー<br>ションはサーバと通信できません。 |                                                                                                    |
|                                             | サーバ名は、アンダースコアを含めないなど、<br>DNS の要件をサポートしている必要があります。<br>要件をサポートしていないと、ZENworks のログ<br>インに失敗します。使用できる文字は、文字 a ~<br>z(大文字と小文字)、数字、およびハイフン (-) で<br>す。                                     |                                                                                                    |
| IPアドレス                                      | サーバは、静的な IP アドレスまたは永久にリース<br>される IP アドレス (DHCP 設定の場合 ) を持つ必<br>要があります。                                                                                                    | IP アドレスがバインドされていない NIC<br>を使用しようとすると、インストールはハ<br>ングします。                                                                                                    |
|                                             | IP アドレスはターゲットサーバのすべての NIC に<br>バインドされる必要があります。                                                                                                    |                                                                                                    |
| Microsoft<br>.NET<br>(Windows<br>のみ)        | ZENworks 11 SP4 をインストールするには、<br>Windows のプライマリサーバに Microsoft .NET<br>4.0 Framework およびその最新の更新をインス<br>トールし、実行している必要があります。                                                             | Windows Server 2003/2008 では、<br>ZENworks のインストール中に .NET のイ<br>ンストールを開始するオプションがありま<br>す。このオプションを選択すると、.NET<br>が自動的にインストールされます。                                |
|                                             | .NET 4 Client Profile ではなく完全な .NET 4<br>Framework がデバイスにインストールされている<br>ことを確認してください。                                                                                                  | Windows Server 2012 では、デフォルトで<br>.NET 4.5 を使用できます。ただし、その有<br>効化が必要です。ZENworks のインストー<br>ル中に .NET を有効にするオプションが表<br>示されます。このオプションを選択する<br>と、.NET が自動的に有効になります。 |
|                                             |                                                                                                    | 詳細については、『 <i>ZENworks 11 SP4 検<br/>出、展開、およびリタイアリファレンス</i> 』<br>の「.NET フレームワークの有効化」を参<br>照してください。                                                             |
| ファイア<br>ウォール設<br>定 : TCP お<br>よび<br>UDP ポート | ZENworks インストーラにより、インストール中<br>に複数の TCP および UDP ポートが開かれます。<br>ZENworks に必要なポートが使用中の場合、<br>ZENworks インストーラによって、別のポートを<br>設定するようプロンプトが表示されます。                                           | TCP ポートと UDP ポートのリスト、およ<br>び ZENworks でのそれらの用途について<br>は、『ZENworks 11 SP4 プライマリサーバ<br>およびサテライトリファレンス』の「TCP<br>and UDP Ports Used by ZENworks Primary          |
|                                             | <b>重要:</b> インストールまたはアップグレード時に<br>ファイアウォールが無効になっている場合は、<br>ファイアウォールが有効になったときにファイア<br>ウォール設定で手動でポートを開いてください。                                                                           | Servers」を参照してくたさい。                                                                                                    |

| 項目             | 要件                                                     | 追加の詳細                                                                                                    |
|----------------|--------------------------------------------------------|----------------------------------------------------------------------------------------------------|
| サポートし<br>ているハイ | プライマリサーバソフトウェアは、次の仮想マシ<br>ン環境にインストールできます。              | <ul> <li>リリースされたバージョンのゲスト<br/>オペレーティングシステム (VM)のみ</li> </ul>                                                  |
| バーバイザ          | VMware Workstation 6.5                                 | がサポートされます。試験的なゲス<br>トオペレーティングシステムはサ                                                                           |
|                | ◆ XEN (Citrix XenServer 5.x、6.2、および6.5)                | ポートされません。                                                                                                    |
|                | • XEN on SLES (XEN on SLES 11 SP3 および<br>SLES 12)      | <ul> <li>ゲストオペレーティングシステムは、</li> <li>VM 作成時に指定されたオペレーティ</li> </ul>                                             |
|                | ◆ VMware ESXi 5.xおよび6.x                                | ングシステムと一致する必要があり<br>ます。たとえば、VM の作成時にゲス                                                                        |
|                | ◆ Microsoft Hyper-V Server Windows 2008 R2<br>および 2012 | トオペレーティングシステムを<br>Windows Server 2003 と指定した場<br>合は、実際のゲストオペレーティン<br>グシステムも Windows Server 2003<br>でなければなりません。 |

2 データベースの要件

ZENworks に付属する組み込み Sybase SQL Anywhere データベースを使用できます。外部データ ベースと呼ばれる独自のデータベースも使用できます。外部データベースを使用する場合は、次の 要件が満たされている必要があります。

| 項目                 | 要件                                                                                                    |
|--------------------|----------------------------------------------------------------------------------------------------|
| データベースバージョン        | Microsoft SQL Server 2008 R2 (および最新の SP)                                                                                                    |
|                    | Microsoft SQL Server 2008 SP2 ( および最新の SP)                                                                                                    |
|                    | Microsoft SQL Server 2012 (および最新の SP)                                                                                                    |
|                    | Sybase SQL Anywhere 12                                                                                                    |
|                    | Oracle 11.2.0.4 Standard および Enterprise Edition (パーティショニング機能の有無は問わない)。パーティショニング機能については、「パーティショニング機能<br>を備えた Oracle Enterprise」を参照してください。                                        |
|                    | Oracle 11.2.0.4 Real Application Clusters (Oracle RAC)                                                                                                    |
|                    | Oracle 12c (12.1.0.1 および 12.1.0.2)                                                                                                    |
|                    | 注                                                                                                    |
|                    | ZENworks で Oracle Real Application Clusters (Oracle RAC) を使用する計画の場合<br>は、次の情報を参照してください。                                                                                         |
|                    | <ul> <li>Oracle RAC One Node in Oracle 11.2.0.1 Solution for ZCM (http://<br/>www.novell.com/communities/node/13805/oracle-rac-one-node-11201-<br/>solution-zcm)</li> </ul>     |
|                    | <ul> <li>Oracle RAC 11.2.0.1 - 2 Node Cluster Solution for ZCM (http://<br/>www.novell.com/communities/node/13806/oracle-rac-11201-2-node-cluster-<br/>solution-zcm)</li> </ul> |
| データベースサーバのホ<br>スト名 | データベースサーバのホスト名は、ドメインネームサーバサービスで解決可能で<br>ある必要があります。                                                                                                    |
| TCP ポート            | サーバはデータベースポート上のプライマリサーバ通信を許可する必要がありま<br>す。MS SQL の場合は、データベースサーバ用の静的ポートを設定してください。                                                                                                |
|                    | デフォルトのポート:                                                                                                    |
|                    | ・ MS SQL は 1433                                                                                                    |
|                    | ◆ Sybase SQL は 2638                                                                                                    |
|                    | ◆ Audit Sybase DB は 2639                                                                                                    |
|                    | ◆ Oracle は 1521                                                                                                    |
|                    | 競合する場合はデフォルトのポート番号を変更します。ただし、プライマリサー<br>バがデータベースと通信するようにポートが開いている必要があります。                                                                                                    |
| UDP ボート            | MS SQL は 1434 (ZENworks でデータベースの名前付きインスタンスを使用する<br>場合 )                                                                                                    |

| 項目                                                                                                    | 要件                                                                                                    |  |
|----------------------------------------------------------------------------------------------------|----------------------------------------------------------------------------------------------------|--|
| WAN に関する注意事項 プライマリサーバと ZENworsk データベースは同じネットワークセグ<br>存在する必要があります。プライマリサーバは WAN 経由で ZENworks<br>ベースに書き込むことはできません。 |                                                                                                    |  |
| デフォルトの文字セット                                                                                                    | Sybase の場合は、UTF-8 文字セットが必要です。                                                                                            |  |
|                                                                                                    | MS SQL の場合には、ZENworks は特定の文字セットを必要としません。<br>ZENworks は、MS SQL でサポートされるすべての文字セットをサポートします。                                 |  |
|                                                                                                    | Oracle の場合、NLS_CHARACTERSET パラメータを AL32UTF8 に設定し、<br>NLS_NCHAR_CHARACTERSET パラメータを AL16UTF16 に設定する必要があ<br>ります。           |  |
| 照合                                                                                                    | ZENworks は、MS SQL データベースの大文字小文字を区別するインスタンスでは<br>サポートされません。したがって、データベースが大文字小文字を区別しないこ<br>とを確認してから、データベースをセットアップする必要があります。 |  |
| データベースユーザ                                                                                                    | ZENworks データベースユーザがリモートデータベースに接続するのに制約がない<br>かどうかを確認してください。                                                              |  |
|                                                                                                    | たとえば、ZENworks データベースユーザが Active Directory ユーザである場合は、<br>Active Directory のポリシーでリモートデータベースへの接続がユーザに許可され<br>ているかどうかを確認します。 |  |

3

## 管理ブラウザ要件

**ZENworks** コントロールセンターを実行してシステムを管理するワークステーションまたはサーバ が次の要件を満たしていることを確認します。

| 項目       | 要件                                                                                                    |
|----------|----------------------------------------------------------------------------------------------------|
| Web ブラウザ | 次の Web ブラウザがサポートされています。                                                                                                    |
|          | <ul> <li>Internet Explorer 10 および 11 (Windows 7、Windows XP、Windows Server 2008 SP2、Windows Server 2008 R2、Windows 8、Windows 8.1 Update 1、Windows Server 2012、および Windows Server 2012 R2 Update)</li> </ul> |
|          | 重要                                                                                                    |
|          | <ul> <li>バージョン10より前のバージョンのInternet Explorer はサポートされていません。</li> </ul>                                                                                                    |
|          | ◆ [ドキュメントモード] が [IE 8 標準] または [IE 9 標準] の場合、<br>ZENworks は Internet Explorer 10 を互換表示でサポートします。                                                                                                    |
|          | ◆ Firefox ESR バージョン 24.x および 31.x                                                                                                    |
|          | ◆ Firefox バージョン 37.x および 38.x (Windows および Linux デバイス上)                                                                                                    |
|          | <ul> <li>11.4.1 で新しくサポートされたオペレーティングシステム: Firefox ESR バージョン 38.3、および Firefox バージョン 40.x、41.x</li> </ul>                                                                                                    |
| TCP ポート  | 管理対象デバイス上でのリモートセッションに対するユーザの要求を満たすには、<br>Remote Management リスナを実行するためにデバイス上でポート 5550 を開く必<br>要があります。                                                                                                    |
|          |                                                                                                    |

## Windows へのインストール

次の各セクションでは、ZENworks プライマリサーバソフトウェアを Windows サーバにインストー ルする際に役立つ情報と手順について説明します。

- ◆ 21 ページの第4章「Windows へのインストールのワークフロー」
- ◆ 27 ページの第5章「ZENworks インストールで実行される処理」
- ◆ 29 ページの第6章「Windows サーバソフトウェアの更新」
- 31ページの第7章「外部証明書の作成」
- ◆ 35 ページの第8章「外部 ZENworks データベースのインストール」
- ◆ 47 ページの第9章「Windows への ZENworks プライマリサーバのインストール」
- 59ページの第10章「インストール後のタスクの完了」

# 4 Windows へのインストールのワークフ

最初の ZENworks プライマリサーバをインストールするために完了する必要があるタスクは、追加 のプライマリサーバの場合に必要なタスクとは異なります。次の各セクションでは、両方のプロセ スのワークフローについて説明します。

- 21ページのセクション 4.1 「最初のプライマリサーバのインストールワークフロー」
- 23ページのセクション 4.2 「追加のプライマリサーバのインストールワークフロー」

### **4.1** 最初のプライマリサーバのインストールワークフ ロー

最初の ZENworks プライマリサーバをインストールして ZENworks 管理ゾーンを作成するには、次の順序で各タスクを完了します。

既存の ZENworks 管理ゾーンにプライマリサーバを追加するには、23 ページのセクション 4.2「追加のプライマリサーバのインストールワークフロー」を参照してください。

| タスク |                                                                           | 詳細                                                                                                    |
|-----|---------------------------------------------------------------------------|----------------------------------------------------------------------------------------------------|
|     | 最初のプライマリサーバおよび管理ゾーンをイン<br>ストールする際に、ZENworks インストールプロ<br>グラムが実行する処理を確認します。 | 最初のプライマリサーバをインストールする際に、<br>インストールプログラムは、プライマリサーバソ<br>フトウェアのインストール、ZENworks データ<br>ベースの設定、および管理ゾーンの確立の各処理<br>を実行します。        |
|     |                                                                           | 詳細については、27 ページの第5章<br>「ZENworks インストールで実行される処理」を参<br>照してください。                                                              |
|     | ZENworks ISO イメージを DVD に書き込んで、イ<br>ンストール DVD を作成します。                      | この ISO イメージを抽出してインストールに使用<br>することはできません。インストールは、インス<br>トール DVD から実行する必要があります。                                              |
|     | ZENworks プライマリサーバのインストール先で<br>ある Windows サーバ上のソフトウェアを更新しま<br>す。           | Windows サーバソフトウェアが最新であること、<br>およびプライマリサーバのインストールに干渉す<br>るおそれがあるすべてのソフトウェア(ウィルス<br>対策ソフトウェアなど)が更新済みで正しく設定<br>されていることを確認します。 |
|     |                                                                           | 詳細については、29 ページの第6章<br>「Windows サーバソフトウェアの更新」を参照し<br>てください。                                                                 |

| タスク                                                            | 詳細                                                                                                    |
|----------------------------------------------------------------|----------------------------------------------------------------------------------------------------|
| □ プライマリサーバ用の外部証明書を作成します。                                       | ZENworks プライマリサーバは、HTTPS プロトコ<br>ルを使用して ZENworks 管理対象デバイスと通信<br>します。このセキュア通信のためには、<br>ZENworks 管理ゾーンに定義済みの認証局 (CA) が<br>あり、各プライマリサーバがゾーンの CA によっ<br>て発行された専用のサーバ証明書を持っている必<br>要があります。 |
|                                                                | ZENworks には ZENworks 内部 CA が付属してい<br>ます。ZENworks 内部 CA を使用する場合、最初<br>のプライマリサーバのインストール中に CA が作<br>成され、その後インストールするプライマリサー<br>バにはそれぞれ、ZENworks CA によって署名され<br>た証明書が発行されます。               |
|                                                                | Novell では、企業のセキュリティポリシーで許可<br>されていない場合を除き、ZENworks 内部 CA を<br>使用することをお勧めします。ZENworks 内部 CA<br>は 10 年間有効で、Remote Management など、<br>ZENworks のさまざまな機能が使いやすくなりま<br>す。                    |
|                                                                | ZENworks 内部 CA を使用できない場合は、外部<br>CA を使用して、インストールする各プライマリ<br>サーバに外部サーバ証明書を提供できます。                                                                                                    |
|                                                                | 外部証明書を使用する場合、31ページの第7章<br>「外部証明書の作成」を参照してください。                                                                                                    |
| ZENworks データベースで使用する外部データ<br>ベースソフトウェアをインストールします。              | ZENworks では、一般データ用と監査データ用に2<br>つのデータベースが必要です。これらのデータ<br>ベースには、ZENworks に付属する組み込み<br>Sybase データベースソフトウェア、またはサポー<br>トされている外部データベースソフトウェアを使<br>用できます (15 ページの第2章「データベースの<br>要件」を参照)。     |
|                                                                | 外部データベースを使用する場合、35 ページの第<br>8 章「外部 ZENworks データベースのインストー<br>ル」を参照してください。                                                                                                    |
| <ul> <li>Audit データベースで使用する外部データベースソフトウェアをインストールします。</li> </ul> | ZENworks に付属する組み込み Sybase データベー<br>スソフトウェア、またはサポートされている外部<br>データベースソフトウェアを使用できます<br>(15 ページの第2章「データベースの要件」を参<br>照)。                                                                   |
|                                                                | 外部データベースを使用する場合、35 ページの第<br>8 章「外部 ZENworks データベースのインストー<br>ル」を参照してください。                                                                                                    |
|                                                                | ZENworks データベースを設定してから、<br>Audit データベースを設定します。ZENworks と<br>Audit のフィールドは同じです。                                                                                                    |

| タスク |                                                                   | 詳細                                                                                                    |  |
|-----|-------------------------------------------------------------------|----------------------------------------------------------------------------------------------------|--|
|     | サポートされている Windows サーバに、<br>ZENworks プライマリサーバソフトウェアをイン<br>ストールします。 | 方法については、47 ページのセクション 9.1「プ<br>ライマリサーバソフトウェアのインストール」を<br>参照してください。                                                               |  |
|     | プライマリサーバが実行中であることを確認しま<br>す。                                      | ソフトウェアが正常にインストールされているこ<br>と、およびプライマリサーバが実行中であること<br>を確認するために実行できる特定のチェック方法<br>があります。                                            |  |
|     |                                                                   | 方法については、50 ページのセクション 9.3「イ<br>ンストールの検証」を参照してください。                                                                               |  |
|     | ライセンス済みまたは評価する <b>ZENworks</b> 製品を<br>アクティブ化します。                  | すべての ZENworks 製品がインストールされます。<br>ただし、ライセンス済みの製品のライセンスキー<br>を入力する必要があります。必要に応じて、ライ<br>センスを受けていない製品をアクティブ化して、<br>60 日間評価することもできます。 |  |
|     |                                                                   | 方法については、59 ページのセクション 10.1「製<br>品のライセンス」を参照してください。                                                                               |  |
|     | ZENworks プライマリサーバおよび他の<br>ZENworks コンポーネントをバックアップします。             | プライマリサーバを少なくとも1回バックアップ<br>し、ZENworks データベースの定期的なバック<br>アップをスケジュールする必要があります。                                                     |  |
|     |                                                                   | 方法については、62 ページのセクション 10.5<br>「ZENworks コンポーネントのバックアップ」を参<br>照してください。                                                            |  |
|     | インストール後のタスクを確認し、インストール<br>したプライマリサーバに該当するタスクをすべて<br>完了します。        | プライマリサーバに対して実行が必要なインス<br>トール後のタスクは複数あります。タスクのリス<br>トを確認し、該当するタスクをすべて完了します。                                                      |  |
|     |                                                                   | 方法については、59 ページの第 10 章「インス<br>トール後のタスクの完了」を参照してください。                                                                             |  |

### **4.2** 追加のプライマリサーバのインストールワークフ ロー

ZENworks プライマリサーバをインストールして既存の ZENworks 管理ゾーンに追加するには、次の順序で各タスクを完了します。

| タスク                                                                       | 詳細                                                                                                    |
|---------------------------------------------------------------------------|----------------------------------------------------------------------------------------------------|
| □ プライマリサーバを既存の管理ゾーンにインス<br>トールする際に、ZENworks インストールプログ<br>ラムが実行する処理を確認します。 | 管理ゾーンに追加のプライマリサーバをインス<br>トールする場合、インストールプログラムは、プ<br>ライマリサーバソフトウェアのインストール、既<br>存の管理ゾーンへのプライマリサーバの追加、<br>ZENworks コントロールセンターのインストール、<br>および ZENworks サービスの開始の各処理を実行<br>します。 |
|                                                                           | 詳細については、27 ページの第5章<br>「ZENworks インストールで実行される処理」を参<br>照してください。                                                                                                    |

| タスク |                                                                   | 詳細                                                                                                    |
|-----|-------------------------------------------------------------------|----------------------------------------------------------------------------------------------------|
|     | ZENworks ISO イメージを DVD に書き込んで、イ<br>ンストール DVD を作成します。              | この ISO イメージを抽出してインストールに使用<br>することはできません。インストールは、インス<br>トール DVD から実行する必要があります。                                                                                                    |
|     | ZENworks プライマリサーバのインストール先で<br>ある Windows サーバ上のソフトウェアを更新しま<br>す。   | Windows サーバソフトウェアが最新であること、<br>およびプライマリサーバのインストールに干渉す<br>るおそれがあるすべてのソフトウェア(ウィルス<br>対策ソフトウェアなど)が更新済みで正しく設定<br>されていることを確認します。                                                                    |
|     |                                                                   | 詳細については、29 ページの第 6 章<br>「Windows サーバソフトウェアの更新」を参照し<br>てください。                                                                                                    |
|     | プライマリサーバ用の外部証明書を作成します。                                            | ZENworks 管理ゾーンで ZENworks 内部認証局<br>(CA) を使用する場合、新しいプライマリサーバに<br>はインストール時に自動的にサーバ証明書が発行<br>されます。                                                                                                |
|     |                                                                   | ゾーンで外部 CA を使用する場合は、新しいプラ<br>イマリサーバに対し、外部 CA から発行された有<br>効な証明書を提供する必要があります。                                                                                                    |
|     |                                                                   | 外部 CA から証明書を作成する方法については、<br>31 ページの第 7 章「外部証明書の作成」を参照し<br>てください。                                                                                                    |
|     | サポートされている Windows サーバに、<br>ZENworks プライマリサーバソフトウェアをイン<br>ストールします。 | 追加のプライマリサーバのインストールは、最初<br>のプライマリサーバのインストールほど複雑では<br>ありません。ソフトウェアファイルの保存先、管<br>理ゾーンの認証情報(プライマリサーバのアドレ<br>スと管理者のログイン資格情報)、および外部証明<br>書のファイル(ゾーンで外部 CA を使用する場合)<br>をインストールプログラムで指定するだけで済み<br>ます。 |
|     |                                                                   | インストールプログラムの実行方法については、<br>47 ページのセクション 9.1「プライマリサーバソ<br>フトウェアのインストール」を参照してください。                                                                                                    |
|     | プライマリサーバが実行中であることを確認しま<br>す。                                      | ソフトウェアが正常にインストールされているこ<br>と、およびプライマリサーバが実行中であること<br>を確認するために実行できる特定のチェック方法<br>があります。                                                                                                    |
|     |                                                                   | 方法については、50 ページのセクション 9.3「イ<br>ンストールの検証」を参照してください。                                                                                                    |
|     | ZENworks プライマリサーバをバックアップします。                                      | プライマリサーバを少なくとも1回バックアップ<br>する必要があります。                                                                                                    |
|     |                                                                   | 方法については、62 ページのセクション 10.5<br>「ZENworks コンポーネントのバックアップ」を参<br>照してください。                                                                                                    |

| タスク |                                                            | 詳細                                                                         |
|-----|------------------------------------------------------------|----------------------------------------------------------------------------|
|     | インストール後のタスクを確認し、インストール<br>したプライマリサーバに該当するタスクをすべて<br>完了します。 | プライマリサーバに対して実行が必要なインス<br>トール後のタスクは複数あります。タスクのリス<br>トを確認し、該当するタスクをすべて完了します。 |
|     |                                                            | 方法については、59 ページの第 10 章「インス<br>トール後のタスクの完了」を参照してください。                        |

# 5 ZENworks インストールで実行される処理

ZENworks インストールプログラムは最初のプライマリサーバのインストール中に以下のことを実行します。

- ◆ 管理ゾーンの作成
- ◆ デフォルトの ZENworks 管理者アカウント用に入力するパスワードの作成
- ◆ ZENworks データベースおよび Audit データベースの確立と入力

**ZENworks** インストールプログラムはプライマリサーバのインストール中に、次のことを実行します。

- ◆ ZENworks Adaptive Agent のインストール (このサーバを管理可能にする)
- ZENworksコントロールセンター(ZENworksシステムの管理に使用するWebコンソール)のイン ストール
- ◆ zman コマンドラインユーティリティのインストール
- ◆ ZENworks サービスのインストールおよび起動

# 6 Windows サーバソフトウェアの更新

ZENworks プライマリサーバソフトウェアを Windows サーバにインストールする前に、サーバ上の ソフトウェアを更新してください。

- サーバで Windows Update を実行し、利用可能なすべての更新がインストールされていること を確認します。終了したら Windows Update を無効にし、複数の更新が並行してインストール されることが原因でプライマリサーバソフトウェアのインストールが失敗しないようにしま す。
- 他のソフトウェア(ウィルス対策ソフトウェアなど)を更新し、複数の更新が並行してインストールされることが原因でプライマリサーバソフトウェアのインストールが失敗しないようにします。
- ZENworks 11 SP4 をテストまたはレビューする場合は、非運用環境で製品を展開することをお 勧めします。

# 7 外部証明書の作成

ZENworks プライマリサーバは、HTTPS プロトコルを使用して ZENworks 管理対象デバイスと通信 します。このセキュア通信のためには、ZENworks 管理ゾーンに定義済みの認証局 (CA) があり、各 プライマリサーバがゾーンの CA によって発行された専用のサーバ証明書を持っている必要があり ます。

ZENworks には ZENworks 内部 CA が付属しています。ZENworks 内部 CA を使用する場合、CA は 最初のプライマリサーバのインストール時に作成されます。その後インストールするプライマリ サーバにはそれぞれ、ZENworks CA によって署名された証明書が発行されます。

企業のセキュリティポリシーで許可されていない場合を除き、ZENworks 内部 CA を使用すること をお勧めします。ZENworks 内部 CA は 10 年間有効で、Remote Management など、ZENworks の さまざまな機能が使いやすくなります。

ZENworks 内部 CA を使用できない場合は、外部 CA を使用して、インストールする各プライマリ サーバに外部サーバ証明書を提供できます。外部証明書の使用に関する詳しい手順については、次 の各セクションを参照してください。

- ◆ 31 ページのセクション 7.1 「証明書署名要求 (CSR) の生成」
- 32ページのセクション 7.2「NetIQ ConsoleOne を使用した証明書の生成」
- 33ページのセクション 7.3「NetlQ iManager を使用した証明書の生成」

## 7.1 証明書署名要求 (CSR) の生成

ZENworks プライマリサーバソフトウェアをインストールする各 Windows サーバに対して、サーバの完全修飾ドメイン名 (FQDN) を件名にしたサーバ証明書を個別に作成する必要があります。

- 1 OpenSSL をインストールします。
- 証明書署名要求 (CSR)の作成に必要な秘密鍵を作成するために、次のコマンドを入力します。
   openssl genrsa -out zcm.pem 2048
- 3 認証局が署名できる CSR を作成するために、次のコマンドを入力します。

openssl req -new -key zcm.pem -out zcm.csr

「YOUR name」を要求されたら、プライマリサーバソフトウェアをインストールするサーバに 割り当てられている完全 DNS 名を入力します。ドメイン名は、*www.company.com*、 *payment.company.com*、*contact.company.com* などです。

4 秘密鍵を PEM フォーマットから DER エンコードフォーマットに変換するために、次のコマンドを入力します。

openssl pkcs8 -topk8 -nocrypt -in zcm.pem -inform PEM -out zcmkey.der -outform DER

秘密鍵は PKCS8 DER エンコードフォーマットである必要があります。OpenSSL コマンドラ インツールを使用してキーを適切なフォーマットに変換することができます。 5 CSR を使用し、ConsoleOne、iManger、または実際の外部 CA (Verisign など)を使用して証明 書を生成します。

実際の外部 CA (Verisign など)を使用する場合、CSR を使用して証明書を生成する方法については、Verisign にお問い合わせください。ConsoleOne または iManager を認証局として使用する場合、次の各セクションで方法を参照してください。

- 32ページのセクション 7.2「NetIQ ConsoleOne を使用した証明書の生成」
- 33 ページのセクション 7.3 「NetlQ iManager を使用した証明書の生成」

### 7.2 NetlQ ConsoleOne を使用した証明書の生成

- **1** eDirectory が CA として設定されていることを確認します。
- 2 プライマリサーバに証明書を発行します。
  - **2a** ConsoleOne を起動します。
  - 2b 適切な権利を持った管理者として eDirectory ツリーにログインします。

該当する権利については、NetlQ 証明書サーバ 3.3 (https://www.netiq.com/documentation/ crt33/crtadmin/data/a2zibyo.html) のマニュアルの「タスクの実行に必要なエントリ権利」 のセクションを参照してください。

- 2c ツールメニューで Issue Certificate (証明書の発行)をクリックします。
- **2d** zcm.csr ファイルを参照して選択し、次へをクリックします。
- 2e デフォルト値を受諾してウィザードを終了します。
- 2f 証明書の基本制約を指定して、[次へ] をクリックします。
- 2g 有効期間、発効日、および有効期限を指定して、次へをクリックします。
- **2h** *完了*をクリックします。
- 2i DER フォーマットで証明書を保存することを選択し、証明書の名前を指定します。
- 3 組織の CA の自己署名証明書をエクスポートします。
  - 3a ConsoleOneから eDirectory にログインします。
  - **3b** *セキュリティ*コンテナで、[CA] を右クリックして [*プロパティ*] をクリックします。
  - 3c [*証明書*] タブをクリックして、自己署名済み証明書を選択します。
  - 3d [エクスポート] をクリックします。
  - 3e 秘密鍵のエクスポートを要求されたら、[いいえ]をクリックします。
  - **3f** DER フォーマットで証明書をエクスポートし、証明書を保存する場所を選択します。 **3g** [*完了*] をクリックします。

以上で、外部 CA を使用して ZENworks をインストールするために必要な 3 つのファイルを準備で きました。

## 7.3 NetlQ iManager を使用した証明書の生成

- 1 eDirectory が CA として設定されていることを確認します。
- 2 プライマリサーバに証明書を発行します。
  - 2a iManager を起動します。
  - 2b 適切な権利を持った管理者として eDirectory ツリーにログインします。

該当する権利については、NetlQ 証明書サーバ 3.3 (https://www.netiq.com/documentation/ crt33/crtadmin/data/a2zibyo.html) のマニュアルの「タスクの実行に必要なエントリ権利」 のセクションを参照してください。

- **2c** [*Roles and Tasks( 役割とタスク )*] メニューから、[*Novell 証明書サーバ*] > [*Issue Certificate( 証明書の発行 )*] の順にクリックします。
- 2d 参照をクリックして、CSR ファイル zcm.csr を参照して選択し、次へをクリックします。
- 2e キータイプ、キーの使用方法、拡張キーの使用方法のデフォルト値を受諾し、[次へ]を クリックします。
- 2f デフォルトの証明書の基本制約を指定して、[次へ]をクリックします。
- 2g 有効期間、発効日、および有効期限を指定して、次へをクリックします。ニーズに応じて、デフォルトの有効期間(10年)を変更します。
- 2h パラメータシートを確認します。正しい場合は、[完了]をクリックします。正しくない場合は、変更が必要な箇所まで[戻る]をクリックして戻ります。 完了をクリックすると、証明書が作成されたことを示すメッセージがダイアログボックスに表示されます。これによって、証明書がバイナリ DER フォーマットにエクスポートされます。
- 2i 発行された証明書をダウンロードし、保存します。
- 3 組織の CA の自己署名証明書をエクスポートします。
  - 3a iManager から eDirectory にログインします。
  - **3b** [*Roles and Tasks( 役割とタスク )*] メニューから、[*Novell 証明書サーバ*] > [*Configure Certificate Autority( 認証局の設定 )*] の順にクリックします。

組織 CA のプロパティページが表示され、全般ページ、CRL 設定ページ、証明書ページ、 その他の eDirectory 関連のページが表示されます。

- **3c** [*Certificates(証明書)*] をクリックして、[*Self Signed Certificate(自己署名証明書)*] を選 択します。
- **3d**  $[x \rho x x^{n} h] \epsilon \rho y \gamma \rho t s t$

Certificate Export (証明書エクスポート) ウィザードが起動します。

- **3e** [*Export the Private Key( 秘密鍵のエクスポート )*] オプションを選択解除し、エクスポート形式として *DER* を選択します。
- **3f** [次へ] をクリックして、エクスポートした証明書を保存します。
- **3g***[閉じる]*をクリックします。

以上で、外部 CA を使用して ZENworks をインストールするために必要な 3 つのファイルを準備で きました。

# 8 外部 ZENworks データベースのインストー

ZENworks では、一般データ用と監査データ用に2つのデータベースが必要です。これらのデータ ベースには、ZENworks に付属する組み込み Sybase データベースソフトウェア、またはサポート されている外部データベースソフトウェアを使用できます(「データベースの要件」を参照)。

組み込みデータベースを使用する場合、このセクションの残りの部分はスキップしてください。組 み込みデータベースは ZENworks プライマリサーバソフトウェアのインストール中にインストール します(「プライマリサーバソフトウェアのインストール」を参照)。

- 35ページのセクション8.1「外部データベースの前提条件」
- ◆ 38 ページのセクション 8.2 「外部 ZENworks データベースインストールの実行」

## 8.1 外部データベースの前提条件

次の各セクションを確認して、使用する予定の外部データベースの前提条件を満たします。

- ◆ 35 ページのセクション 8.1.1 「リモート OEM Sybase の前提条件」
- ◆ 36 ページのセクション 8.1.2 「リモート Sybase SQL Anywhere の前提条件」
- 36 ページのセクション 8.1.3 「Microsoft SQL Server の前提条件」
- ◆ 36 ページのセクション 8.1.4 「Oracle の前提条件」

#### 8.1.1 リモート OEM Sybase の前提条件

ZENworks 11 SP4 をインストールして管理ゾーンを作成する前に、まずリモートデータベースサー バにリモート OEM Sybase データベースをインストールして、そのデータベースを、データベース をホストするプライマリサーバのインストール時に正しく設定できるようにする必要があります。

**注**: このデータベースについては、Novell サポートから、問題の判別、互換性情報の提供、インストールの支援、使用上のサポート、継続的保守、および基本的なトラブルシューティングが提供されます。拡張トラブルシューティングやエラー解決などの追加サポートについては、Sybase サポートの Web サイト (http://www.sybase.com/support) を参照してください。

### 8.1.2 リモート Sybase SQL Anywhere の前提条件

Sybase SQL Anywhere データベースを使用するには、次の前提条件が満たされていることを確認 します。

- Sybase SQL Anywhere データベースをインストールして設定し、ZENworksのインストール時 に更新できるようにします。
- ZENworksのインストール時に、データベースユーザを指定する必要があります。データベースユーザが、データベースサーバ上のテーブルを作成および変更するための読み込み/書き込み権限を持っていることを確認してください。

注:このデータベースについては、Novell サポートから、問題の判別、互換性情報の提供、インストールの支援、使用上のサポート、継続的保守、および基本的なトラブルシューティングが提供されます。拡張トラブルシューティングやエラー解決などの追加サポートについては、Sybase サポートの Web サイト (http://www.sybase.com/support) を参照してください。

#### 8.1.3 Microsoft SQL Server の前提条件

Microsoft SQL Server データベースを ZENworks 11 用に使用するには、Microsoft SQL Server ソフ トウェアがデータベースサーバ上にインストールされており、ZENworks インストールプログラム で新しい Microsoft SQL データベースを作成できることを確認します。Microsoft SQL Server ソフ トウェアのインストール手順については、Microsoft のマニュアルを参照してください。

MS SQL の場合は、READ\_COMMITTED\_SNAPSHOT 設定をオンに設定して、データの書き込み または変更時にデータベース内の情報を読み取れるようにします。

READ\_COMMITTED\_SNAPSHOT をオンに設定するには、データベースサーバのプロンプトで、 次のコマンドを実行します。

ALTER DATABASE database\_name SET READ\_COMMITTED\_SNAPSHOT ON;

#### 8.1.4 Oracle の前提条件

ZENworks データベースの Oracle へのインストール時に、新しいユーザスキーマを作成するか、 ネットワークのサーバに存在する既存のスキーマを指定するか、選択できます。

- ◆ 新しいユーザスキーマの作成:次の要件を満たしていることを確認します。
  - データベース管理者の資格情報を持っている必要があります。管理者が、GRANT オプションが有効な DDL (Data Definition Language) および再定義の権利を持っていることを確認してください。
  - Oracle アクセスユーザ用のテーブルスペースが必要です。テーブルスペースとは、データベースオブジェクトの基礎となる実際のデータを保存できるストレージの場所です。テーブルスペースは、物理データと論理データ間の抽象化層を提供し、すべての DBMS 管理対象セグメントにストレージを割り当てる機能を持ちます(データベースセグメントは、テーブルデータやインデックスなどの物理領域を占有するデータベースオブジェクトです)。作成したテーブルスペースは、データベースセグメントの作成時に名前で参照できます。
- テーブルスペースは、ZENworks で作成することも、データベース管理者が作成することもできます。
- ZENworks データベーススキーマを作成して保存する十分な領域がテーブルスペースにあります。ZENworks データベーススキーマを作成するために、テーブルスペースは最小 10GB を必要とします。
- 既存のユーザスキーマの使用:次のシナリオの場合、既存の Oracle ユーザスキーマにインストールできます。
  - データベース管理者は必要な権限を使用してユーザスキーマを作成し、ユーザはデータベース管理者からそのユーザスキーマの資格情報を受け取ります。既存の Oracle ユーザスキーマにインストールするのに、データベース管理者の資格情報は必要ありません。
  - Oracle データベースでユーザを作成し、ZENworksのインストール時にそのユーザを使用 することを選択します。

既存のユーザスキーマの使用を選択する場合は、次の要件が満たされていることを確認してく ださい。

- ZENworks データベーススキーマを作成して保存する十分な領域がテーブルスペースにあります。ZENworks データベーススキーマを作成するため、テーブルスペースは最小 10GB を必要とします。
- ユーザスキーマのクォータが、インストール中に必要なテーブルスペースで無制限に設定 されています。
- データベースを作成する権利: ユーザスキーマが、データベースを作成するための次の権利を 持っていることを確認します。

CREATE SESSION CREATE\_TABLE CREATE VIEW CREATE PROCEDURE CREATE\_SEQUENCE CREATE TRIGGER ALTER ANY TABLE DROP ANY TABLE LOCK ANY TABLE SELECT ANY TABLE CREATE ANY TABLE CREATE ANY TRIGGER CREATE ANY INDEX CREATE ANY DIMENSION CREATE ANY EVALUATION CONTEXT CREATE ANY INDEXTYPE CREATE ANY LIBRARY CREATE ANY MATERIALIZED VIEW CREATE ANY OPERATOR CREATE ANY PROCEDURE CREATE ANY RULE CREATE ANY RULE SET CREATE ANY SYNONYM CREATE ANY TYPE CREATE ANY VIEW

DBMS\_DDL DBMS\_REDEFINITION DBMS\_LOCK

**重要**: これらの特権は、ZENworks スキーマのテーブルを変更する場合にのみ使用され、他の スキーマでは使用されません。DBMS\_DDL および DBMS\_REDEFINITION パッケージは、 ZENworks 11.3 のアップグレードまたは新規インストール中に、一部のテーブルをパーティ ショニングテーブルとして再構成するために使用されます。インストールまたはアップグレー ド中に、DBMS\_DDL および DBMS\_REDEFINITION の権利をユーザに付与できます。インストー ルまたはアップグレードが正常に完了した後、DBMS\_DDL および DBMS\_REDEFINITION の権利 に加え、ANY オプション付きの特権も取り消すことができます。

詳細については、Oracle データベースのマニュアル (http://docs.oracle.com/cd/B28359\_01/ server.111/b28310/tables007.htm#i1006801) を参照してください。

Oracle データベースの場合、データベースが共有サーバを使用するように設定するか、専用 サーバプロセスを使用するように設定するかによって、パフォーマンスに影響します。 ZENworks プライマリサーバにはそれぞれデータベース接続プールが設定されており、そのサ イズは ZENworks システム負荷によって変動します。このプールは、負荷のピーク時には、プ ライマリサーバごとに最大 300 の同時データベース接続まで増加します。Oracle データベース が専用サーバプロセスを使用するよう設定されていると、ゾーン内に複数のプライマリサーバ がある場合にデータベースサーバリソース使用量が大幅に増加してパフォーマンスに影響する ことがあります。この問題が発生した場合は、ZENworks データベースが共有サーバプロセス を使用するように変更することを検討してください。

#### **Oracle RAC**の前提条件

- Oracle データベースおよび RAC (Real Application Clusters)のバージョンは11.2.0.4以上である 必要があります。
- テーブルスペースはデータベース管理者が手動で作成する必要があります (ZENworks を使用してテーブルスペースを作成しないでください)。
- ◆ ZENworks をアップグレードする前に、すべてのプライマリサーバと Reporting Server で ZENworks サービスをシャットダウンします。

## 8.2 外部 ZENworks データベースインストールの実行

このセクションでは、データベースサーバで ZENworks インストールプログラムを実行することに よって ZENworks データベースをインストールする方法について説明します。リモート OEM Sybase データベースを使用する場合、この手順は必須です。他のデータベースでは、この方法は、 ZENworks 管理者とデータベース管理者が同じ人物でない場合に役立ちます。ZENworks プライマ リサーバソフトウェアをターゲット Windows サーバにインストールするときに、外部 ZENworks データベースをインストールすることもできます。この方法を使用する場合は、このセ クションをスキップして 47 ページの第9章「Windows への ZENworks プライマリサーバのインス トール」に進んでください。

外部データベースのインストール先であるサーバが、15ページの第2章「データベースの要件」と 35ページの「外部データベースの前提条件」の要件を満たしていることを確認します。

1 外部データベースをインストールするサーバで、Novell ZENworks 11 SP4 インストール DVD を挿入します。

**重要:ZENworks 11 SP4**の ISO イメージをまだ DVD に書き込んでいない場合は、インストールを始める前に書き込んでおく必要があります。この ISO イメージを抽出してインストールに 使用しないでください。

DVD を挿入してデータベースインストールプログラムが自動実行された場合は、プログラムを 終了します。

外部データベースサーバのコマンドプロンプトで次のコマンドを入力します。

*DVD\_drive:*\setup.exe -c

または

ZENworks 11 SP4 がすでにデバイスにインストールされており、外部データベースインストー ルプログラムを使用してデバイスを ZENworks データベース (同じデバイスまたは別のデバイ ス上)の別のインスタンスの設定に使用する場合は、次のコマンドを実行します。

DVD\_drive:\setup.exe -c --zcminstall

- 2 [ZENworks データベースの選択] ページで、次のいずれかを選択します。
  - ◆ [ZENworks データベース] を選択します
  - ◆ [Audit データベース] を選択します
  - ◆ [ZENworks データベース] と [Audit データベース] の両方を選択します

**注**: ZENworks データベースオプションと Audit データベースオプションを選択した場合、 まず ZENworks データベースを作成してから Audit データベースを作成する必要がありま す。

**ZENworks** データベースと Audit データベースのサポートされている組み合わせを次に示します。

| ZENworks データベース                           | Audit データベース                                        |
|-------------------------------------------|-----------------------------------------------------|
| OEM Sybase SQL Anywhere                   | <ul> <li>OEM Sybase SQL Anywhere (デフォルト)</li> </ul> |
|                                           | ◆ 外部 Sybase SQL Anywhere                            |
| 外部 Sybase SQL Anywhere                    | ◆ 外部 Sybase SQL Anywhere (デフォルト)                    |
|                                           | OEM Sybase SQL Anywhere                             |
| Microsoft SQL Server Microsoft SQL Server |                                                     |
| Oracle                                    | Oracle                                              |

- **3**[データベースタイプの選択]ページで次のいずれかを選択し、次へをクリックします。
  - OEM Sybase SQL Anywhere: デフォルトの ZENworks 用 Sybase データベースをインス トールします。これはサービスとして設定され、データベースユーザが作成され、プライ マリサーバ用の必要なテーブルが確立されます。

また、プライマリサーバのインストール中に [*リモート* Sybase SQL Anywhere] オプ ションを選択する必要があります。

- 外部 Sybase SQL Anywhere: ZENworks の情報を書き込むために既存の Sybase データ ベースをセットアップします。
- Microsoft SQL Server: ZENworks データベースを Microsoft SQL Server 上に作成します。

◆ Oracle: ZENworks で使用する外部 Oracle データベーススキーマを設定するために使用で きるユーザスキーマを指定します。

**重要:**データベースをホストしているサーバは、管理ゾーン内のすべてのプライマリサーバと 時間同期している必要があります。

- 4 次の情報を参照し、知っている必要があるインストールデータの詳細を確認してください。へ ルプボタンをクリックして、同様の情報を得ることもできます。
  - 40 ページの「OEM Sybase SQL Anywhere データベースのインストール情報」
  - ◆ 41 ページの 「外部 Sybase SQL Anywhere データベースのインストール情報」
  - ◆ 43 ページの「MS SQL データベースのインストール情報」
  - ◆ 44 ページの 「Oracle データベースのインストール情報」

#### **OEM Sybase SQL Anywhere** データベースのインストール情 8.2.1 報

| インストール情報                           | 説明                                                                                                    |
|------------------------------------|----------------------------------------------------------------------------------------------------|
| [ <b>Sybase</b> データベース<br>のインストール] | Sybase SQL Anywhere データベースソフトウェアの OEM コピーをインストール<br>するパスを指定します。ターゲット Windows サーバ上で、現在サーバにマップさ<br>れているドライブのみを利用できます。                                                                                         |
|                                    | デフォルトパスは <i>ドライブ名</i> :\novell\zenworks です。パスは変更できます。インス<br>トールプログラムは Sybase のインストール用の \novell\zenworks ディレクトリを<br>作成します。                                                                                   |
| Sybase のインストール<br>パス               | Sybase インストールファイルをコピーするパスを指定します。デフォルトパスは、<br><i>drive</i> :\Program Files(x86)\Novell\ZENworks です。                                                                                                    |
| [Sybase サーバ設定]                     | Sybase SQL Anywhere データベースサーバで使用されるポートを指定します。デ<br>フォルトでは、ZENworks データベースにはポート 2638、Audit データベースには<br>ポート 2639 が使用されます。競合する場合はデフォルトのポート番号を変更しま<br>す。                                                         |
| [Sybase アクセス設定]                    | 一部の情報にはデフォルトが提供され、必要に応じて変更できます。                                                                                                    |
|                                    | <ul> <li>データベース名:作成するデータベースの名前を指定します。</li> <li>ユーザ名:データベースにアクセスできる新規ユーザの名前を指定します。</li> <li>パスワード:データベースへのアクセスに使用するパスワードを指定します。</li> <li>データベースサーバ名: Sybase SQL Anywhere データベースサーバの名前を<br/>指定します。</li> </ul> |
| [データベースファイル<br>の場所]                | ZENworks Sybase データベースファイルを作成するパスを指定します。デフォル<br>トでは、インストールプログラムは <i>drive</i> :\novell\zenworks ディレクトリを作成し、<br>これは変更できます。\database ディレクトリがデフォルトディレクトリに付加さ<br>れます。                                           |
|                                    | たとえば、デフォルトパスは drive:\novell\zenworks\database です。                                                                                                    |
|                                    | Audit データベースのデフォルトパスは、ZENworks データベースと同じです。                                                                                                    |

| インストール情報                   | 説明                                                                                                    |
|----------------------------|----------------------------------------------------------------------------------------------------|
| [データベース情報の確<br>認]          | データベース設定情報を確認します。                                                                                                    |
|                            | [サーバアドレス] フィールドに、hosts ファイルで設定されている IP アドレスが<br>表示されますが、データベースのインストールには影響しません。hosts ファイル<br>は、c:\windows\system32\drivers\etc ディレクトリにあります。                       |
|                            | データベースドライバ情報は ZENworks データベースインストーラで自動的に検出<br>されます。                                                                                                    |
| [ <b>SQL</b> スクリプトの確<br>認] | データベース作成時に実行される SQL スクリプトを確認します。                                                                                                    |
| [データベース作成コマ                | データベース作成に使用されるコマンドを確認します。                                                                                                    |
| ンドの確認」                     | 注:                                                                                                    |
|                            | ZENworks データベースに使用するポートと Audit データベースに使用するポート<br>が、ファイアウォールの例外リストに含まれていることを確認してください。次の<br>コマンドを実行します。                                                            |
|                            | netsh firewall set prtopening protocol = All port = <port number=""> name = <port<br>name&gt; mode = enable</port<br></port>                                     |
|                            | 各要素の内容は次のとおりです。                                                                                                    |
|                            | <ul> <li>port number: デフォルトでは、ZENworks 用が 2638、Audit 用が 2639 です。または設定されている代替ポート番号になります。このコマンドは、ZENworks データベースポートと Audit データベースポートに対して別々に実行する必要があります。</li> </ul> |
|                            | <ul> <li>◆ port name: ポートに使用する名前を指定します。たとえば、「ZENworks<br/>database port」です。</li> </ul>                                                                           |

net start mpsSvc

## 8.2.2 外部 Sybase SQL Anywhere データベースのインストール情報

| インストール情報       | 説明 |                                                                                                    |
|----------------|----|----------------------------------------------------------------------------------------------------|
| [Sybase サーバ設定] | •  | <b>サーバー名:DNS</b> 名で署名された証明書と同期させるには、サーバをその IP ア<br>ドレスではなく、DNS 名で識別することをお勧めします。                                                               |
|                |    | <b>重要:</b> データベースサーバの IP アドレスまたは DNS 名を後から変更する場合<br>は、企業 DNS サーバがこの変更に伴って更新され、データベースサーバ用の<br>DNS が同期していることを確認します。                             |
|                | •  | <b>ポート:Sybase SQL Anywhere</b> データベースサーバで使用されるポートを指定<br>します。デフォルトはポート 2638 です。Audit データベースの場合、デフォル<br>トはポート 2639 です。競合する場合はデフォルトのポート番号を変更します。 |

| インストール情報                    | 説明                                                                                                  |
|-----------------------------|----------------------------------------------------------------------------------------------------|
| [ <b>Sybase</b> アクセス設<br>定] | このサーバには Sybase SQL Anywhere データベースがインストールされている必要<br>があります。デフォルトでいくつかの情報が提供されていますが、必要に応じて変更<br>できます。 |
|                             | <ul> <li>データベース名:既存のデータベース名を指定します。</li> </ul>                                                       |
|                             | <ul> <li>ユーザ名:データベースを変更できるユーザを指定します。ユーザはデータ<br/>ベースを変更するための読み込み/書き込み権限を持っている必要があります。</li> </ul>     |
|                             | <ul> <li>パスワード:データベースへの読み取り/書き込み権限を持っている既存のユー<br/>ザのパスワードを指定します。</li> </ul>                         |
|                             | ◆ <b>データベースサーバ名: Sybase SQL Anywhere</b> データベースサーバの名前を指<br>定します。                                    |
| [データベース情報の                  | データベース設定情報を確認します。                                                                                   |
| 仰任武公                        | データベースドライバ情報は ZENworks データベースインストーラで自動的に検出さ<br>れます。                                                 |
| [ <b>SQL</b> スクリプトの確<br>認]  | 実行される SQL スクリプトをデータベース作成時に確認します。                                                                    |
| [データベース作成コ<br>マンドの確認]       | データベース作成に使用されるデータベースコマンドを確認します。                                                                     |

## 8.2.3 MS SQL データベースのインストール情報

| インストール情報             | 説明                                                                                                    |
|----------------------|----------------------------------------------------------------------------------------------------|
| [外部データベースサー<br>バの設定] | データベースサーバには MS SQL データベースがインストールされている必要があ<br>ります。デフォルトでいくつかの情報が提供されていますが、必要に応じて変更で<br>きます。                                                                                     |
|                      | <ul> <li>サーバアドレス:DNS 名で署名された証明書と同期させるには、サーバをその IP アドレスではなく、DNS 名で識別することをお勧めします。</li> </ul>                                                                                     |
|                      | <b>重要</b> : データベースサーバの IP アドレスまたは DNS 名を後から変更する場合<br>は、企業 DNS サーバがこの変更に伴って更新され、データベースサーバ用の<br>DNS が同期していることを確認します。                                                             |
|                      | <ul> <li>ポート: MS SQL データベースサーバで使用されるポートを指定します。デ<br/>フォルトはポート 1433 です。競合する場合はデフォルトのポート番号を変更<br/>します。</li> </ul>                                                                 |
|                      | <ul> <li>◆ 名前付きインスタンス:これは既存の ZENworks データベースをホストする<br/>SQL サーバインスタンスの名前です。名前付きインスタンスは、デフォルト<br/>である mssqlserver 以外を使用する場合に指定する必要があります。</li> </ul>                              |
|                      | <ul> <li>データベース名: ZENworks データベースをホストする既存の MS SQL データ<br/>ベースの名前を指定します。このオプションは、既存データベースについての<br/>み利用できます。</li> </ul>                                                          |
|                      | <ul> <li>ユーザ名:データベースを変更できるユーザを指定します。ユーザはデータベースを変更するための読み込み/書き込み権限を持っている必要があります。</li> </ul>                                                                                     |
|                      | <b>注:</b> データベース名に特殊文字「'」を使用していないことを確認してくださ<br>い。                                                                                                    |
|                      | Windows 認証の場合は、現在のデバイスまたはドメイン内のユーザ名を指定<br>します。                                                                                                    |
|                      | <b>重要:</b> インストーラウィザードは資格情報を検証せずに処理を続行します。そ<br>のため、正しい資格情報が入力されていることを確認してください。資格情報<br>が間違っていると、インストールプロセスの最後になってインストールが失敗<br>する場合があります。                                        |
|                      | SQL 認証の場合は、有効な SQL ユーザと一致するユーザ名を指定します。                                                                                                    |
|                      | <ul> <li>パスワード: ユーザ名フィールドで指定したユーザのパスワードを入力しま</li> </ul>                                                                                                    |
|                      | <ul> <li>・ ドメイン: SQL Server のインストールに、SQL 認証を使用したか、</li> <li>Windows 認証を使用したか、または両方を使用したかを知っている必要があります。使用している SQL Server オプションと一致するオプションを選択してください。選択しない場合は、認証に失敗します。</li> </ul> |
|                      | MS SQL を Windows 認証で使用する場合、Active Directory のホスト名<br>(FQDN ではない ) が使用されます。                                                                                                    |
|                      | Windows 認証を使用している場合は、[ユーザ名] フィールド内で指定した<br>ユーザが存在する Windows ドメインを指定します。Windows ドメインを使用<br>していない場合は、サーバの短い名前を指定します。                                                             |

 [外部データベースの設置
 SQL サーバ上の既存の MS SQL データベースファイルのパスを指定します。デ

 定] > [データベースの
 フォルトは、c:\database です。

 場所] (新規データベースの場合にのみ該当)
 注:インストールを開始する前に、データベースをホストするデバイス上に、指定したパスが存在することを確認してください。

 [データベース情報の確定
 データベース設定情報を確認します。

 認定
 実行される SQL スクリプトをデータベース作成時に確認します。スクリプトは表示のみが可能です。

## 8.2.4 Oracle データベースのインストール情報

| [Oracle ユーザスキー<br>マオプション]                     | ZENworks のインストール時に、新しいユーザスキーマを作成するか、またはネットワーク内のサーバ上に存在する既存のスキーマを指定するかを選択できます。既存のユーザスキーマを使用するには、ZENworks データベースインストール方法(setup.exe -c)を使用して、ユーザスキーマを別個に作成する必要があります。                            |
|-----------------------------------------------|----------------------------------------------------------------------------------------------------|
|                                               | ZENworks では、Oracle データベース上でテーブルスペースを作成する必要があり<br>ます。テーブルスペースは、ZENworks で作成することも、データベース管理者が<br>作成することもできます。既存のユーザスキーマの場合は、ZENworks データベー<br>スインストール方法を使用してすでに作成されているテーブルスペースに対して情<br>報を指定します。 |
| [Oracle サーバ情報]                                | データベースサーバには Oracle データベースがインストールされている必要があり<br>ます。デフォルトでいくつかの情報が提供されていますが、必要に応じて変更でき<br>ます。                                                                                                   |
|                                               | <ul> <li>サーバアドレス:DNS 名で署名された証明書と同期させるには、サーバをその<br/>IP アドレスではなく、DNS 名で識別することをお勧めします。</li> </ul>                                                                                               |
|                                               | <b>重要</b> : データベースサーバの IP アドレスまたは DNS 名を後から変更する場合<br>は、企業 DNS サーバがこの変更に伴って更新され、データベースサーバ用の<br>DNS が同期していることを確認します。                                                                           |
|                                               | <ul> <li>ポート:データベースサーバによって使用されるポートを指定します。デフォルトはポート 1521 です。競合する場合はデフォルトのポート番号を変更します。</li> </ul>                                                                                              |
|                                               | <ul> <li>サービス名:新規ユーザスキーマの場合、ユーザスキーマが作成されるインス<br/>タンス名 (SID) を指定します。既存のユーザスキーマでは、ユーザスキーマが<br/>作成されているインスタンス名 (SID) を指定します。</li> </ul>                                                         |
| [ <b>Oracle</b> 管理者] (新規<br>ユーザスキーマのみに<br>該当) | <ul> <li>ユーザ名:データベースを変更できるユーザを指定します。ユーザはデータ<br/>ベースを変更するための読み込み/書き込み権限を持っている必要がありま<br/>す。</li> </ul>                                                                                         |
|                                               | <ul> <li>パスワード:データベースのアクセスに使用するパスワードを指定します。</li> </ul>                                                                                                    |

| インストール情報                     | 説明                                                                                                    |
|------------------------------|----------------------------------------------------------------------------------------------------|
| [ <b>Oracle</b> アクセスユー<br>ザ] | <ul> <li>ユーザ名:新規ユーザスキーマでは、名前を指定します。既存のユーザスキー<br/>マでは、Oracle データベースにすでに存在するユーザスキーマの名前を指定し<br/>ます。</li> </ul>                                                  |
|                              | <ul> <li>パスワード:新規ユーザスキーマでは、データベースのアクセスに使用するパスワードを指定します。既存のユーザスキーマでは、Oracle データベースにすでに存在するユーザスキーマへのアクセスに使用するパスワードを指定します。</li> </ul>                           |
|                              | <ul> <li>テーブルスペース:新しいユーザスキーマに対して、次のテーブルスペースオ<br/>プションのいずれかを選択します。</li> </ul>                                                                                 |
|                              | ◆ ZENworks でテーブルスペースを作成する: ZENworksでテーブルスペース<br>を作成する場合に選択します。                                                                                               |
|                              | <ul> <li>Let DBA create the tablespace (DBA がテーブルスペースを作成する): デー<br/>タベース管理者がテーブルスペースを作成する場合に選択します。</li> </ul>                                                |
|                              | 新しいテーブルスペースを作成するために、次の詳細が必要です。                                                                                                    |
|                              | <b>重要 : ASM (Automatic Storage Management)</b> または他の何らかのディス<br>クストレージを使用する場合は、 <i>Let DBA create the tablespace (DBA が</i><br><i>テーブルスペースを作成する</i> ) を選択します。 |
|                              | <ul> <li>         テーブルのテーブルスペース名(テーブルスペース名は固有の名前にし、a ~ z または A ~ Z で始める必要があります。Oracle テーブルスペースの命名規則に従ってください。)     </li> </ul>                                |
|                              | <ul> <li>         インデックスのテーブルスペース名(テーブルスペース名は固有の名前にし、a ~ z または A ~ Z で始める必要があります。Oracle テーブルスペースの命名規則に従ってください。)     </li> </ul>                              |
|                              | ◆ テーブルの <b>DBF</b> ファイルの場所                                                                                                    |
|                              | <ul> <li>         ・          ・         ・</li></ul>                                                                                                    |
|                              | 既存のユーザスキーマには、次の情報を指定します。                                                                                                    |
|                              | <ul> <li>テーブルのテーブルスペース名:ユーザ名フィールドで指定された既存の<br/>データベースユーザに関連付けられているテーブルのテーブルスペース<br/>名を指定します。</li> </ul>                                                      |
|                              | <ul> <li>インデックスのテーブルスペース名:ユーザ名フィールドで指定された既存のデータベースユーザに関連付けられているインデックスのテーブル<br/>スペース名を指定します。</li> </ul>                                                       |
| [データベース情報の確<br>認]            | データベース設定情報を確認します。                                                                                                    |
| [ <b>SQL</b> スクリプトの確<br>認]   | 実行される SQL スクリプトをデータベース作成時に確認します。                                                                                                    |

# **9** WindowsへのZENworksプライマリサーバのインストール

Windows サーバに ZENworks プライマリサーバソフトウェアをインストールするには、次の各セク ションのタスクを実行します。

- 47 ページのセクション 9.1 「プライマリサーバソフトウェアのインストール」
- 48ページのセクション 9.2「無干渉インストールの実行」
- 50ページのセクション 9.3「インストールの検証」
- 51ページのセクション 9.4「インストール情報」

## 9.1 プライマリサーバソフトウェアのインストール

- 1 インストール先のサーバに Windows 管理者としてログインします。
- 2 Novell ZENworks 11 SP4 インストール DVD を挿入します。

**重要:ZENworks 11 SP4**の ISO イメージをまだ DVD に書き込んでいない場合は、インストールを始める前に書き込んでおく必要があります。この ISO イメージを抽出してインストールに 使用しないでください。

3 言語を選択するインストールページが表示されます。DVD の挿入後に自動的に表示されない場合は、DVD のルートから setup.exe を実行します。

ZENworks 11 SP4 を Windows にインストールすると、Strawberry Perl がルートディレクトリ にインストールされます。これは、ppkg\_to\_xml ツールに関する Perl 実行時要件を満たすため です。

4 インストール中にインストールに必要なデータの詳細を 51 ページのセクション 9.4「インストール情報」内の情報で参照してください。

ヘルプボタンをクリックして情報を参照することもできます。

- 5 インストールの完了後、サーバで次のいずれかの操作を行います。
  - ◆ 自動的に再起動するよう選択した場合(インストール時に [はい、システムを再起動しま す]オプションを選択した場合。57ページの「再起動(再起動しない)」を参照してくだ さい)、起動プロセスが完了してサービスが起動したら、インストールの検証に進みます。
  - 手動で再起動するよう選択した場合(インストール時に[いいえ、システムを後で手動で 再起動します]オプションを選択した場合。57ページの「再起動(再起動しない)」を参照してください)、インストールが完了してサービスが起動するまで待ってから、インス トールの検証で確認する必要があります。

注:データベースのインストール処理が完了した部分は更新され、PRU (Product Recognition Update) はダウンロードされてインストールされます。処理中はいずれも CPU の使用率が高くなります。このため、サービスの開始が遅くなり、ZENworks コントロールセンターを開くのにも時間がかかります。

## 9.2 無干渉インストールの実行

レスポンスファイルを使用して、ZENworks 11 SP4 の無人インストールを実行することができま す。デフォルトのレスポンスファイル (*DVD\_drive*:\Disk1\InstData\silentinstall.properties に収録)を編集 するか、またはインストールを実行して、基本的なインストール情報が記載された独自のバージョ ンのレスポンスファイルを作成し、必要に応じてそのコピーを編集できます。

組み込み Sybase データベースの場合、無干渉インストールを実行するには、必ずレスポンスファ イルを作成する必要があります。外部データベースを使用するサーバ用に生成されたレスポンス ファイルを再利用することはできません。

次の手順を実行してレスポンスファイルを作成し、それを使用して無人インストールを実行します。

- ◆ 48ページのセクション 9.2.1 「レスポンスファイルの作成」
- 49ページのセクション 9.2.2「インストールの実行」

### 9.2.1 レスポンスファイルの作成

1 次のコマンドを使用して、サーバ上で ZENworks 11SP4 インストールの実行可能ファイルを実行します。

#### DVD\_drive:\setup.exe -s

詳細については、111ページの付録A「インストール実行可能引数」を参照してください。

2 はい、再起動を有効にしてレスポンスファイルを生成します。オプションがオンになっている ことを確認し、サイレントインストールの完了後にサーバが自動的に再起動するようにしま す。

サイレントインストールでは、インストールの進捗バーは表示されません。

3 プロンプトが表示されたら、カスタムレスポンスファイルのパスを入力します。

-s 引数をそれだけで使用する場合、インストールプログラムによってレスポンスファイルへの パスがプロンプト表示されます。デフォルトのファイル名は silentinstall.properties です。これは 後から変更できます (ステップ 4g を参照)。

4 管理ゾーンと外部データベースのパスワードをカスタムレスポンスファイルに追加します。

カスタムレスポンスファイルの作成時に入力した外部データベースパスワードはレスポンス ファイルに保存されていないため、無人インストール時にレスポンスファイルが正しく提供さ れるようにするには、データベースと管理ゾーンのパスワードをレスポンスファイルの各コ ピーに追加する必要があります。

オプションで、渡す環境変数を作成して無干渉インストールにパスワードを渡すこともできま す。この手順はパスワード情報が保存されているレスポンスファイルに含まれています。

レスポンスファイルを編集しているときに、無干渉インストール用のカスタマイズに必要なそ の他の変更を実行できます。レスポンスファイルにはさまざまなセクションの手順指示が含ま れています。

外部データベースおよび管理ゾーンのパスワードをレスポンスファイルに追加する

4a レスポンスファイルをテキストエディタで開きます。

カスタムレスポンスファイルは、ステップ3で指定した場所にあります。

デフォルトのレスポンスファイルを編集する場合、ファイルは DVD\_drive:\Disk1\InstData\silentinstall.properties にあります。

- **4b** ADMINISTRATOR\_PASSWORD= を検索してください。
- 4c \$lax.nl.env.ADMIN PASSWORD\$ を実際のパスワードに置き換えます。

たとえば、パスワードが novell の場合、エントリは次のようになります。

ADMINISTRATOR\_PASSWORD=novel1

- **4d**(条件付き)外部データベースを使用する場合は、DATABASE\_ADMIN\_PASSWORD=という 行を検索して、\$lax.nl.env.ADMIN\_PASSWORD\$を実際のパスワードに置き換えます。
- **4e**(条件付き)外部データベースを使用する場合は、DATABASE\_ACCESS\_PASSWORD=という行を検索して、**\$**lax.nl.env.ADMIN\_PASSWORD**\$**を実際のパスワードに置き換えます。
- 4f ファイルを保存して、エディタを終了します。
- **4g** さまざまなインストールシナリオ用に固有の名前のコピーをいくつでも作成し、各コピー を必要に応じて修正して、それを使用するサーバにコピーします。

既存の管理ゾーンに別のプライマリサーバを追加するには、次の情報をレスポンスファイ ルに指定する必要があります。

PRIMARY\_SERVER\_ADDRESS=\$Primary\_Server\_IPaddress\$

PRIMARY\_SERVER\_PORT=\$Primary\_Server\_port\$

PRIMARY\_SERVER\_CERT=----BEGIN CERTIFICATE-----MIID9DCCLotsOfEncryptedCharactersSja+bY05Y=----END CERTIFICATE-----

ここで

**PRIMARY\_SERVER\_ADDRESS**は、セカンダリサーバが既存の管理ゾーンにインストールされている場合の、親プライマリサーバの IP アドレスまたは DNS 名です。

PRIMARY\_SERVER\_PORT は、セカンダリサーバが既存の管理ゾーンにインストールされている場合の、親プライマリサーバで使用される SSL ポートです。デフォルトポートは 443 です。

PRIMARY\_SERVER\_CERT=は、セカンダリサーバが既存の管理ゾーンにインストールされている場合の、親プライマリサーバで指定した証明書です。証明書はx509証明書の base64 エンコード文字列フォーマットで、証明書文字列は1行で指定する必要があります。これは単に証明書情報の一例です。

- 5 カスタムレスポンスファイルの変更が完了したら、ステップ3で指定したパスから、このファ イルを無干渉インストールに使用する各サーバにファイルをコピーします。
- 6 更新されたレスポンスファイルを使用するには、49 ページのセクション 9.2.2「インストールの実行」に進みます。

**注:**レスポンスファイルを使用する場合に Microsoft .NET をインストールするときは、ファイル内の値を INSTALL\_DOT\_NET=1 に手動で設定する必要があります。

#### 9.2.2 インストールの実行

- 無人インストールを実行する Windows サーバで、Novell ZENworks 11 SP4 インストール DVD を挿入します。
   言語を選択するインストールページが表示されたら、キャンセルをクリックして GUI インストールを終了します。
- 2 無干渉インストールを開始するには、-fオプションをコマンドで使用します。

DVD\_drive:\setup.exe -s -f path\_to\_file

*path\_to\_file*には、48ページのセクション 9.2.1「レスポンスファイルの作成」で作成したレス ポンスファイルのフルパスか、または silentinstall.properties ファイル (このファイル名を使用す る必要がある) が含まれるディレクトリを指定します。

更新されたレスポンスファイルの名前を変更した場合は、新しい名前にパスを含めます。 ファイル名が指定されていない場合、あるいはパスまたはファイルが存在しない場合は、-fパ ラメータは無視され、デフォルトのインストールが無人インストールの代わりに実行されま す。

3 インストールが完了したら、50ページのセクション 9.3「インストールの検証」に進みます。

## 9.3 インストールの検証

インストールが成功したかどうか確認するには、次の手順を実行します。

- **1** サーバが再起動したら、次の操作を行って、プライマリサーバが実行されていることを確認します。
  - ZENworks コントロールセンターの実行

ZENworks コントロールセンターが自動的に起動しない場合は、次の URL を使用して Web ブラウザで開きます。

https://DNS\_name\_or\_IP\_address\_of\_Primary\_Server/zenworks

プライマリサーバがデフォルトの HTTPS ポートを使用していない場合は、そのポートを URL に追加する必要があります。たとえば、https://

DNS\_name\_or\_IP\_address\_of\_Primary\_Server:port\_number/zenworks のようになります。 これはプライマリサーバか、または正規のワークステーションから実行できます。

◆ Windows の [サービス] リストでの Windows サービスの確認

サーバで、[*スタート*]をクリックし、[*管理ツール*]、[*サービス*]の順に選択して [*Novell ZENworks Loader*]および [*Novell ZENworks サーバ*] サービスの状態を確認し ます。

実行されていない場合は、ZENworks サービスを開始します。Novell ZENworks サーバ サービスを右クリックして、*開始*をクリックします。Novell ZENworks Loader サービスを 右クリックして、*開始*をクリックします。

[*再起動*] オプションは、すでに実行されているすべての関連するサービスを停止し、 Novell ZENworks Loader を含め、正しい順番で開始します。

#### コマンドラインを使用して Windows サービスをチェックする

サーバのコマンドプロンプトで次のコマンドを実行します。

ZENworks\_installation\_path\bin\novell-zenworks-configure -c SystemStatus

これによりすべての ZENworks サービスおよびその状態が一覧表示されます。

サービスを実行するには、次のコマンドを実行してください。

ZENworks\_installation\_path\bin\novell-zenworks-configure -c Start

## 9.4 インストール情報

| インストールパス                     | デフォルトは「%ProgramFiles%」です。サーバが 64 ビットの Windows デバイスで<br>ある場合、このパスは、%systemdrive%/Program Files ディレクトリ以外の、サーバ<br>上で現在使用できる任意のパスに変更できます。ただし、指定するインストールパ<br>スには、英字だけを含める必要があります。                |
|------------------------------|----------------------------------------------------------------------------------------------------|
|                              | 注:マップされたドライブからのインストールはサポートされていません。                                                                                                    |
|                              | インストールプログラムは ZENworks ソフトウェアファイルのインストール用に、<br>このパスに Novell\ZENworks ディレクトリを作成します。                                                                                                    |
|                              | インストール中に利用可能なコンテンツリポジトリ用として、Windows パスに存在<br>するものよりも多くのディスク容量が必要な場合は、インストールの完了後に別の<br>場所へのパスに変更することができます。詳細については、『ZENworks 11 SP4 プラ<br>イマリサーバおよびサテライトリファレンス』の「コンテンツリポジトリ」を参照<br>してください。    |
| レスポンスファイ<br>ルパス (オプショ<br>ン ) | インストール実行可能ファイルを -s パラメータを指定して起動した場合は、無人イ<br>ンストール用のレスポンスファイルを作成するために、ファイルのパスを指定する<br>必要があります。デフォルトパスは C:\Documents and Settings\Administrator\ です。<br>このパスは、現在のサーバ上で利用可能な任意のパスに変更することができます。 |
|                              | レスポンスファイルを作成するためにプログラムを実行するときにはプライマリ<br>サーバソフトウェアはインストールされません。レスポンスファイルの識別と作成<br>に必要なインストールページを表示するだけです。                                                                                    |
| 前提条件                         | 必要な前提条件を満たしていない場合は、インストールを続行できません。満たされていない要件が表示されます。詳細については、11 ページの第1章「プライマリサーバ要件」を参照してください。                                                                                                |
|                              | .NET 前提条件が満たされていない場合は、説明内の[ZENworks] リンクをクリッ<br>クして ZENworks にバンドルされているランタイムバージョンをインストールする<br>ことができます。.NET のインストール後、ZENworks のインストールが続行します。<br>このウィザードの起動には、数秒かかることがあります。                   |

| 管理ゾーン              | 新しいゾーン:最初のプライマリサーバをインストールする場合、管理ゾーンに使用<br>する名前とパスワードを把握しておく必要があります。このパスワードを使用して<br>ZENworks コントロールセンターにログインします。                                                                                                    |
|--------------------|----------------------------------------------------------------------------------------------------|
|                    | ゾーン名: ゾーン名は20文字に制限されており、固有の名前でなければなりません。ゾーン名に使用できる特殊文字は、-()_(アンダースコア).(ピリオド)のみです。ゾーン名に使用できない特殊文字は、~.`!@#%^&*+=(){}[] \:;"'<>,?/\$などです。                                                                                                    |
|                    | 組み込み Sybase の場合、ゾーン名がご使用の環境で固有であることを確認してくだ<br>さい。                                                                                                    |
|                    | <b>重要:ZENworks</b> を英語以外の言語のオペレーティングシステムにインストールする<br>場合、管理ゾーン名に英語以外の他の言語の特殊文字を使用しないでください。た<br>とえば、ZENworksを中国語(簡体字)オペレーティングシステムにインストールす<br>る場合、ゾーン名にドイツ語文字セットの「üöä」を使用しないでください。                                                                                                    |
|                    | ゾーンパスワード:デフォルトでは、インストール中に Administrator という名前の<br>スーパー管理者が作成されます。このスーパー管理者は、管理ゾーンですべての管<br>理タスクを実行する権利を持ち、削除できません。Administrator のパスワードを指<br>定する必要があります。ゾーンパスワードは最小6文字にする必要があり、最大<br>255文字を使用できます。パスワードでは\$文字は1回のみ使用できます。インス<br>トールの完了後、ZENworks コントロールセンターを使用して、管理ゾーンにログイ<br>ンするための追加の ZENworks 管理者アカウントを作成できます。 |
|                    | <b>ポート番号</b> :後続のプライマリサーバのインストール中に、サーバはデフォルトで最<br>初のプライマリサーバが使用したポートを使用します。それらのポートが2番目の<br>プライマリサーバで使用中の場合は、別のポートを指定するように求められます。<br>指定したポートは記録しておいてください。そのプライマリサーバから<br>ZENworks コントロールセンターにアクセスするための URL で使用する必要があり<br>ます。                                                                                      |
|                    | <b>既存のゾーン:</b> 既存の管理ゾーンにインストールする場合は、以下の情報を知ってい<br>る必要があります。                                                                                                    |
|                    | <ul> <li>ゾーン内にある既存のプライマリサーバの DNS 名または IP アドレス。DNS 名で<br/>署名された証明書との継続的な同期を提供するために DNS 名を使用することを<br/>お勧めします。</li> </ul>                                                                                                    |
|                    | <ul> <li>◆ 管理ゾーン内の既存のプライマリサーバによって使用される SSL ポート。プラ<br/>イマリサーバがデフォルト (443) とは異なるポートを使用する場合は、その<br/>ポートを指定します。</li> </ul>                                                                                                    |
|                    | <ul> <li>ゾーンにログインするための ZENworks 管理者ユーザ名。デフォルトは<br/>Administrator です。インストールが完了したら、ZENworks コントロールセン<br/>ターを使用して、管理ゾーンへのログインに使用できる他の管理者名を追加で<br/>きます。</li> </ul>                                                                                                    |
|                    | <ul> <li>         ・ ユーザ名フィールドで指定した管理者のパスワード。     </li> </ul>                                                                                                    |
| データベース環境<br>設定の推奨値 | 使用するデバイスの数を千単位で入力できます。たとえば、デバイスが 1000 台の場<br>合は 1、2000 台の場合は 2 のように入力します。デバイスの範囲は 1 ~ 100 です。<br>デバイスの数に基づいて、データベースの推奨値が表示されます。                                                                                                    |

| データベースオプ<br>ション | ZENworks にはデータベースが必要です。データベースオプションは、最初のプライ<br>マリサーバをゾーンにインストールするときにのみ表示されます。                                                  |
|-----------------|----------------------------------------------------------------------------------------------------|
|                 | 次のデータベースオプションがあります。                                                                                                    |
|                 | ◆ 組み込み Sybase SQL Anywhere: 組み込みデータベースをローカルサーバに<br>自動的にインストールします。                                                             |
|                 | 組み込みデータベースオプションを選択した場合は、これ以上データベースイ<br>ンストールページは表示されません。                                                                      |
|                 | <ul> <li>リモート Sybase SQL Anywhere: このデータベースはネットワーク内のサー<br/>バにすでに存在している必要があります。現在のサーバに配置することができ<br/>ます。</li> </ul>             |
|                 | このオプションを選択するには、36 ページの 「リモート Sybase SQL<br>Anywhere の前提条件」のステップを実行している必要があります。                                                |
|                 | このオプションは、既存のリモート OEM Sybase データベースへのインストー<br>ルにも使用します。                                                                        |
|                 | <ul> <li>Microsoft SQL Server: 新しい SQL データベースを作成するか、ネットワーク<br/>内のサーバ上に存在する既存のデータベースを指定します。現在のサーバに配<br/>置することができます。</li> </ul> |
|                 | この時点で新しい SQL データベースを作成しても、36 ページの 「Microsoft<br>SQL Server の前提条件」のステップと同じ結果になります。                                             |
|                 | ◆ Oracle: ZENworks で使用する外部 Oracle データベーススキーマを設定するために使用できるユーザスキーマを指定します。                                                       |
|                 | 新しいユーザスキーマを作成するか、またはネットワーク内のサーバ上に存在<br>する既存のスキーマを指定できます。                                                                      |
|                 | このオプションを選択するには、すでに 36 ページの 「Oracle の前提条件」の<br>ステップに従っている必要があります。                                                              |
|                 | <b>重要:</b> 外部データベースの場合は、次の点に考慮する必要があります。                                                                                      |
|                 | <ul> <li>データベースをホストしているサーバが管理ゾーン内の各プライマリサーバと<br/>同期している必要があります。外部データベースは、プライマリサーバマシン<br/>上に存在することもできます。</li> </ul>            |
|                 | <ul> <li>データベースホスト名を指定した場合は、その名前が DNS で解決できる必要が<br/>あります。</li> </ul>                                                          |

| データベース情報 | 外部データベースオプション([ <i>リモート</i> Sybase SQL Anywhere]、[Microsoft SQL<br>Server]、および [Oracle])の場合は、次に示す情報を知っておく必要があります。<br>デフォルトでいくつかの情報が提供されていますが、必要に応じて変更できます。            |
|----------|----------------------------------------------------------------------------------------------------|
|          | <ul> <li>すべてのデータベース:データベースサーバには、Sybase SQL Anywhere、<br/>Microsoft SQL、または Oracle データベースがインストールされている必要が<br/>あります。</li> </ul>                                          |
|          | <ul> <li>◆ サーバ名。DNS 名で署名された証明書と同期させるには、サーバをその</li> <li>IP アドレスではなく、DNS 名で識別することをお勧めします。</li> </ul>                                                                    |
|          | <b>重要:</b> データベースサーバの IP アドレスまたは DNS 名を後から変更する<br>場合は、企業 DNS サーバがこの変更に伴って更新され、データベース<br>サーバ用の DNS が同期していることを確認します。                                                    |
|          | <ul> <li>         ・データベースサーバで使用されるポート:     </li> </ul>                                                                                                    |
|          | ポート 2638 は Sybase SQL Anywhere のデフォルトポートで、ポート<br>1433 は Microsoft SQL Server のデフォルトポートです。                                                                             |
|          | 競合する場合はデフォルトのポート番号を変更します。                                                                                                    |
|          | <ul> <li>(オプション)SQL Serverのみ: 名前付きインスタンス(既存の<br/>ZENworks データベースをホストする SQL サーバインスタンスの名前)。名前<br/>付きインスタンスは、デフォルトである mssqlserver 以外を使用する場合に指<br/>定する必要があります。</li> </ul> |
|          | • Oracle のみ: テータベースを作成するテーブルスベースの名前。テフォルトは<br>USERS です。                                                                                                    |
|          | ◆ 新しいデータベース:                                                                                                    |
|          | <ul> <li>データベース管理者([ユーザ名]フィールド)は、データベースに対して<br/>必要な操作を正常に実行するために読み込み/書き込み権限を持っている<br/>必要があります。</li> </ul>                                                             |
|          | ◆ 管理者のデータベースパスワード。                                                                                                    |
|          | ◆ SQL Server または新しいデータベース:                                                                                                    |
|          | <ul> <li>Windows 認証を使用している場合は、[ユーザ名] フィールドで指定した<br/>ユーザが存在する Windows ドメインを指定します。Windows ドメインを<br/>使用していない場合は、サーバの短い名前を指定します。</li> </ul>                               |
|          | <ul> <li>Windows または SQL Server 認証のどちらを使用するか。Windows 認証の場合は、現在のデバイスまたはドメイン内のユーザに対するアカウント情報を提供します。SQL 認証の場合は、有効な SQL ユーザに合致するアカウント情報を提供します。</li> </ul>                 |
|          | SQL Server のインストールに、SQL 認証を使用したか、Windows 認証を使用<br>したか、または両方を使用したかを知っている必要があります。使用している<br>SQL Server オプションと一致するオプションを選択してください。選択しない<br>場合は、認証に失敗します。                   |

| インストール情報 説 | 明 |
|------------|---|
|------------|---|

| データベースアク<br>セス                        | 外部データベースオプション([ <i>リモート</i> Sybase SQL Anywhere]、[Microsoft SQL Server]、および[Oracle])の場合は、次に示す情報を知っておく必要があります。<br>デフォルトでいくつかの情報が提供されていますが、必要に応じて変更できます。                                                                                  |
|---------------------------------------|----------------------------------------------------------------------------------------------------|
|                                       | <ul> <li>すべてのデータベース:このサーバには、Sybase SQL Anywhere、Microsoft<br/>SQL、または Oracle データベースがインストールされている必要があります。</li> </ul>                                                                                                    |
|                                       | <ul> <li>データベース名. zenworks_MY_ZONEを希望のデータベース名または既存<br/>のデータベース名と置き換えます。</li> </ul>                                                                                                    |
|                                       | <ul> <li>データベースのユーザ名。このユーザにはデータベースを変更するための</li> <li>読み取り/書き込み権限が必要です。</li> </ul>                                                                                                    |
|                                       | Windows 認証も選択されている場合は、新しい SQL データベースを作成<br>するときには指定したユーザがすでに存在している必要があります。ユー<br>ザは SQL Server へのログインアクセス権と作成された ZENworks データ<br>ベースへの読み取り / 書き込みアクセス権を付与されます。                                                                           |
|                                       | 既存のデータベースの場合は、データベースに対する十分な権限を持つ<br>ユーザを指定します。                                                                                                    |
|                                       | <ul> <li>データベースパスワード。新しいデータベースでは、SQL 認証が選択されている場合は、このパスワードは自動的に生成されます。既存のデータベースでは、データベースへの読み取り/書き込み権を持っている既存のユーザのパスワードを指定します。</li> </ul>                                                                                                |
|                                       | ◆ Sybase データベースのみ: Sybase SQL Anywhere データベースサーバの名前。                                                                                                    |
|                                       | <ul> <li>Oracle データベースのみ:データベースを作成するテーブルスペースの名前。</li> <li>デフォルトでは、USERSです。</li> </ul>                                                                                                    |
|                                       | ◆ Microsoft SQL Database のみ:                                                                                                    |
|                                       | <ul> <li>Windows 認証を使用している場合は、[ユーザ名] フィールドで指定した<br/>ユーザが存在する Windows ドメインを指定します。Windows ドメインを<br/>使用していない場合は、サーバの短い名前を指定します。</li> </ul>                                                                                                 |
|                                       | <ul> <li>Windows または SQL Server 認証のどちらを使用するか。Windows 認証の場合は、現在のデバイスまたはドメイン内のユーザに対するアカウント情報を提供します。SQL 認証の場合は、有効な SQL ユーザに合致するアカウント情報を提供します。</li> </ul>                                                                                   |
|                                       | SQL Server のインストールに、SQL 認証を使用したか、Windows 認証を使用<br>したか、または両方を使用したかを知っている必要があります。使用している<br>SQL Server オプションと一致するオプションを選択してください。選択しない<br>場合は、認証に失敗します。                                                                                     |
| SSL 設定 ( 管理<br>ゾーンにインス                | SSL 通信を有効にするため、SSL 証明書を ZENworks サーバに追加する必要があり<br>ます。内部または外部のどちらの認証局 (CA) を使用するかを選択します。                                                                                                    |
| トールされた最初<br>のサーバに関して<br>のみ表示 <b>)</b> | 管理ゾーンへのプライマリサーバの後続のインストールでは、最初のサーバのイン<br>ストールによって確立された CA が使用されます。                                                                                                    |
|                                       | <b>重要:</b> ZENworks 11 SP4 のインストール後、プライマリサーバでは内部証明書を外<br>部証明書に変更することしかできません。詳細については、『 <i>ZENworks 11 SP4</i><br><i>Disaster Recovery Reference</i> 』の「Reconfiguring the Certificate Authority before and<br>after it Expires」を参照してください。 |

[デフォルトの復元]] ボタンはこのページに最初にアクセスしたときに表示される パスを復元します。

| 署名 SSL 証明書と<br>秘密鍵     | 信頼済み CA 署名証明書および秘密鍵を入力するには、 <i>選択</i> をクリックして証明書お<br>よび鍵ファイルを参照して選択するか、またはこのサーバ用に使用する署名証明書<br>( <i>署名 SSL 証明書</i> )、および署名証明書に関連付けられている秘密鍵(秘密鍵)への<br>パスを指定します。                                 |  |
|------------------------|----------------------------------------------------------------------------------------------------|--|
|                        | これ以降にゾーンへプライマリサーバをインストールする際には、最初のサーバの<br>インストール時にゾーン用に設定した CA が使用されます。ゾーンで内部 CA が使用<br>されている場合は、CA 役割を持つプライマリサーバの IP アドレスまたは DNS 名を<br>指定する必要があります。指定が行われないと、ウィザードの処理が続行されませ<br>ん。            |  |
|                        | Windows サーバへのインストール時に選択すべき外部証明書を作成する方法については、31 ページの第7章「外部証明書の作成」を参照してください。                                                                                                    |  |
|                        | サイレントインストールを使用してサーバヘインストールするための外部証明書を<br>作成する方法の詳細については、48 ページのセクション 9.2.1「レスポンスファイル<br>の作成」を参照してください。                                                                                        |  |
| ルート証明書(オ<br>プション)      | 信頼済み CA ルート証明書を入力するには、[ <i>選択</i> ]をクリックして証明書をブラウ<br>ズして選択するか、または CA のパブリック X.509 証明書 ([CA ルート証明書]) へ<br>のパスを指定します。                                                                           |  |
| インストール前の<br>概要         | <b>GUI インストール:</b> この時点までに入力された情報を変更するには、[ <i>前へ</i> ]をク<br>リックします。[インストール]をクリックした後に、ファイルのインストールが開<br>始されます。インストール中に、[ <i>キャンセル</i> ]をクリックするとインストールを停<br>止できます。その時点までにインストールされたファイルがサーバに残ります。 |  |
| インストールが完<br>了しました ( ロー | インストールエラーが発生した場合は、このページはこの時点で表示されます。そ<br>れ以外の場合は、[インストール後のアクション] ページの後に表示されます。                                                                                                    |  |
| ルバックオブショ<br>ン)         | <b>インストール回復:</b> 重大なインストールエラーが発生した場合は、インストールを<br>ロールバックしてサーバを以前の状態に戻すことができます。このオプションは、<br>別のインストールページに表示されています。それ以外の場合は、次の2つのオプ<br>ションがあります。                                                  |  |
|                        | <ul> <li>         ・直前のインストールが途中で再びインストールする場合は、キャンセルしたインストールの進捗状況によってインストールをリセットするオプションが表示されます。リセットを選択した場合は、キャンセルされたインストール中に行われた設定が上書きされます。     </li> </ul>                                    |  |
|                        | ◆ 正常に完了したインストールを元に戻すには、『ZENworks 11 SP4 アンインス<br>トールガイド』の指示に従ってください。                                                                                                    |  |
|                        | 重大なインストールエラーが発生した場合は、[ <i>ロールバック</i> ]を選択してサーバを<br>直前の状態に戻すことができます。インストールプログラムの終了時に、サーバは<br>再起動されません。ただし、インストールを完了するには、サーバを再起動する必<br>要があります。                                                  |  |
|                        | インストールを続行するか、それともロールバックするかを判断するには、エラー<br>が記録されたログファイルを確認します。これは、インストールエラーが対応を要<br>するほど重大かどうかを判断するのに役立ちます。続行を選択した場合は、サーバ<br>を再起動してインストールプロセスを完了した後にログに記載されている問題を解<br>決します。                     |  |
|                        | GUI インストールでログファイルにアクセスするには、[ <i>ログ表示</i> ] をクリックしま<br>す。                                                                                                    |  |

インストール後の インストールが正常に完了した後に実行するアクションを選択するためのオプショ 操作 ンが表示されます。

> GUI インストールの場合、以下のオプションがページに表示されます。いくつかの 項目はデフォルトで選択されています。オプションを選択したり選択解除したりす るには、チェックボックスをクリックします。次に [次へ] をクリックして進みま す。

 ZENworks コントロールセンターの実行: (GUI インストールの場合のみ) 再起 動後 (Windows のみ)、または手動での再起動を選択した場合は即時に、 ZENworks コントロールセンターをデフォルトの Web ブラウザ上で自動的に開 きます。

Oracle データベースでは、管理者名は大文字と小文字が区別されます。インス トール時に自動的に作成されたデフォルトの ZENworks 管理者アカウントは、 最初の文字に大文字を使用しています。ZENworks コントロールセンターにロ グインするには、「Administrator」と入力する必要があります。

- ZENworks コントロールセンター用のショートカットをデスクトップに配置する:デスクトップにショートカットを配置します。
- ZENworks コントロールセンター用のショートカットをスタートメニューに配置する:[スタート]メニューにショートカットを配置します。
- Readme ファイルを表示する: GUI インストールでは、再起動後、または手動 での再起動を選択した場合は即時に、ZENworks 11 SP4 Readme をデフォルト ブラウザで開きます。
- インストールログを表示する:再起動後、または手動で再起動を選択した場合 にはただちにデフォルトの XML ビューア (GUI インストール) でインストール ログを表示します。
- ZENworks System インストールプログラムを閉じる前に、ZENworks サービスのハートビートチェック Status Utility を実行できます。結果はインストールログにポストされます。

再起動(再起動し 正常なインストール時に、すぐに再起動するか後から再起動するかを選択できます。

- ない)
- はい、システムを再起動します:このオプションを選択した場合は、プロンプトされたときにサーバにログインします。サーバに初めてログインしたときは、データベースにインベントリデータが入力されるため、数分間かかる場合があります。
- いいえ、システムを後で手動で再起動します:このオプションを選択した場合は、データベースにただちにインベントリデータが入力されます。

データベースへの入力プロセスが原因で、再起動中、またはインストールプログラムが閉じた直後(再起動しないよう選択した場合)は、CPU使用率が高くなる可能性があります。このデータベースアップデートプロセスのため、サービスの起動や ZENworks コントロールセンターへのアクセスが遅くなることがあります。

通常、再起動直後に行われる Patch Management のダウンロード中も CPU 利用率が 高くなる場合があります。

インストールの完 ZENworks 11 SP4 用のファイルがすべてインストールされると、選択したアクショ ア ンが実行されます(それらのアクションを選択しておいた場合)。

## 10 インストール後のタスクの完了

ZENworks プライマリサーバソフトウェアが正常にインストールされた後、次のインストール後の タスクを実行しなければならない場合があります。インストールによっては必要のないタスクもあ ります。ただし、各セクションを確認し、インストールに必要なタスクがあればすべて確実に完了 することをお勧めします。

- 59ページのセクション 10.1 「製品のライセンス」
- 60ページのセクション 10.2「NAT ファイアウォールの背後にあるプライマリサーバへのアクセスの有効化」
- 60ページのセクション 10.3「ファイアウォール例外としての Imaging アプリケーションの追加」
- ◆ 61 ページのセクション 10.4 「ZENworks 10.3.4 デバイスのアップグレードのサポート」
- 62 ページのセクション 10.5 [ZENworks コンポーネントのバックアップ]
- ◆ 62 ページのセクション 10.6「ZENworks コントロールセンターのカスタマイズ」
- 62 ページのセクション 10.7 「VMware ESX でのプライマリサーバのサポート」

## 10.1 製品のライセンス

最初の ZENworks プライマリサーバのインストールおよび管理ゾーンの作成中に、ZENworks イン ストールプログラムは次の製品をインストールし、ライセンス状態を次の表に示すように設定しま す。

| 製品                              | ライセンスの状態 |
|---------------------------------|----------|
| Asset Inventory for UNIX/Linux  | 評価       |
| Asset Inventory for Windows/Mac | 非アクティブ化  |
| Asset Management                | 評価       |
| Configuration Management        | 評価       |
| Endpoint Security Management    | 非アクティブ化  |
| Full Disk Encryption            | 非アクティブ化  |
| Patch Management                | アクティブ化   |

有効な製品ライセンスを入力して製品をアクティブ化します。有効なライセンスを持っていない場合、製品を 60 日間評価できます。

製品のライセンスの状態を変更するには、次の手順を実行します。

- 1 ZENworks コントロールセンターにログインします。
- 2 [環境設定] をクリックします。

**3** スイートライセンスキーを持っている場合は、*ライセンス*パネルでスイートをクリックしま す。

または

製品をクリックして製品のライセンスキーを入力するか、製品の評価をオンにします。

製品のアクティブ化 / 非アクティブ化の詳細については、『ZENworks 11 SP4 Product Licensing Reference』を参照してください。

## **10.2 NAT** ファイアウォールの背後にあるプライマリサー バへのアクセスの有効化

プライマリサーバが NAT ファイアウォールの背後にある場合は、インターネットまたは公衆ネット ワーク上のデバイスは通信できません。問題を解決するには、ZENworks コントロールセンターを 使用してプライマリサーバの追加の IP アドレスまたは DNS 名を設定する必要があります。

詳細については、『*ZENworks 11 SP4 プライマリサーバおよびサテライトリファレンス*』の「Configuring Additional Access to a ZENworks Server」を参照してください。

## **10.3** ファイアウォール例外としての Imaging アプリケー ションの追加

ZENworks インストールプログラムは、Windows サーバファイアウォールに例外を追加できません。したがって、次の条件下では、このタスクを手動で完了する必要があります。

- プライマリサーバをイメージングサーバにする場合。
- ◆ プライマリサーバをイメージングサテライトサーバの親プライマリサーバにする場合。

プライマリサーバのオペレーティングシステムについては、次の該当するセクションを参照してく ださい。

- 60ページのセクション10.3.1「Windows Server 2003 でファイアウォール例外として Imaging ア プリケーションを追加する」
- 61ページのセクション10.3.2「Windows Server 2008 でファイアウォール例外として Imaging ア プリケーションを追加する」

## 10.3.1 Windows Server 2003 でファイアウォール例外として Imaging アプリケーションを追加する

- **1** デスクトップの [スタート] メニューから、[設定] > [コントロールパネル] の順にクリック します。
- **2** [*Windows ファイアウォール*] をダブルクリックします。 [Windows ファイアウォール] ウィンドウが表示されます。
- 3 [例外] タブをクリックします。
- 4 [プログラムの追加]をクリックします。
   [プログラムの追加]ウィンドウが表示されます。
- 5 [参照] をクリックし、winpe.wim を参照して選択します。

novell-pbserv.exe を含むすべての Imaging アプリケーションは、 zenworks\_installation\_directory\novell\zenworks\bin\preboot ディレクトリにあります。

6 [OK] をクリックします。

- 7 ステップ4からステップ6までの手順を繰り返して、次のImaging アプリケーションを[例
   外] リストに追加します。
  - novell-proxydhcp.exe
  - novell-tftp.exe
  - novell-zmgprebootpolicy.exe
- **8** [OK] をクリックします。

## **10.3.2 Windows Server 2008** でファイアウォール例外として **Imaging** アプリケーションを追加する

- **1** デスクトップの [スタート] メニューから、[*設定*] > [コントロールパネル] の順にクリック します。
- **2** [*Windows ファイアウォール*] をダブルクリックします。 [Windows ファイアウォール] ウィンドウが表示されます。
- 3 左ペインで、[Windows Firewall でプログラムまたは機能を許可する] をクリックします。
- 4 [例外] タブをクリックします。
- **5** [*プログラムの追加*] をクリックします。 [プログラムの追加] ウィンドウが表示されます。
- 6 [参照] をクリックし、winpe.wim を参照して選択します。

novell-pbserv.exe を含むすべての Imaging アプリケーションは、 *zenworks\_installation\_directory*\novell\zenworks\bin\preboot ディレクトリにあります。

**7** [OK] をクリックします。

novell-pbserv.exe が [プログラムとサービス]のリストに追加され、自動的に有効になります。

- **8** ステップ **5** からステップ **7** までの手順を繰り返して、次の Imaging アプリケーションを [例 外] リストに追加します。
  - novell-proxydhcp.exe
  - novell-tftp.exe
  - novell-zmgprebootpolicy.exe
- **9** [OK] をクリックします。

## 10.4 ZENworks 10.3.4 デバイスのアップグレードのサ ポート

ZENworks 10.3.4 の管理対象デバイスまたはサテライトサーバがネットワーク内にあり、デバイス を新しい ZENworks 11 SP4 管理ゾーンに登録して、それらを ZENworks 11 SP4 に自動的にアップ グレードできるようにするには、ZENworks 11 SP4 インストールメディアからゾーンに ZENworks **11 SP4** システム更新をインポートする必要があります。詳細については、Novell Support Knowledgebase (http://support.novell.com/search/kb\_index.jsp)の TID 7007958 を参照してください。

## 10.5 ZENworks コンポーネントのバックアップ

バックアップに関する次のベストプラクティスを実践することをお勧めします。

- ZENworks データベースおよび Audit データベースを信頼できる方法で定期的にバックアップします。手順については、『ZENworks 11 SP4 Database Management Reference』を参照してください。
- ◆ データベースの資格情報を取得し、書き留めます。
  - ◆ 組み込み Sybase ZENworks データベースの場合、次のコマンドを使用します。

zman dgc -U administrator\_name -P administrator\_password

◆ 組み込み Sybase Audit データベースの場合、次のコマンドを使用します。

zman dgca -U admimistrator\_name -P administrator\_password

- 外部データベースの場合は、データベース管理者に問い合わせてください。
- プライマリサーバを信頼できる方法でバックアップします(これは1回だけ実行する必要があります)。手順については、『「ZENworks 11 SP4 Disaster Recovery Reference」』の Backing Up a ZENworks Server を参照してください。
- 認証局を信頼できる方法でバックアップします。手順については、『「ZENworks 11 SP4 Disaster Recovery Reference」』の Backing Up the Certificate Authority を参照してください。

## 10.6 ZENworks コントロールセンターのカスタマイズ

ZENworks コントロールセンターで提供されている環境設定ファイルを使用して、機能をカスタマ イズできます。たとえば、デフォルトのタイムアウトを 30 分から別の値に変更できます。

方法については、『「ZENworks 11 SP4 ZENworks コントロールセンターリファレンス」』の *Customizing ZENworks Control Center* を参照してください。

## 10.7 VMware ESX でのプライマリサーバのサポート

VMware ESX で動作している仮想マシンにプライマリサーバソフトウェアをインストールした場合、次のタスクを完了します。

- 62ページのセクション 10.7.1 「予約されているメモリサイズの調整」
- 63ページのセクション 10.7.2 「ラージページサポートの有効化」

#### 10.7.1 予約されているメモリサイズの調整

パフォーマンスを最適化するため、予約されているメモリサイズを、ゲストオペレーティングシス テムメモリのサイズに設定します。詳細については、Novell Support Knowledgebase (http:// support.novell.com/search/kb\_index.jsp) で TID 7005382 を参照してください。

### 10.7.2 ラージページサポートの有効化

ラージデータセット処理のパフォーマンスを最適化するために、Java ラージページサポートを有効 にする必要があります。

- 1 サーバのコマンドプロンプトで次のコマンドを実行して、[Novell ZENworks Server Properties (Novell ZENworks サーバプロパティ)] ダイアログボックスを起動します。 zenserverw
- **2** Java タブで、[Java Options (Java オプション)] ボックスに次のオプションを追加します。 -XX:+UseLargePages

このオプションは独立した行に追加してください。

- 3 プライマリサーバを再起動します。
  - 3a スタート> 設定> コントロールパネル> 管理ツール> サービスの順にクリックします。
  - 3b Novell ZENworks サーバを選択し、左側のペインで再起動をクリックします。

プライマリサーバが起動しない場合は、新しく追加されたオプションに互換性の問題があるか、構 文が正しくありません。サービスの起動をトラブルシューティングするには、zenserverw を実行し て、*ログ*タブでログオプションを有効にします。

- ログパスを設定します。たとえば、C:\とします。
- ◆ Stdout.log のリダイレクトを設定します。たとえば、c:\stdout.log とします。
- ◆ Stderr.log のリダイレクトを設定します。たとえば、c:\stderr.log とします。

## Linux へのインストール

次の各セクションでは、ZENworks プライマリサーバソフトウェアを Linux サーバにインストール する際に役立つ情報と手順について説明します。

- ◆ 67 ページの第 11 章「Linux へのインストールのワークフロー」
- ◆ 71 ページの第 12 章「ZENworks インストールで実行される処理」
- ◆ 73 ページの第 13 章「Linux サーバソフトウェアの更新」
- 75ページの第14章「外部証明書の作成」
- ◆ 79 ページの第 15 章 「外部 ZENworks データベースのインストール」
- ◆ 91 ページの第 16 章「Linux への ZENworks プライマリサーバのインストール」
- 105 ページの第17章「インストール後のタスクの完了」

## 1 Linux へのインストールのワークフロー

最初の ZENworks プライマリサーバをインストールするために完了する必要があるタスクは、追加 のプライマリサーバの場合に必要なタスクとは異なります。次の各セクションでは、両方のプロセ スのワークフローについて説明します。

- 67ページのセクション 11.1 「最初のプライマリサーバのインストールワークフロー」
- ◆ 69ページのセクション 11.2「追加のプライマリサーバのインストールワークフロー」

## **11.1** 最初のプライマリサーバのインストールワークフ ロー

最初の ZENworks プライマリサーバをインストールして ZENworks 管理ゾーンを作成するには、次の順序で各タスクを完了します。

既存の ZENworks 管理ゾーンにプライマリサーバを追加するには、69 ページのセクション 11.2 「追加のプライマリサーバのインストールワークフロー」を参照してください。

| タス | <i>Ď</i>                                                                  | 詳細                                                                                                    |
|----|---------------------------------------------------------------------------|----------------------------------------------------------------------------------------------------|
|    | 最初のプライマリサーバおよび管理ゾーンをイン<br>ストールする際に、ZENworks インストールプロ<br>グラムが実行する処理を確認します。 | 最初のプライマリサーバをインストールする際に、<br>インストールプログラムは、プライマリサーバソ<br>フトウェアのインストール、ZENworks データ<br>ベースの設定、および管理ゾーンの確立の各処理<br>を実行します。      |
|    |                                                                           | 詳細については、71 ページの第 12 章<br>「ZENworks インストールで実行される処理」を参<br>照してください。                                                         |
|    | ZENworks ISO イメージを DVD に書き込んで、イ<br>ンストール DVD を作成します。                      | この ISO イメージを抽出してインストールに使用<br>することはできません。インストールは、インス<br>トール DVD から実行する必要があります。                                            |
|    | ZENworks プライマリサーバのインストール先で<br>ある Linux サーバ上のソフトウェアを更新します。                 | Linux サーバソフトウェアが最新であること、およ<br>びプライマリサーバのインストールに干渉するお<br>それがあるすべてのソフトウェア(ウィルス対策<br>ソフトウェアなど)が更新済みで正しく設定され<br>ていることを確認します。 |
|    |                                                                           | 詳細については、73 ページの第 13 章「Linux サー<br>バソフトウェアの更新」を参照してください。                                                                  |

| タスク |                                                                 | 詳細                                                                                                    |
|-----|-----------------------------------------------------------------|----------------------------------------------------------------------------------------------------|
|     | プライマリサーバ用の外部証明書を作成します。                                          | ZENworks プライマリサーバは、HTTPS プロトコ<br>ルを使用して ZENworks 管理対象デバイスと通信<br>します。このセキュア通信のためには、<br>ZENworks 管理ゾーンに定義済みの認証局 (CA) が<br>あり、各プライマリサーバがゾーンの CA によっ<br>て発行された専用のサーバ証明書を持っている必<br>要があります。 |
|     |                                                                 | ZENworks には ZENworks 内部 CA が付属してい<br>ます。ZENworks 内部 CA を使用する場合、最初<br>のプライマリサーバのインストール中に CA が作<br>成され、その後インストールするプライマリサー<br>バにはそれぞれ、ZENworks CA によって署名され<br>た証明書が発行されます。               |
|     |                                                                 | 企業のセキュリティポリシーで許可されていない<br>場合を除き、ZENworks 内部 CA を使用すること<br>をお勧めします。ZENworks 内部 CA は 10 年間有<br>効で、Remote Management など、ZENworks のさ<br>まざまな機能が使いやすくなります。                                 |
|     |                                                                 | ZENworks 内部 CA を使用できない場合は、外部<br>CA を使用して、インストールする各プライマリ<br>サーバに外部サーバ証明書を提供できます。                                                                                                    |
|     |                                                                 | 外部証明書を使用する場合、 <b>75</b> ページの第 <b>14</b> 章<br>「外部証明書の作成」を参照してください。                                                                                                    |
|     | ZENworks データベースで使用する外部データ<br>ベースソフトウェアをインストールします。               | ZENworks では、一般データ用と監査データ用に2<br>つのデータベースが必要です。これらのデータ<br>ベースには、ZENworks に付属する組み込み<br>Sybase データベースソフトウェア、またはサポー<br>トされている外部データベースソフトウェアを使<br>用できます (15 ページの第2章「データベースの<br>要件」を参照)。     |
|     |                                                                 | 外部データベースを使用する場合、79 ページの第<br>15 章「外部 ZENworks データベースのインストー<br>ル」を参照してください。                                                                                                    |
|     | サポートされている Linux サーバに、<br>ZENworks プライマリサーバソフトウェアをイン<br>ストールします。 | 方法については、91 ページのセクション 16.1「プ<br>ライマリサーバソフトウェアのインストール」を<br>参照してください。                                                                                                    |
|     | プライマリサーバが実行中であることを確認しま<br>す。                                    | ソフトウェアが正常にインストールされているこ<br>と、およびプライマリサーバが実行中であること<br>を確認するために実行できる特定のチェック方法<br>があります。                                                                                                  |
|     |                                                                 | 方法については、94 ページのセクション 16.3「イ<br>ンストールの検証」を参照してください。                                                                                                    |

| タス | <i>Ď</i>                                                   | 詳細                                                                                                    |
|----|------------------------------------------------------------|----------------------------------------------------------------------------------------------------|
|    | ライセンス済みまたは評価する <b>ZENworks</b> 製品を<br>アクティブ化します。           | すべての ZENworks 製品がインストールされます。<br>ただし、ライセンス済みの製品のライセンスキー<br>を入力する必要があります。必要に応じて、ライ<br>センスを受けていない製品をアクティブ化して、<br>60 日間評価することもできます。 |
|    |                                                            | 方法については、105 ページのセクション 17.1<br>「製品のライセンス」を参照してください。                                                                              |
|    | ZENworks プライマリサーバおよび他の<br>ZENworks コンポーネントをバックアップします。      | プライマリサーバを少なくとも1回バックアップ<br>し、ZENworks データベースの定期的なバック<br>アップをスケジュールする必要があります。                                                     |
|    |                                                            | 方法については、107 ページのセクション 17.4<br>「ZENworks コンポーネントのバックアップ」を参<br>照してください。                                                           |
|    | インストール後のタスクを確認し、インストール<br>したプライマリサーバに該当するタスクをすべて<br>完了します。 | プライマリサーバに対して実行が必要なインス<br>トール後のタスクは複数あります。タスクのリス<br>トを確認し、該当するタスクをすべて完了します。                                                      |
|    |                                                            | 方法については、105 ページの第 17 章「インス<br>トール後のタスクの完了」を参照してください。                                                                            |

### **11.2** 追加のプライマリサーバのインストールワークフ ロー

ZENworks プライマリサーバをインストールして既存の ZENworks 管理ゾーンに追加するには、次の順序で各タスクを完了します。

| タスク                                                                       | 詳細                                                                                                    |
|---------------------------------------------------------------------------|----------------------------------------------------------------------------------------------------|
| □ プライマリサーバを既存の管理ゾーンにインス<br>トールする際に、ZENworks インストールプログ<br>ラムが実行する処理を確認します。 | 管理ゾーンに追加のプライマリサーバをインス<br>トールする場合、インストールプログラムは、プ<br>ライマリサーバソフトウェアのインストール、既<br>存の管理ゾーンへのプライマリサーバの追加、<br>ZENworks コントロールセンターのインストール、<br>および ZENworks サービスの開始の各処理を実行<br>します。 |
|                                                                           | 詳細については、71 ページの第 12 章<br>「ZENworks インストールで実行される処理」を参<br>照してください。                                                                                                    |
| □ ZENworks ISO イメージを DVD に書き込んで、イ<br>ンストール DVD を作成します。                    | この ISO イメージを抽出してインストールに使用<br>することはできません。インストールは、インス<br>トール DVD から実行する必要があります。                                                                                            |

| タスク |                                                                 | 詳細                                                                                                    |  |
|-----|-----------------------------------------------------------------|----------------------------------------------------------------------------------------------------|--|
|     | ZENworks プライマリサーバのインストール先で<br>ある Linux サーバ上のソフトウェアを更新します。       | Linux サーバソフトウェアが最新であること、およ<br>びプライマリサーバのインストールに干渉するお<br>それがあるすべてのソフトウェア(ウィルス対策<br>ソフトウェアなど)が更新済みで正しく設定され<br>ていることを確認します。                                                                      |  |
|     |                                                                 | 詳細については、 <b>73</b> ページの第 13 章「Linux サー<br>バソフトウェアの更新」を参照してください。                                                                                                    |  |
|     | プライマリサーバ用の外部証明書を作成します。                                          | ZENworks 管理ゾーンで ZENworks 内部認証局<br>(CA) を使用する場合、新しいプライマリサーバに<br>はインストール時に自動的にサーバ証明書が発行<br>されます。                                                                                                |  |
|     |                                                                 | ゾーンで外部 CA を使用する場合は、新しいプラ<br>イマリサーバに対し、外部 CA から発行された有<br>効な証明書を提供する必要があります。                                                                                                    |  |
|     |                                                                 | 外部 CA から証明書を作成する方法については、<br>75 ページの第 14 章「外部証明書の作成」を参照<br>してください。                                                                                                    |  |
|     | サポートされている Linux サーバに、<br>ZENworks プライマリサーバソフトウェアをイン<br>ストールします。 | 追加のプライマリサーバのインストールは、最初<br>のプライマリサーバのインストールほど複雑では<br>ありません。ソフトウェアファイルの保存先、管<br>理ゾーンの認証情報(プライマリサーバのアドレ<br>スと管理者のログイン資格情報)、および外部証明<br>書のファイル(ゾーンで外部 CA を使用する場合)<br>をインストールプログラムで指定するだけで済み<br>ます。 |  |
|     |                                                                 | インストールプログラムの実行方法については、<br>91 ページのセクション 16.1「プライマリサーバソ<br>フトウェアのインストール」を参照してください。                                                                                                    |  |
|     | プライマリサーバが実行中であることを確認しま<br>す。                                    | ソフトウェアが正常にインストールされているこ<br>と、およびプライマリサーバが実行中であること<br>を確認するために実行できる特定のチェック方法<br>があります。                                                                                                    |  |
|     |                                                                 | 方法については、94 ページのセクション 16.3「イ<br>ンストールの検証」を参照してください。                                                                                                    |  |
|     | ZENworks プライマリサーバをバックアップしま<br>す。                                | プライマリサーバを少なくとも1回バックアップ<br>する必要があります。                                                                                                    |  |
|     |                                                                 | 方法については、107 ページのセクション 17.4<br>「ZENworks コンポーネントのバックアップ」を参<br>照してください。                                                                                                    |  |
|     | インストール後のタスクを確認し、インストール<br>したプライマリサーバに該当するタスクをすべて<br>完了します。      | プライマリサーバに対して実行が必要なインス<br>トール後のタスクは複数あります。タスクのリス<br>トを確認し、該当するタスクをすべて完了します。                                                                                                    |  |
|     |                                                                 | 方法については、105ページの第 17 章「インス<br>トール後のタスクの完了」を参照してください。                                                                                                    |  |

# 12 ZENworks インストールで実行される処理

ZENworks インストールプログラムは最初のプライマリサーバのインストール中に以下のことを実行します。

- ◆ 管理ゾーンの作成
- ◆ デフォルトの ZENworks 管理者アカウント用に入力するパスワードの作成
- ◆ ZENworks データベースおよび Audit データベースの確立と入力

**ZENworks** インストールプログラムはプライマリサーバのインストール中に、次のことを実行します。

- ◆ ZENworks Adaptive Agent のインストール (このサーバを管理可能にする)
- ZENworksコントロールセンター(ZENworksシステムの管理に使用するWebコンソール)のイン ストール
- ◆ zman コマンドラインユーティリティのインストール
- ◆ ZENworks サービスのインストールおよび起動
# **13** Linux サーバソフトウェアの更新

**ZENworks** プライマリサーバソフトウェアを Linux サーバにインストールする前に、サーバ上のソ フトウェアを更新してください。

- 73 ページのセクション 13.1 「すべての Linux プラットフォーム」
- ◆ 73 ページのセクション 13.2 「SLES 11 x86\_64」

# 13.1 すべての Linux プラットフォーム

- ZENworks を Linux サーバにインストールする場合、特定の RPM パッケージがあらかじめサーバ にインストールされている必要があります。Linux デバイスで必要な RPM パッケージの詳細に ついては、依存 Linux RPM パッケージを参照してください。
- サーバで Linux Update を実行し、利用可能なすべての更新がインストールされていることを確認します。終了したら Linux Update を無効にし、複数の更新が並行してインストールされることが原因でプライマリサーバソフトウェアのインストールが失敗しないようにします。
- 他のソフトウェア(ウィルス対策ソフトウェアなど)を更新し、複数の更新が並行してインストールされることが原因でプライマリサーバソフトウェアのインストールが失敗しないようにします。
- ◆ ZENworks 11 SP4 をテストまたはレビューする場合は、非運用環境で製品を展開することをお 勧めします。

#### 13.2 SLES 11 x86\_64

プライマリサーバを SLES 11 x86\_64 デバイスにインストールする前に、CASA RPM の動作に必要な 32 ビット PAM ライブラリがそのデバイスにインストール済みであることを確認します。

- 1 Linux デバイスに root ユーザとしてログインします。
- 2 Linux インストールメディアを挿入します。
- 3 YaST を実行して YaST コントロールセンターを開きます。
- 4 [ソフトウェア] > [ソフトウェアの管理]の順にクリックします。
- 5 *検索*オプションで CASA を指定し、OK をクリックしてすべての CASA パッケージをリストします。
- 6 32 ビット PAM パッケージを選択し、インストール> 適用の順にクリックします。

# 14 外部証明書の作成

ZENworks プライマリサーバは、HTTPS プロトコルを使用して ZENworks 管理対象デバイスと通信 します。このセキュア通信のためには、ZENworks 管理ゾーンに定義済みの認証局 (CA) があり、各 プライマリサーバがゾーンの CA によって発行された専用のサーバ証明書を持っている必要があり ます。

ZENworks には ZENworks 内部 CA が付属しています。ZENworks 内部 CA を使用する場合、CA は 最初のプライマリサーバのインストール時に作成されます。その後インストールするプライマリ サーバにはそれぞれ、ZENworks CA によって署名された証明書が発行されます。

企業のセキュリティポリシーで許可されていない場合を除き、ZENworks 内部 CA を使用すること をお勧めします。ZENworks 内部 CA は 10 年間有効で、Remote Management など、ZENworks の さまざまな機能が使いやすくなります。

ZENworks 内部 CA を使用できない場合は、外部 CA を使用して、インストールする各プライマリ サーバに外部サーバ証明書を提供できます。外部証明書の使用に関する詳しい手順については、次 の各セクションを参照してください。

- ◆ 75 ページのセクション 14.1「証明書署名要求 (CSR)の生成」
- 76 ページのセクション 14.2 「NetIQ ConsoleOne を使用した証明書の生成」
- 76 ページのセクション 14.3 「NetIQ iManager を使用した証明書の生成」

#### 14.1 証明書署名要求 (CSR) の生成

ZENworks プライマリサーバソフトウェアをインストールする各 Linux サーバに対して、サーバの 完全修飾ドメイン名 (FQDN)を件名にしたサーバ証明書を個別に作成する必要があります。

- 1 OpenSSL をインストールします。
- 証明書署名要求 (CSR)の作成に必要な秘密鍵を作成するために、次のコマンドを入力します。
   openssl genrsa -out zcm.pem 2048
- 3 外部認証局が署名できる CSR を作成するために、次のコマンドを入力します。

openssl req -new -key zcm.pem -out zcm.csr

「YOUR name」を要求されたら、プライマリサーバソフトウェアをインストールするサーバに 割り当てられている完全 DNS 名を入力します。ドメイン名は、*www.company.com*、 *payment.company.com*、*contact.company.com* などです。

4 秘密鍵を PEM フォーマットから DER フォーマットに変換するには、次のコマンドを入力しま す。

openssl pkcs8 -topk8 -nocrypt -in zcm.pem -inform PEM -out zcmkey.der -outform DER

秘密鍵は PKCS8 DER フォーマットである必要があります。OpenSSL コマンドラインツール を使用してキーを適切なフォーマットに変換することができます。このツールは Cygwin ツー ルキットの一部として、または Linux 配布パッケージの一部として取得できます。

- **5** CSR を使用し、Novell ConsoleOne、Novell iManger、または実際の外部 CA (Verisign など)を 使用して証明書を生成します。
  - 76ページのセクション 14.2「NetIQ ConsoleOne を使用した証明書の生成」
  - 76 ページのセクション 14.3 「NetIQ iManager を使用した証明書の生成」

### **14.2 NetlQ ConsoleOne** を使用した証明書の生成

- 1 eDirectory が CA として設定されていることを確認します。
- 2 プライマリサーバに証明書を発行します。
  - **2a** ConsoleOne を起動します。
  - 2b 適切な権利を持った管理者として eDirectory ツリーにログインします。

該当する権利については、NetlQ 証明書サーバ 3.3 (https://www.netiq.com/documentation/ crt33/crtadmin/data/a2zibyo.html)のマニュアルの「タスクの実行に必要なエントリ権利」 のセクションを参照してください。

- 2c ツールメニューで Issue Certificate (証明書の発行)をクリックします。
- 2d zcm.csr ファイルを参照して選択し、次へをクリックします。
- 2e デフォルト値を受諾してウィザードを終了します。
- 2f 証明書の基本制約を指定して、[次へ] をクリックします。
- 2g 有効期間、発効日、および有効期限を指定して、次へをクリックします。
- **2h** *完了*をクリックします。
- 2i DER フォーマットで証明書を保存することを選択し、証明書の名前を指定します。
- 3 組織の CA の自己署名証明書をエクスポートします。
  - **3a** ConsoleOne から eDirectory にログインします。
  - **3b** *セキュリティ*コンテナで、[CA] を右クリックして [*プロパティ*] をクリックします。
  - 3c [証明書] タブをクリックして、自己署名済み証明書を選択します。
  - 3d [エクスポート] をクリックします。
  - 3e 秘密鍵のエクスポートを要求されたら、[いいえ]をクリックします。
  - 3f DER フォーマットで証明書をエクスポートし、証明書を保存する場所を選択します。
  - 3g [ 完了] をクリックします。

以上で、外部 CA を使用して ZENworks をインストールするために必要な 3 つのファイルを準備で きました。

#### **14.3** NetlQ iManager を使用した証明書の生成

- 1 eDirectory が CA として設定されていることを確認します。
- 2 プライマリサーバに証明書を発行します。
  - **2a** iManager を起動します。
  - 2b 適切な権利を持った管理者として eDirectory ツリーにログインします。

該当する権利については、NetlQ 証明書サーバ 3.3 (https://www.netiq.com/documentation/ crt33/crtadmin/data/a2zibyo.html) のマニュアルの「タスクの実行に必要なエントリ権利」 のセクションを参照してください。

- **2c** [*Roles and Tasks( 役割とタスク )*] メニューから、[*Novell 証明書サー*パ] > [*Issue Certificate( 証明書の発行* )] の順にクリックします。
- 2d [参照]をクリックして、CSR ファイル zcm.csr を参照して選択します。
- **2e** [次へ] をクリックします。
- **2f** キータイプ、キーの使用方法、拡張キーの使用方法のデフォルト値を受諾し、[次へ] を クリックします。
- 2g デフォルトの証明書の基本制約を指定して、[次へ]をクリックします。
- 2h 有効期間、発効日、有効期限を指定して、[次へ]を選択します。ニーズに応じて、デ フォルトの有効期間(10年)を変更します。
- 2i パラメータシートを確認します。正しい場合は、[*完了*]をクリックします。正しくない 場合は、変更が必要な箇所まで[*戻る*]をクリックして戻ります。

[*完了*]をクリックすると、証明書が作成されたというメッセージがダイアログボックスに表示されます。これによって、証明書がバイナリ DER フォーマットにエクスポートされます。

- 2j 発行された証明書をダウンロードし、保存します。
- 3 組織の CA の自己署名証明書をエクスポートします。
  - **3a** iManager から eDirectory にログインします。
  - **3b** [*Roles and Tasks( 役割とタスク)*] メニューから、[*Novell 証明書サーバ*] > [*Configure Certificate Autority( 認証局の設定)*] の順にクリックします。

組織 CA のプロパティページが表示され、全般ページ、CRL 設定ページ、証明書ページ、 その他の eDirectory 関連のページが表示されます。

- **3c** [*Certificates(証明書)*] をクリックして、[*Self Signed Certificate(自己署名証明書)*] を選 択します。
- **3d** *[エクスポート]* をクリックします。 Certificate Export(証明書エクスポート)ウィザードが起動します。
- **3e** [*Export the Private Key( 秘密鍵のエクスポート)*] オプションを選択解除し、エクスポート形式として *DER* を選択します。
- 3f [次へ]をクリックして、エクスポートした証明書を保存します。
- **3g** [閉じる] をクリックします。

以上で、外部 CA を使用して ZENworks をインストールするために必要な 3 つのファイルを準備で きました。

# 15 外部 ZENworks データベースのインストー

ZENworks では、一般データ用と監査データ用に2つのデータベースが必要です。これらのデータ ベースには、ZENworks に付属する組み込み Sybase データベースソフトウェア、またはサポート されている外部データベースソフトウェアを使用できます(「データベースの要件」を参照)。

組み込みデータベースを使用する場合、このセクションの残りの部分はスキップしてください。組 み込みデータベースは ZENworks プライマリサーバソフトウェアのインストール中にインストール します(「プライマリサーバソフトウェアのインストール」を参照)。

- 79ページのセクション 15.1 「外部データベースの前提条件」
- ◆ 82ページのセクション 15.2「外部 ZENworks データベースインストールの実行」

#### 15.1 外部データベースの前提条件

該当するセクションを確認してください。

- ◆ 79 ページのセクション 15.1.1 「リモート OEM Sybase の前提条件」
- 80ページのセクション 15.1.2「リモート Sybase SQL Anywhere の前提条件」
- ◆ 80 ページのセクション 15.1.3 「Microsoft SQL Server の前提条件」
- 80 ページのセクション 15.1.4 「Oracle の前提条件」

#### **15.1.1** リモート **OEM Sybase** の前提条件

ZENworks 11 SP4 をインストールして管理ゾーンを作成する前に、まずリモートデータベースサー バにリモート OEM Sybase データベースをインストールして、そのデータベースを、データベース をホストするプライマリサーバのインストール時に正しく設定できるようにする必要があります。

**注**: このデータベースについては、Novell サポートから、問題の判別、互換性情報の提供、インストールの支援、使用上のサポート、継続的保守、および基本的なトラブルシューティングが提供されます。拡張トラブルシューティングやエラー解決などの追加サポートについては、Sybase サポートの Web サイト (http://www.sybase.com/support) を参照してください。

#### 15.1.2 リモート Sybase SQL Anywhere の前提条件

Sybase SQL Anywhere データベースをインストールして ZENworks 11 SP4 用に設定する前に、次の前提条件が満たされていることを確認してください。

- Sybase SQL Anywhere データベースをインストールして設定し、ZENworks のインストール時 に更新できるようにします。
- ZENworksのインストール時に、データベースユーザを指定する必要があります。データベースユーザが、データベースサーバ上のテーブルを作成および変更するための読み込み/書き込み権限を持っていることを確認してください。

注:このデータベースについては、Novell サポートから、問題の判別、互換性情報の提供、インストールの支援、使用上のサポート、継続的保守、および基本的なトラブルシューティングが提供されます。拡張トラブルシューティングやエラー解決などの追加サポートについては、Sybase サポートの Web サイト (http://www.sybase.com/support) を参照してください。

#### 15.1.3 Microsoft SQL Server の前提条件

Microsoft SQL Server データベースを ZENworks 11 用に使用するには、Microsoft SQL Server ソフ トウェアがデータベースサーバ上にインストールされており、ZENworks インストールプログラム で新しい Microsoft SQL データベースを作成できることを確認します。Microsoft SQL Server ソフ トウェアのインストール手順については、Microsoft のマニュアルを参照してください。

MS SQL の場合は、READ\_COMMITTED\_SNAPSHOT 設定をオンに設定して、データの書き込み または変更時にデータベース内の情報を読み取れるようにします。

**READ\_COMMITTED\_SNAPSHOT**をオンに設定するには、データベースサーバのプロンプトで、 次のコマンドを実行します。

ALTER DATABASE database\_name SET READ\_COMMITTED\_SNAPSHOT ON;

#### **15.1.4 Oracle**の前提条件

ZENworks データベースの Oracle へのインストール時に、新しいユーザスキーマを作成するか、 ネットワークのサーバに存在する既存のスキーマを指定するか、選択できます。

- 新しいユーザスキーマの作成:新しいユーザスキーマを作成するよう選択する場合、次の要件 が満たされていることを確認してください。
  - データベース管理者のアカウント情報を把握している必要があります。
  - Oracle アクセスユーザ用のテーブルスペースが必要です。テーブルスペースとは、データベースオブジェクトの基礎となる実際のデータを保存できるストレージの場所です。テーブルスペースは、物理データと論理データ間の抽象化層を提供し、すべての DBMS 管理対象セグメントにストレージを割り当てる機能を持ちます(データベースセグメントは、テーブルデータやインデックスなどの物理領域を占有するデータベースオブジェクトです)。作成したテーブルスペースは、データベースセグメントの作成時に名前で参照できます。

- テーブルスペースは、ZENworks で作成することも、データベース管理者が作成することもできます。
- ZENworks データベーススキーマを作成して保存する十分な領域がテーブルスペースにあります。ZENworks データベーススキーマを作成するために、テーブルスペースは最小 10GB を必要とします。
- 既存のユーザスキーマの使用:次のシナリオで、ネットワーク内のサーバにある既存の Oracle ユーザスキーマをインストールできます。
  - データベース管理者は必要な権限を使用してユーザスキーマを作成し、ユーザはデータベース管理者からそのユーザスキーマのアカウント情報を受け取ります。この場合、既存の Oracle ユーザスキーマにインストールするのに、データベース管理者のアカウント情報は必要ありません。
  - Oracle データベースでユーザスキーマを作成し、ZENworks 11 SP4 のインストール時に使用することを選択します。

既存のユーザスキーマの使用を選択する場合は、次の要件が満たされていることを確認してく ださい。

- ZENworks データベーススキーマを作成して保存する十分な領域がテーブルスペースにあることを確認してください。ZENworks データベーススキーマを作成するために、テーブルスペースは最小 10GB を必要とします。
- ◆ ユーザスキーマのクォータが、インストール中に設定を予定しているテーブルスペースで 無制限に設定されていることを確認します。
- データベースを作成する権利: ユーザスキーマが、データベースを作成するための次の権利を 持っていることを確認します。

CREATE SESSION CREATE\_TABLE CREATE VIEW CREATE PROCEDURE CREATE\_SEQUENCE CREATE TRIGGER ALTER ANY TABLE DROP ANY TABLE LOCK ANY TABLE SELECT ANY TABLE CREATE ANY TABLE CREATE ANY TRIGGER CREATE ANY INDEX CREATE ANY DIMENSION CREATE ANY EVALUATION CONTEXT CREATE ANY INDEXTYPE CREATE ANY LIBRARY CREATE ANY MATERIALIZED VIEW CREATE ANY OPERATOR CREATE ANY PROCEDURE CREATE ANY RULE CREATE ANY RULE SET CREATE ANY SYNONYM CREATE ANY TYPE

CREATE ANY VIEW DBMS\_DDL DBMS\_REDEFINITION

重要:Oracle データベースの場合、データベースが共有サーバを使用するように設定するか、 専用サーバプロセスを使用するように設定するかによって、パフォーマンスに影響します。 ZENworks プライマリサーバにはそれぞれデータベース接続プールが設定されており、そのサ イズは ZENworks システム負荷によって変動します。このプールは、負荷のピーク時には、プ ライマリサーバごとに最大 100 の同時データベース接続まで増加します。Oracle データベース が専用サーバプロセスを使用するよう設定されていると、ゾーン内に複数のプライマリサーバ がある場合にデータベースサーバリソース使用量が大幅に増加してパフォーマンスに影響する ことがあります。この問題が発生した場合は、ZENworks データベースが共有サーバプロセス を使用するように変更することを検討してください。

#### **Oracle RAC**の前提条件

- Oracle データベースおよび RAC (Real Application Clusters)のバージョンは11.2.0.4 以上である 必要があります。
- テーブルスペースはデータベース管理者が手動で作成する必要があります (ZENworks を使用してテーブルスペースを作成しないでください)。
- ZENworks をアップグレードする前に、すべてのプライマリサーバと Reporting Server で ZENworks サービスをシャットダウンします。

# 15.2 外部 ZENworks データベースインストールの実行

このセクションでは、データベースサーバで ZENworks インストールプログラムを実行することに よって ZENworks データベースをインストールする方法について説明します。リモート OEM Sybase データベースを使用する場合、この手順は必須です。他のデータベースでは、この方法は、 ZENworks 管理者とデータベース管理者が同じ人物でない場合に役立ちます。ZENworks プライマ リサーバソフトウェアをターゲット Linux サーバにインストールするときに、外部 ZENworks デー タベースをインストールすることもできます。この方法を使用する場合は、このセクションをス キップして 91 ページの第 16 章「Linux への ZENworks プライマリサーバのインストール」に進ん でください。

外部データベースのインストール先であるサーバが、15ページの第2章「データベースの要件」と 79ページの「外部データベースの前提条件」の要件を満たしていることを確認します。

1 外部データベースをインストールするサーバで、Novell ZENworks 11 SP4 インストール DVD を挿入します。DVD を挿入してデータベースインストールプログラムが自動実行された場合 は、プログラムを終了します。

外部データベースサーバで次のコマンドを実行します。

#### sh /media/cdrom/setup.sh -c

これにより、特に OEM データベースをリモートデータベースにしたい場合には、プライマリ サーバのインストール時にはない追加オプションが提供されます。ZENworks データベースを 生成する SQL ファイルを表示する、アクセスユーザを作成する、作成コマンド (OEM Sybase のみ)を参照するなどの操作を行うことができます。-cオプションを使用して ZENworks および Audit のデータベースインスタンスをインストールする場合、GUI インストールのみを利用 できます。

または

ZENworks 11 SP4 がすでにデバイスにインストールされており、外部データベースインストー ルプログラムを使用してデバイスを ZENworks データベース (同じデバイスまたは別のデバイ ス上)の別のインスタンスの設定に使用する場合は、次のコマンドを実行します。

#### *mounted\_DVD\_drive/*setup.sh -c --zcminstall

sh コマンドを使用して、権限の問題を解決します。

- **2** [ZENworks データベースの選択] ページで、次のいずれかを選択します。
  - ◆ [ZENworks データベース] を選択します
  - ◆ [Audit データベース] を選択します
  - ◆ [ZENworks データベース] と [Audit データベース] の両方を選択します

**注**: ZENworks データベースオプションと Audit データベースオプションを選択した場合、 まず ZENworks データベースを作成してから Audit データベースを作成する必要がありま す。

ZENworks データベースと Audit データベースのサポートされている組み合わせを次に示します。

| ZENworks データベース         | Audit データベース                      |
|-------------------------|-----------------------------------|
| OEM Sybase SQL Anywhere | ◆ OEM Sybase SQL Anywhere (デフォルト) |
|                         | ◆ 外部 Sybase SQL Anywhere          |
| 外部 Sybase SQL Anywhere  | ◆ 外部 Sybase SQL Anywhere (デフォルト)  |
|                         | OEM Sybase SQL Anywhere           |
| Microsoft SQL Server    | Microsoft SQL Server              |
| Oracle                  | Oracle                            |

- **3**[データベースタイプの選択]ページで次のいずれかを選択し、次へをクリックします。
  - OEM Sybase SQL Anywhere: デフォルトの ZENworks 用 Sybase データベースをインス トールします。これはサービスとして設定され、データベースユーザが作成され、プライ マリサーバ用の必要なテーブルが確立されます。

また、プライマリサーバのインストール中に [*リモート* Sybase SQL Anywhere] オプ ションを選択する必要があります。

- 外部 Sybase SQL Anywhere: ZENworks の情報を書き込むために既存の Sybase データ ベースをセットアップします。
- Microsoft SQL Server: ZENworks データベースを Microsoft SQL Server 上に作成します。
- Oracle: ZENworks で使用する外部 Oracle データベーススキーマを設定するために使用で きるユーザスキーマを指定します。

**重要**: データベースをホストしているサーバは、管理ゾーン内のすべてのプライマリサーバと時間同期している必要があります。

- **4** 次の情報を参照し、知っている必要があるインストールデータの詳細を確認してください。 ヘ ルプボタンをクリックして、同様の情報を得ることもできます。
  - 84 ページの「OEM Sybase SQL Anywhere データベースのインストール情報」
  - 85 ページの「Sybase SQL Anywhere データベースのインストール情報」
  - 86 ページの「MS SQL データベースのインストール情報」
  - 87 ページの「Oracle データベースのインストール情報」

# **15.2.1 OEM Sybase SQL Anywhere** データベースのインストール情報

| インストール情報                   | 説明                                                                                                    |
|----------------------------|----------------------------------------------------------------------------------------------------|
| [Sybase データベース<br>のインストール] | Sybase SQL Anywhere データベースソフトウェアの OEM コピーをインストール<br>するパスを指定します。ターゲットサーバ上で、現在サーバにマップされているド<br>ライブのみを利用できます。                                                                                                 |
|                            | デフォルトパスは <i>ドライブ名</i> :\novell\zenworks です。パスは変更できます。インス<br>トールプログラムは Sybase のインストール用の \novell\zenworks ディレクトリを<br>作成します。                                                                                  |
| [Sybase サーバ設定]             | Sybase SQL Anywhere データベースサーバで使用されるポートを指定します。デ<br>フォルトでは、ZENworks データベースにはポート 2638、Audit データベースには<br>ポート 2639 が使用されます。競合する場合はデフォルトのポート番号を変更しま<br>す。                                                        |
| [Sybase アクセス設定]            | 一部の情報にはデフォルトが提供され、必要に応じて変更できます。                                                                                                    |
|                            | <ul> <li>データベース名:作成するデータベースの名前を指定します。</li> <li>ユーザ名:データベースにアクセスできる新規ユーザの名前を指定します。</li> <li>パスワード:データベースのアクセスに使用するパスワードを指定します。</li> <li>データベースサーバ名: Sybase SQL Anywhere データベースサーバの名前を<br/>指定します。</li> </ul> |
| [データベースファイル<br>の場所]        | ZENworks Sybase データベースファイルを作成するパスを指定します。デフォル<br>トでは、インストールプログラムは <i>drive</i> :\novell\zenworks ディレクトリを作成し、<br>これは変更できます。\database ディレクトリがデフォルトディレクトリに付加さ<br>れます。                                          |
|                            | 例 - デフォルトパスは <i>ドライブ</i> :\novell\zenworks\database です。                                                                                                    |
| [データベース情報の確<br>認]          | データベース設定情報を確認します。                                                                                                    |
|                            | [サーバアドレス] フィールドに、hosts ファイルで設定されている IP アドレスが<br>表示されますが、データベースのインストールには影響しません。hosts ファイル<br>は、Linux デバイスの /etc/ ディレクトリにあります。                                                                               |
|                            | データベースドライバ情報は ZENworks データベースインストーラで自動的に検出<br>されます。                                                                                                    |
| [SQL スクリプトの確<br>認]         | データベース作成時に実行される SQL スクリプトを確認します。                                                                                                    |

| インストール情報              | 説明                                                                                                    |
|-----------------------|----------------------------------------------------------------------------------------------------|
| [データベース作成コマ<br>ンドの確認] | データベース作成に使用されるコマンドを確認します。                                                                                                    |
|                       | <b>注:ZENworks</b> データベースに使用するポートと Audit データベースに使用する<br>ポートが、ファイアウォールの例外リストに含まれていることを確認してくださ<br>い。次のコマンドを実行します。                                |
|                       | iptables -I INPUT -p tcpdport PORTsyn -j ACCEPT                                                                                               |
|                       | PORT: デフォルトでは、ZENworks 用が 2638、Audit 用が 2639 です。または設定<br>されている代替ポート番号になります。このコマンドは、ZENworks データベース<br>ポートと Audit データベースポートに対して別々に実行する必要があります。 |
|                       | service iptables save                                                                                                    |
|                       | service iptables restart                                                                                                    |

# **15.2.2 Sybase SQL Anywhere** データベースのインストール情報

| インストール情報                    | 説明                                                                                                    |
|-----------------------------|----------------------------------------------------------------------------------------------------|
| [Sybase サーバ設定]              | <ul> <li>サーバー名:DNS名で署名された証明書と同期させるには、サーバをそのIPアドレスではなく、DNS名で識別することをお勧めします。</li> </ul>                                                                |
|                             | <b>重要:</b> データベースサーバの IP アドレスまたは DNS 名を後から変更する場合<br>は、企業 DNS サーバがこの変更に伴って更新され、データベースサーバ用の<br>DNS が同期していることを確認します。                                   |
|                             | <ul> <li>ポート: Sybase SQL Anywhere データベースサーバで使用されるポートを指定します。デフォルトはポート 2638 です。Audit データベースの場合、デフォルトはポート 2639 です。競合する場合はデフォルトのポート番号を変更します。</li> </ul> |
| [ <b>Sybase</b> アクセス設<br>定] | このサーバには Sybase SQL Anywhere データベースがインストールされている必要<br>があります。デフォルトでいくつかの情報が提供されていますが、必要に応じて変更<br>できます。                                                 |
|                             | <ul> <li>データベース名:既存のデータベース名を指定します。</li> </ul>                                                                                                    |
|                             | <ul> <li>ユーザ名:データベースを変更できるユーザを指定します。ユーザはデータ<br/>ベースを変更するための読み込み/書き込み権限を持っている必要があります。</li> </ul>                                                     |
|                             | <ul> <li>パスワード:データベースへの読み取り/書き込み権限を持っている既存のユー<br/>ザのパスワードを指定します。</li> </ul>                                                                         |
|                             | ◆ データベースサーバ名: Sybase SQL Anywhere データベースサーバの名前を指<br>定します。                                                                                           |
| [データベース情報の<br>確認]           | データベース設定情報を確認します。                                                                                                    |
|                             | データベースドライバ情報は ZENworks データベースインストーラで自動的に検出さ<br>れます。                                                                                                 |
| [ <b>SQL</b> スクリプトの確<br>認]  | 実行される SQL スクリプトをデータベース作成時に確認します。                                                                                                    |
| [データベース作成コ<br>マンドの確認]       | データベース作成に使用されるデータベースコマンドを確認します。                                                                                                    |

# 15.2.3 MS SQL データベースのインストール情報

| インストール情報             | 説明                                                                                                    |
|----------------------|----------------------------------------------------------------------------------------------------|
| [外部データベースサー<br>バの設定] | データベースサーバには MS SQL データベースがインストールされている必要があ<br>ります。デフォルトでいくつかの情報が提供されていますが、必要に応じて変更で<br>きます。                                                      |
|                      | <ul> <li>サーバアドレス: DNS 名で署名された証明書と同期させるには、サーバをその IP アドレスではなく、DNS 名で識別することをお勧めします。</li> </ul>                                                     |
|                      | <b>重要:</b> データベースサーバの IP アドレスまたは DNS 名を後から変更する場合<br>は、企業 DNS サーバがこの変更に伴って更新され、データベースサーバ用の<br>DNS が同期していることを確認します。                               |
|                      | <ul> <li>ポート: MS SQL データベースサーバで使用されるポートを指定します。デ<br/>フォルトはポート 1433 です。競合する場合はデフォルトのポート番号を変更<br/>します。</li> </ul>                                  |
|                      | <ul> <li>名前付きインスタンス:これは既存の ZENworks データベースをホストする<br/>SQL サーバインスタンスの名前です。名前付きインスタンスは、デフォルト<br/>である mssqlserver 以外を使用する場合に指定する必要があります。</li> </ul> |
|                      | <ul> <li>◆ データベース名: ZENworks データベースをホストする既存の MS SQL データ<br/>ベースの名前を指定します。このオプションは、既存データベースについての<br/>み利用できます。</li> </ul>                         |
|                      | <ul> <li>ユーザ名:データベースを変更できるユーザを指定します。ユーザはデータベースを変更するための読み込み/書き込み権限を持っている必要があります。</li> </ul>                                                      |
|                      | <b>注:</b> データベース名に特殊文字「'」を使用していないことを確認してくださ<br>い。                                                                                               |
|                      | Windows 認証の場合は、現在のデバイスまたはドメイン内のユーザ名を指定<br>します。                                                                                                  |
|                      | 重要                                                                                                    |
|                      | インストーラウィザードは資格情報を検証せずに処理を続行します。そのた<br>め、正しい資格情報が入力されていることを確認してください。資格情報が間<br>違っていると、インストールプロセスの最後になってインストールが失敗する<br>場合があります。                    |
|                      | SQL 認証の場合は、有効な SQL ユーザと一致するユーザ名を指定します。                                                                                                    |
|                      | ZENworks データベースと Audit データベースの両方が同じマシン上に作成さ<br>れている場合、ZENworks データベースユーザと Audit データベースユーザが<br>異なることを確認します。                                      |

| インストール情報                                                   | 説明                                                                                                    |
|------------------------------------------------------------|----------------------------------------------------------------------------------------------------|
|                                                            | <ul> <li>パスワード: ユーザ名フィールドで指定したユーザのパスワードを入力します。</li> </ul>                                                                                                    |
|                                                            | <ul> <li>ドメイン: SQL Server のインストールに、SQL 認証を使用したか、<br/>Windows 認証を使用したか、または両方を使用したかを知っている必要があ<br/>ります。使用している SQL Server オプションと一致するオプションを選択し<br/>てください。選択しない場合は、認証に失敗します。</li> </ul> |
|                                                            | MS SQL を Windows 認証で使用する場合、Active Directory のホスト名<br>(FQDN ではない ) が使用されます。                                                                                                    |
|                                                            | Windows 認証を使用している場合は、[ユー <i>ザ名</i> ] フィールド内で指定した<br>ユーザが存在する Windows ドメインを指定します。Windows ドメインを使用<br>していない場合は、サーバの短い名前を指定します。                                                       |
| [外部データベースの設<br>定] > [データベースの<br>場所] (新規データベー<br>スの場合にのみ該当) | SQL サーバ上の既存の MS SQL データベースファイルのパスを指定します。デ<br>フォルトは、c:\database です。                                                                                                    |
|                                                            | <b>注:</b> インストールを開始する前に、データベースをホストするデバイス上に、指定<br>したパスが存在することを確認してください。                                                                                                    |
| [データベース情報の確<br>認]                                          | データベース設定情報を確認します。                                                                                                    |
| [ <b>SQL</b> スクリプトの確<br>認]                                 | 実行される SQL スクリプトをデータベース作成時に確認します。スクリプトは表<br>示のみが可能です。                                                                                                    |

### 15.2.4 Oracle データベースのインストール情報

| インストール情報                  | 説明                                                                                                    |
|---------------------------|----------------------------------------------------------------------------------------------------|
| [Oracle ユーザスキー<br>マオプション] | ZENworks のインストール時に、新しいユーザスキーマを作成するか、またはネットワーク内のサーバ上に存在する既存のスキーマを指定するかを選択できます。既存のユーザスキーマを使用するには、ZENworks データベースインストール方法(setup.sh -c)を使用して、ユーザスキーマを別個に作成する必要があります。                             |
|                           | ZENworks では、Oracle データベース上でテーブルスペースを作成する必要があり<br>ます。テーブルスペースは、ZENworks で作成することも、データベース管理者が<br>作成することもできます。既存のユーザスキーマの場合は、ZENworks データベー<br>スインストール方法を使用してすでに作成されているテーブルスペースに対して情<br>報を指定します。 |

| インストール情報                              | 説明                                                                                                    |
|---------------------------------------|----------------------------------------------------------------------------------------------------|
| [Oracle サーバ情報]                        | データベースサーバには Oracle データベースがインストールされている必要があり<br>ます。デフォルトでいくつかの情報が提供されていますが、必要に応じて変更でき<br>ます。                                           |
|                                       | <ul> <li>サーバアドレス:DNS 名で署名された証明書と同期させるには、サーバをその<br/>IP アドレスではなく、DNS 名で識別することをお勧めします。</li> </ul>                                       |
|                                       | <b>重要:</b> データベースサーバの IP アドレスまたは DNS 名を後から変更する場合<br>は、企業 DNS サーバがこの変更に伴って更新され、データベースサーバ用の<br>DNS が同期していることを確認します。                    |
|                                       | <ul> <li>ポート:データベースサーバによって使用されるポートを指定します。デフォルトはポート 1521 です。競合する場合はデフォルトのポート番号を変更します。</li> </ul>                                      |
|                                       | <ul> <li>サービス名:新規ユーザスキーマの場合、ユーザスキーマが作成されるインス<br/>タンス名 (SID) を指定します。既存のユーザスキーマでは、ユーザスキーマが<br/>作成されているインスタンス名 (SID) を指定します。</li> </ul> |
| [Oracle 管理者] (新規<br>ユーザスキーマのみに<br>該当) | <ul> <li>ユーザ名:データベースを変更できるユーザを指定します。ユーザはデータベースを変更するための読み込み/書き込み権限を持っている必要があります。</li> </ul>                                           |
|                                       | <ul> <li>         ・ パスワード:データベースのアクセスに使用するパスワードを指定します。     </li> </ul>                                                               |

| インストール情報                   | 説明                                                                                                    |
|----------------------------|----------------------------------------------------------------------------------------------------|
| [Oracle アクセスユー<br>ザ]       | <ul> <li>ユーザ名:新規ユーザスキーマでは、名前を指定します。既存のユーザスキー<br/>マでは、Oracle データベースにすでに存在するユーザスキーマの名前を指定し<br/>ます。</li> </ul>                                                  |
|                            | <ul> <li>パスワード:新規ユーザスキーマでは、データベースのアクセスに使用するパスワードを指定します。既存のユーザスキーマでは、Oracle データベースにすでに存在するユーザスキーマへのアクセスに使用するパスワードを指定します。</li> </ul>                           |
|                            | <ul> <li>テーブルスペース:新しいユーザスキーマに対して、次のテーブルスペースオ<br/>プションのいずれかを選択します。</li> </ul>                                                                                 |
|                            | <ul> <li>ZENworks でテーブルスペースを作成する: ZENworks でテーブルスペース<br/>を作成する場合に選択します。</li> </ul>                                                                           |
|                            | <ul> <li>Let DBA create the tablespace (DBA がテーブルスペースを作成する): デー<br/>タベース管理者がテーブルスペースを作成する場合に選択します。</li> </ul>                                                |
|                            | 新しいテーブルスペースを作成するために、次の詳細が必要です。                                                                                                    |
|                            | <b>重要 : ASM (Automatic Storage Management)</b> または他の何らかのディス<br>クストレージを使用する場合は、 <i>Let DBA create the tablespace (DBA が</i><br><i>テーブルスペースを作成する</i> ) を選択します。 |
|                            | <ul> <li>         テーブルのテーブルスペース名(テーブルスペース名は固有の名前にし、a ~ z または A ~ Z で始める必要があります。Oracle テーブルスペースの命名規則に従ってください。)     </li> </ul>                                |
|                            | <ul> <li>         インデックスのテーブルスペース名(テーブルスペース名は固有の名前にし、a ~ z または A ~ Z で始める必要があります。Oracle テーブルスペースの命名規則に従ってください。)     </li> </ul>                              |
|                            | ◆ テーブルの DBF ファイルの場所                                                                                                    |
|                            | <ul> <li>         ・          ・          ・</li></ul>                                                                                                    |
|                            | 既存のユーザスキーマには、次の情報を指定します。                                                                                                    |
|                            | <ul> <li>テーブルのテーブルスペース名:ユーザ名フィールドで指定された既存の<br/>データベースユーザに関連付けられているテーブルのテーブルスペース<br/>名を指定します。</li> </ul>                                                      |
|                            | <ul> <li>インデックスのテーブルスペース名:ユーザ名フィールドで指定された既存のデータベースユーザに関連付けられているインデックスのテーブル<br/>スペース名を指定します。</li> </ul>                                                       |
| [データベース情報の確<br>認]          | データベース設定情報を確認します。                                                                                                    |
| [ <b>SQL</b> スクリプトの確<br>認] | 実行される SQL スクリプトをデータベース作成時に確認します。                                                                                                    |

# 

次のセクションの操作を実行して、ZENworks 11 SP4 ソフトウェアをインストールします。

- 91ページのセクション 16.1「プライマリサーバソフトウェアのインストール」
- ◆ 92ページのセクション 16.2「無干渉インストールの実行」
- 94 ページのセクション 16.3 「インストールの検証」
- 95ページのセクション 16.4「インストール情報」

# 16.1 プライマリサーバソフトウェアのインストール

- 91ページのセクション 16.1.1「GUI (グラフィカルユーザインタフェース)インストールプログラムを使用したプライマリサーバソフトウェアのインストール」
- 92ページのセクション16.1.2「CLI (コマンドラインインタフェース)インストールプログラムを 使用したプライマリサーバソフトウェアのインストール」

#### 16.1.1 GUI (グラフィカルユーザインタフェース) インストールプログ ラムを使用したプライマリサーバソフトウェアのインストール

- 1 インストール先のサーバに Linux 管理者としてログインします。
- 2 Novell ZENworks 11 SP4 インストール DVD を挿入します。
- 3 DVD をマウントし、sh /media/cdrom/setup.sh を実行します。

sh コマンドを使用して、権限の問題を解決します。

ZENworks 11 SP4 をインストールすると、Strawberry Perl がルートディレクトリにインストー ルされます。これは、Windows と Linux の両方で実行される必要のある ppkg\_to\_xml ツールに 関する Perl 実行時要件を満たすためです。このツールは、RPM パッケージファイルを読み込 んで、パッケージメタデータを抽出し、これらのパッケージで Linux バンドルまたは依存バン ドルを作成するために必要です。

4 インストール中にインストールに必要なデータの詳細を 95 ページのセクション 16.4「インストール情報」内の情報で参照してください。

**注**: データベースのインストール処理が完了した部分は更新され、PRU (Product Recognition Update) はダウンロードされてインストールされます。処理中はいずれも CPU の使用率が高くなります。このため、サービスの開始が遅くなり、ZENworks コントロールセンターを開くのにも時間がかかります。

#### 16.1.2 CLI (コマンドラインインタフェース) インストールプログラム を使用したプライマリサーバソフトウェアのインストール

- **1** インストール先のサーバに Linux 管理者としてログインします。
- 2 Novell ZENworks 11 SP4 インストール DVD を挿入します。

/root またはその下層にあるディレクトリにマウントまたはコピーすることはできません。

**3** すべてのユーザ(「その他」を含む)が読み込みアクセスと実行アクセスを持っているディレクトリに DVD をマウントします。DVD をマウントするか、DVD のファイルをコピーします。

DVDのファイルをコピーした場合は、すべてのユーザ(「その他」を含む)がコピー先ディレクトリに対して引き続き読み込みアクセスと実行アクセスを持っていることを確認してください。

4 インストールを開始するため、次のコマンドを実行します。

sh /mount\_location/setup.sh -e

**重要:**-e オプションを使用して Linux CLI インストールを実行する場合、キーワード next、 back、および quit を入力として使用することはできません。これらのキーワードは、設定フ レームワークによってコマンドとして解釈されるためです。

5 インストール中にインストールに必要なデータの詳細を 95 ページのセクション 16.4「インストール情報」内の情報で参照してください。

#### 16.2 無干渉インストールの実行

レスポンスファイルを使用して、ZENworks 11 SP4 の無人インストールを実行することができま す。デフォルトのレスポンスファイル (*DVD\_drive*:\Disk1\InstData\silentinstall.properties に収録)を編集 するか、またはインストールを実行して、基本的なインストール情報が記載された独自のバージョ ンのレスポンスファイルを作成し、必要に応じてそのコピーを編集できます。

組み込み Sybase データベースの場合、無干渉インストールを実行するには、必ずレスポンスファ イルを作成する必要があります。外部データベースを使用するサーバ用に生成されたレスポンス ファイルを再利用することはできません。

次の手順を実行してレスポンスファイルを作成し、それを使用して無人インストールを実行します。

- 92 ページのセクション 16.2.1 「レスポンスファイルの作成」
- ◆ 94 ページのセクション 16.2.2「インストールの実行」

#### 16.2.1 レスポンスファイルの作成

- 1 次のいずれかの方法で、サーバ上で ZENworks 11SP4 インストールの実行可能ファイルを実行 します。
  - Linux GUI: sh /media/cdrom/setup.sh -s

sh コマンドを使用すると、権限の問題を解決できます。

・ Linux コマンドライン: sh /media/cdrom/setup.sh -e -s

インストール引数の詳細については、111ページの「インストール実行可能引数」を参照して ください。

2 プロンプトが表示されたら、カスタムレスポンスファイルのパスを入力します。

-s 引数をそれだけで使用する場合、インストールプログラムによってレスポンスファイルへの パスがプロンプト表示されます。デフォルトのファイル名は silentinstall.properties です。これは 後から変更できます (ステップ 3f を参照)。

3 管理ゾーンと外部データベースのパスワードをカスタムレスポンスファイルに追加します。

カスタムレスポンスファイルの作成時に入力した外部データベースパスワードはレスポンス ファイルに保存されていないため、無人インストール時にレスポンスファイルが正しく提供さ れるようにするには、データベースと管理ゾーンのパスワードをレスポンスファイルの各コ ピーに追加する必要があります。

オプションで、渡す環境変数を作成して無干渉インストールにパスワードを渡すこともできま す。この手順はパスワード情報が保存されているレスポンスファイルに含まれています。

レスポンスファイルを編集しているときに、無干渉インストール用のカスタマイズに必要なそ の他の変更を実行できます。レスポンスファイルにはさまざまなセクションの手順指示が含ま れています。

外部データベースおよび管理ゾーンのパスワードをレスポンスファイルに追加する

**3a** レスポンスファイルをテキストエディタで開きます。

カスタムレスポンスファイルは、ステップ2で指定した場所にあります。

デフォルトのレスポンスファイルを編集する場合、ファイルは DVD drive:\Disk1\InstData\silentinstall.properties にあります。

- **3b** ADMINISTRATOR PASSWORD= を検索してください。
- 3c \$lax.nl.env.ADMIN PASSWORD\$ を実際のパスワードに置き換えます。

たとえば、パスワードが novell の場合、エントリは次のようになります。

ADMINISTRATOR\_PASSWORD=novel1

- **3d**(条件付き)外部データベースを使用する場合は、DATABASE\_ADMIN\_PASSWORD=という 行を検索して、\$lax.nl.env.ADMIN\_PASSWORD\$を実際のパスワードに置き換えます。
- **3e**(条件付き)外部データベースを使用する場合は、DATABASE\_ACCESS\_PASSWORD=という行を検索して、\$lax.nl.env.ADMIN PASSWORD\$を実際のパスワードに置き換えます。
- **3f** 既存の管理ゾーンに別のプライマリサーバを追加するには、次の情報をレスポンスファイルに指定する必要があります。

PRIMARY\_SERVER\_ADDRESS=\$Primary\_Server\_IPaddress\$

PRIMARY\_SERVER\_PORT=\$Primary\_Server\_port\$

PRIMARY\_SERVER\_CERT=----BEGIN CERTIFICATE-----MIID9DCCLotsOfEncryptedCharactersSja+bY05Y=----END CERTIFICATE-----

ここで

**PRIMARY\_SERVER\_ADDRESS**は、セカンダリサーバが既存の管理ゾーンにインストールされている場合の、親プライマリサーバの IP アドレスまたは DNS 名です。

PRIMARY\_SERVER\_PORT は、セカンダリサーバが既存の管理ゾーンにインストールされている場合の、親プライマリサーバで使用される SSL ポートです。デフォルトポートは 443 です。

PRIMARY\_SERVER\_CERT=は、セカンダリサーバが既存の管理ゾーンにインストールされている場合の、親プライマリサーバで指定した証明書です。証明書はx509証明書の base64 エンコード文字列フォーマットで、証明書文字列は1行で指定する必要があります。これは単に証明書情報の一例です。

3g ファイルを保存して、エディタを終了します。

- **4** カスタムレスポンスファイルの変更が完了したら、ステップ**2**で指定したパスから、このファ イルを無干渉インストールに使用する各サーバにファイルをコピーします。
- 5 更新されたレスポンスファイルを使用するには、94ページのセクション 16.2.2「インストールの実行」に進みます。

#### 16.2.2 インストールの実行

- 1 無人インストールを実行するインストールサーバで、Novell ZENworks 11 SP4 インストール DVD を挿入してマウントします。
- 2 無人インストールを開始するため、次のコマンドを実行します。
  - sh /media/cdrom/setup.sh -s -f path\_to\_file.

*path\_to\_file*には、92ページのセクション 16.2.1「レスポンスファイルの作成」で作成したレスポンスファイルのフルパスか、または silentinstall.properties ファイル (このファイル名を使用 する必要がある) が含まれるディレクトリを指定します。

sh コマンドを使用して、権限の問題を解決します。

更新されたレスポンスファイルの名前を変更した場合は、新しい名前にパスを含めます。

ファイル名が指定されていない場合、またはパスあるいはファイルが存在しない場合は、fパ ラメータは無視され、デフォルトのインストール (GUI またはコマンドライン)が無人インス トールの代わりに実行されます。

- 3 無干渉インストールを実行して管理ゾーン用に別のプライマリサーバを作成するには、ステップ1に戻ります。それ以外の場合は、ステップ4に進みます。
- 4 インストールが完了したら、94ページのセクション16.3「インストールの検証」に進みます。

#### 16.3 インストールの検証

インストールが成功したかどうか確認するには、次の手順を実行します。

- 1 インストールが完了してサーバが再起動したら、次のいずれかの操作を行って、ZENworks 11 SP4 が実行されていることを確認します。
  - ZENworks コントロールセンターの実行

ZENworks コントロールセンターが自動的に起動しなかった場合は、次の URL を使用して Web ブラウザで開きます。

https://DNS\_name\_or\_IP\_address\_of\_Primary\_Server/zenworks

注: プライマリサーバがデフォルトの HTTPS ポートを使用していない場合は、そのポートを URL に追加する必要があります。たとえば、https://

DNS\_name\_or\_IP\_address\_of\_Primary\_Server:port\_number/zenworks のようになります。

これは ZENworks をインストールしたばかりのサーバか、または正規のワークステーションから実行できます。

設定コマンドを使用して Linux サービスをチェックする

サーバで次のコマンドを実行します。

/opt/novell/zenworks/bin/novell-zenworks-configure -c SystemStatus

これによりすべての ZENworks サービスおよびその状態が一覧表示されます。

サービスを実行するには、次のコマンドを実行してください。

/opt/novell/zenworks/bin/novell-zenworks-configure -c Start

 特定のサービスのコマンドを使用して Linux サービスをチェックする サーバで次のコマンドを実行します。 /etc/init.d/novell-zenserver status
 /etc/init.d/novell-zenloader status
 サービスが実行されていない場合は、次のコマンドを実行して ZENworks サービスを開始 します。
 /etc/init.d/novell-zenserver start
 /etc/init.d/novell-zenloader start

### 16.4 インストール情報

| インストール情報                     | 説明                                                                                                    |
|------------------------------|----------------------------------------------------------------------------------------------------|
| インストールパス                     | いくつかの固定インストールパスが使用されます。                                                                                                    |
|                              | /opt/novell/zenworks/                                                                                                    |
|                              | /etc/opt/novell/zenworks                                                                                                    |
|                              | /var/opt/novell/zenworks                                                                                                    |
|                              | /var/opt/novell/log/zenworks/                                                                                                    |
|                              | Linux サーバ上のディスク容量に関しては、/var/opt ディレクトリにデータベースお<br>よびコンテンツリポジトリが常駐しています。                                                                                                   |
| レスポンスファイ<br>ルパス (オプショ<br>ン ) | インストール実行可能ファイルを -S パラメータを指定して介した場合は、ファイル<br>のパスを指定する必要があります。デフォルトパスは /root で、現在のサーバ上で利<br>用可能な任意のパスに変更することができます。                                                          |
|                              | レスポンスファイルを作成するためにプログラムを実行するときにはプライマリ<br>サーバソフトウェアはインストールされません。レスポンスファイルの識別と作成<br>に必要なインストールページを表示するだけです。                                                                  |
| 前提条件                         | 必要な前提条件がインストールされていない場合は、インストールを続行できません。満たされていない要件は、GUIに表示されるか、またはコマンドラインに一覧表示されます。詳細については、80ページの「リモート Sybase SQL Anywhere の前提条件」を参照してください。                                |
|                              | .NET 前提条件が満たされていない場合は、説明内の[ZENworks] リンクをクリッ<br>クして ZENworks にバンドルされているランタイムバージョンをインストールする<br>ことができます。.NET のインストール後、ZENworks のインストールが続行します。<br>このウィザードの起動には、数秒かかることがあります。 |

| 管理ゾーン              | 新しいゾーン:ゾーンの最初のサーバをインストールする場合、管理ゾーンに使用す<br>る名前とパスワードを把握しておく必要があります。このパスワードを使用して<br>ZENworks コントロールセンターにログインします。                                                                                                    |
|--------------------|----------------------------------------------------------------------------------------------------|
|                    | ゾーン名:ゾーン名は20文字に制限されており、固有の名前でなければなりません。<br>ゾーン名に使用できる特殊文字は、-()_(アンダースコア).(ピリオド)のみで<br>す。ゾーン名に使用できない特殊文字は、~.`!@#%^&*+=(){}[] \:;"'<>,<br>?/\$などです。                                                                   |
|                    | 組み込み Sybase の場合、ゾーン名がご使用の環境で固有であることを確認してくだ<br>さい。                                                                                                    |
|                    | 重要:ZENworks を英語以外の言語のオペレーティングシステムにインストールする<br>場合、管理ゾーン名に英語以外の他の言語の特殊文字を使用しないでください。た<br>とえば、ZENworks を中国語(簡体字)オペレーティングシステムにインストールす<br>る場合、ゾーン名にドイツ語文字セットの「üöä」を使用しないでください。                                           |
|                    | <ul> <li>ゾーンパスワード:デフォルトでは、ログインユーザ名は Administrator です。インストールが完了したら、ZENworks コントロールセンターを使用して、管理ゾーンへのログインに使用できる他の管理者名を追加できます。ゾーン管理者パスワードは6文字以上にする必要があり、最大255文字に制限されています。パスワードには\$文字は1回だけ使用できます。</li> </ul>             |
|                    | ポート番号:後続のプライマリサーバのインストール中に、サーバはデフォルトで最<br>初のプライマリサーバが使用したポートを使用します。それらのポートが2番目の<br>プライマリサーバで使用中の場合は、別のポートを指定するように求められます。<br>指定したポートは記録しておいてください。そのプライマリサーバから<br>ZENworks コントロールセンターにアクセスするための URL で使用する必要があり<br>ます。 |
|                    | <b>既存のゾーン:</b> 既存の管理ゾーンにインストールする場合は、以下の情報を知ってい<br>る必要があります。                                                                                                    |
|                    | <ul> <li>ゾーン内にある既存のプライマリサーバの DNS 名または IP アドレス。DNS 名で<br/>署名された証明書との継続的な同期を提供するために DNS 名を使用することを<br/>お勧めします。</li> </ul>                                                                                              |
|                    | <ul> <li>◆ 管理ゾーン内の既存のプライマリサーバによって使用される SSL ポート。プラ<br/>イマリサーバがデフォルト (443) とは異なるポートを使用する場合は、その<br/>ポートを指定します。</li> </ul>                                                                                              |
|                    | <ul> <li>ゾーンにログインするための ZENworks 管理者ユーザ名。デフォルトは<br/>Administrator です。インストールが完了したら、ZENworks コントロールセン<br/>ターを使用して、管理ゾーンへのログインに使用できる他の管理者名を追加で<br/>きます。</li> </ul>                                                      |
|                    | <ul> <li>◆ ユーザ名フィールドで指定した管理者のパスワード。</li> </ul>                                                                                                    |
| データベース環境<br>設定の推奨値 | 使用するデバイスの数を千単位で入力できます。たとえば、デバイスが 1000 台の場<br>合は 1、2000 台の場合は 2 のように入力します。デバイスの範囲は 1 ~ 100 です。<br>デバイスの数に基づいて、データベースの推奨値が表示されます。                                                                                     |

| データベースオプ<br>ション | ZENworks にはデータベースが必要です。データベースオプションは、最初のプライ<br>マリサーバをゾーンにインストールするときにのみ表示されます。                                                  |
|-----------------|----------------------------------------------------------------------------------------------------|
|                 | 次のデータベースオプションがあります。                                                                                                    |
|                 | ◆ 組み込み Sybase SQL Anywhere: 組み込みデータベースをローカルサーバに<br>自動的にインストールします。                                                             |
|                 | 組み込みデータベースオプションを選択した場合は、これ以上データベースイ<br>ンストールページは表示されません。                                                                      |
|                 | <ul> <li>リモート Sybase SQL Anywhere: このデータベースはネットワーク内のサー<br/>バにすでに存在している必要があります。現在のサーバに配置することができ<br/>ます。</li> </ul>             |
|                 | このオプションを選択するには、80 ページの 「リモート Sybase SQL<br>Anywhere の前提条件」のステップを実行している必要があります。                                                |
|                 | このオプションは、既存のリモート OEM Sybase データベースへのインストー<br>ルにも使用します。                                                                        |
|                 | <ul> <li>Microsoft SQL Server: 新しい SQL データベースを作成するか、ネットワーク<br/>内のサーバ上に存在する既存のデータベースを指定します。現在のサーバに配<br/>置することができます。</li> </ul> |
|                 | この時点で新しい SQL データベースを作成しても、80 ページの 「Microsoft<br>SQL Server の前提条件」のステップと同じ結果になります。                                             |
|                 | ◆ Oracle: ZENworks で使用する外部 Oracle データベーススキーマを設定するために使用できるユーザスキーマを指定します。                                                       |
|                 | 新しいユーザスキーマを作成するか、またはネットワーク内のサーバ上に存在<br>する既存のスキーマを指定できます。                                                                      |
|                 | このオプションを選択するには、すでに 80 ページの 「Oracle の前提条件」の<br>ステップに従っている必要があります。                                                              |
|                 | <b>重要:</b> 外部データベースの場合は、次の点に考慮する必要があります。                                                                                      |
|                 | <ul> <li>データベースをホストしているサーバが管理ゾーン内の各プライマリサーバと<br/>同期している必要があります。外部データベースは、プライマリサーバマシン<br/>上に存在することもできます。</li> </ul>            |
|                 | <ul> <li>データベースホスト名を指定した場合は、その名前が DNS で解決できる必要が<br/>あります。</li> </ul>                                                          |

| データベース情報 | 外部データベースオプション([ <i>リモート</i> Sybase SQL Anywhere]、[Microsoft SQL<br>Server]、および [Oracle])の場合は、次に示す情報を知っておく必要があります。<br>デフォルトでいくつかの情報が提供されていますが、必要に応じて変更できます。              |
|----------|----------------------------------------------------------------------------------------------------|
|          | <ul> <li>すべてのデータベース:データベースサーバには、Sybase SQL Anywhere、<br/>Microsoft SQL、または Oracle データベースがインストールされている必要が<br/>あります。</li> </ul>                                            |
|          | <ul> <li>◆ サーバ名。DNS 名で署名された証明書と同期させるには、サーバをその</li> <li>IP アドレスではなく、DNS 名で識別することをお勧めします。</li> </ul>                                                                      |
|          | <b>重要:</b> データベースサーバの IP アドレスまたは DNS 名を後から変更する<br>場合は、企業 DNS サーバがこの変更に伴って更新され、データベース<br>サーバ用の DNS が同期していることを確認します。                                                      |
|          | <ul> <li>         ・データベースサーバで使用されるポート:     </li> </ul>                                                                                                    |
|          | ポート 2638 は Sybase SQL Anywhere のデフォルトポートで、ポート<br>1433 は Microsoft SQL Server のデフォルトポートです。                                                                               |
|          | 競合する場合はデフォルトのポート番号を変更します。                                                                                                    |
|          | <ul> <li>(オプション)SQL Server のみ: 名前付きインスタンス (既存の<br/>ZENworks データベースをホストする SQL サーバインスタンスの名前)。名前<br/>付きインスタンスは、デフォルトである mssqlserver 以外を使用する場合に指<br/>定する必要があります。</li> </ul> |
|          | <ul> <li>Oracle のみ:データベースを作成するテーブルスペースの名前。デフォルトは<br/>USERS です。</li> </ul>                                                                                               |
|          | ◆ 新しいデータベース:                                                                                                    |
|          | <ul> <li>データベース管理者([ユーザ名]フィールド)は、データベースに対して<br/>必要な操作を正常に実行するために読み込み/書き込み権限を持っている<br/>必要があります。</li> </ul>                                                               |
|          | <ul> <li>◆ 管理者のデータベースパスワード。</li> </ul>                                                                                                    |
|          | ◆ SQL Server または新しいデータベース:                                                                                                    |
|          | <ul> <li>Windows 認証を使用している場合は、[ユーザ名] フィールドで指定した<br/>ユーザが存在する Windows ドメインを指定します。Windows ドメインを<br/>使用していない場合は、サーバの短い名前を指定します。</li> </ul>                                 |
|          | <ul> <li>Windows または SQL Server 認証のどちらを使用するか。Windows 認証の場合は、現在のデバイスまたはドメイン内のユーザに対するアカウント情報を提供します。SQL 認証の場合は、有効な SQL ユーザに合致するアカウント情報を提供します。</li> </ul>                   |
|          | SQL Server のインストールに、SQL 認証を使用したか、Windows 認証を使用<br>したか、または両方を使用したかを知っている必要があります。使用している<br>SQL Server オプションと一致するオプションを選択してください。選択しない<br>場合は、認証に失敗します。                     |

| インス | トール情報 | 説明 |
|-----|-------|----|
| インス | トール情報 | 說明 |

| データベースアク<br>セス                                                  | 外部データベースオプション([ <i>リモート</i> Sybase SQL Anywhere]、[Microsoft SQL<br>Server]、および [Oracle])の場合は、次に示す情報を知っておく必要があります。<br>デフォルトでいくつかの情報が提供されていますが、必要に応じて変更できます。                                                                              |
|-----------------------------------------------------------------|----------------------------------------------------------------------------------------------------|
|                                                                 | <ul> <li>◆ すべてのデータベース:このサーバには、Sybase SQL Anywhere、Microsoft<br/>SQL、または Oracle データベースがインストールされている必要があります。</li> </ul>                                                                                                    |
|                                                                 | ◆ データベース名. zenworks_MY_ZONEを希望のデータベース名または既存<br>のデータベース名と置き換えます。                                                                                                    |
|                                                                 | <ul> <li>データベースのユーザ名。このユーザにはデータベースを変更するための</li> <li>読み取り/書き込み権限が必要です。</li> </ul>                                                                                                    |
|                                                                 | Windows 認証も選択されている場合は、新しい SQL データベースを作成<br>するときには指定したユーザがすでに存在している必要があります。ユー<br>ザは SQL Server へのログインアクセス権と作成された ZENworks データ<br>ベースへの読み取り / 書き込みアクセス権を付与されます。                                                                           |
|                                                                 | 既存のデータベースの場合は、データベースに対する十分な権限を持つ<br>ユーザを指定します。                                                                                                    |
|                                                                 | <ul> <li>データベースパスワード。新しいデータベースでは、SQL 認証が選択されている場合は、このパスワードは自動的に生成されます。既存のデータベースでは、データベースへの読み取り/書き込み権を持っている既存のコーザのパスロードを指定します。</li> </ul>                                                                                                |
|                                                                 | エーリのバハシートを相定しより。<br>◆ Subase データベースのみ・Subase SOL Anywhere データベースサーバの名前                                                                                                    |
|                                                                 | <ul> <li>Oracle データベースのみ:データベースを作成するテーブルスペースの名前。</li> <li>デフォルトでは、USERS です。</li> </ul>                                                                                                    |
|                                                                 | ◆ Microsoft SQL Database のみ:                                                                                                    |
|                                                                 | <ul> <li>◆ Windows 認証を使用している場合は、[ユーザ名] フィールドで指定した<br/>ユーザが存在する Windows ドメインを指定します。Windows ドメインを<br/>使用していない場合は、サーバの短い名前を指定します。</li> </ul>                                                                                               |
|                                                                 | <ul> <li>Windows または SQL Server 認証のどちらを使用するか。Windows 認証の場合は、現在のデバイスまたはドメイン内のユーザに対するアカウント情報を提供します。SQL 認証の場合は、有効な SQL ユーザに合致するアカウント情報を提供します。</li> </ul>                                                                                   |
|                                                                 | SQL Server のインストールに、SQL 認証を使用したか、Windows 認証を使用<br>したか、または両方を使用したかを知っている必要があります。使用している<br>SQL Server オプションと一致するオプションを選択してください。選択しない<br>場合は、認証に失敗します。                                                                                     |
| <b>SSL</b> 設定 ( 管理<br>ゾーンにインス<br>トールされた最初<br>のサーバに関して<br>のみ表示 ) | SSL 通信を有効にするため、SSL 証明書を ZENworks サーバに追加する必要があり<br>ます。内部または外部のどちらの認証局 (CA) を使用するかを選択します。                                                                                                    |
|                                                                 | 管理ゾーンへのプライマリサーバの後続のインストールでは、最初のサーバのイン<br>ストールによって確立された CA が使用されます。                                                                                                    |
|                                                                 | <b>重要: ZENworks 11 SP4</b> のインストール後、プライマリサーバでは内部証明書を外<br>部証明書に変更することしかできません。詳細については、『 <i>ZENworks 11 SP4</i><br><i>Disaster Recovery Reference</i> 』の「Reconfiguring the Certificate Authority before and<br>after it Expires」を参照してください。 |

[デフォルトの復元]] ボタンはこのページに最初にアクセスしたときに表示される パスを復元します。

| 署名 SSL 証明書と<br>秘密鍵 | 信頼済み CA 署名証明書および秘密鍵を入力するには、 <i>選択をクリックして証明書お</i> よび鍵ファイルを参照して選択するか、またはこのサーバ用に使用する署名証明書( <i>署名 SSL 証明書</i> )、および署名証明書に関連付けられている秘密鍵( <i>秘密鏈</i> )への<br>パスを指定します。                      |
|--------------------|----------------------------------------------------------------------------------------------------|
|                    | これ以降にゾーンへプライマリサーバをインストールする際には、最初のサーバの<br>インストール時にゾーン用に設定した CA が使用されます。ゾーンで内部 CA が使用<br>されている場合は、CA 役割を持つプライマリサーバの IP アドレスまたは DNS 名を<br>指定する必要があります。指定が行われないと、ウィザードの処理が続行されませ<br>ん。  |
|                    | Linux サーバへのインストール時に選択すべき外部証明書を作成する方法について<br>は、79ページのセクション 15「外部 ZENworks データベースのインストール」を参<br>照してください。                                                                               |
|                    | サイレントインストールを使用してサーバへインストールするための外部証明書を<br>作成する方法の詳細については、92 ページのセクション 16.2.1「レスポンスファイ<br>ルの作成」を参照してください。                                                                             |
| ルート証明書(オ<br>プション)  | 信頼済み CA ルート証明書を入力するには、[ <i>選択</i> ] をクリックして証明書をブラウ<br>ズして選択するか、または CA のパブリック X.509 証明書 ( [CA ルート証明書] ) へ<br>のパスを指定します。                                                              |
| インストール前の<br>概要     | <b>GUIインストール:</b> この時点までに入力された情報を変更するには、[ <i>前へ</i> ]をク<br>リックします。[インストール]をクリックした後に、ファイルのインストールが開<br>始されます。インストール中に、[キャンセル]をクリックするとインストールを停<br>止できます。その時点までにインストールされたファイルがサーバに残ります。 |
|                    | <b>コマンドラインインストール</b> :この時点までに入力した情報を変更する場合は、必要<br>に応じて何度でも「back」と入力して< Enter >を押します。コマンドを再び前に<br>進めるときには、< Enter >を押して前に行った決定を確定します。                                                |

| インストールが完<br>了しました(ロー<br>ルバックオプショ<br>ン) | インストールエラーが発生した場合は、このページはこの時点で表示されます。そ<br>れ以外の場合は、[インストール後のアクション] ページの後に表示されます。                                                                                      |
|----------------------------------------|----------------------------------------------------------------------------------------------------|
|                                        | インストール回復:GUIインストールとコマンドラインインストールのどちらでも、<br>重大なインストールエラーが発生した場合は、インストールをロールバックして<br>サーバを直前の状態に戻すことができます。このオプションは、別のインストール<br>ページに表示されています。それ以外の場合は、次の2つのオプションがあります。  |
|                                        | <ul> <li>         ・直前のインストールが途中で再びインストールする場合は、キャンセルしたインストールの進捗状況によってインストールをリセットするオプションが表示されます。         リセットを選択した場合は、キャンセルされたインストール中に行われた設定が上書きされます。     </li> </ul> |
|                                        | <ul> <li>正常に完了されたインストールを元に戻すには、『ZENworks 11 SP4 アンインス<br/>トールガイド』の指示に従ってください。</li> </ul>                                                                            |
|                                        | 重大なインストールエラーが発生した場合は、[ロールバック]を選択してサーバを<br>直前の状態に戻すことができます。インストールプログラムの終了時に、サーバは<br>再起動されません。ただし、インストールを完了するには、サーバを再起動する必<br>要があります。                                 |
|                                        | インストールを続行するか、ロールバックするかを決定するには、エラーが一覧表<br>示されたログファイルを確認して、アクションに対して重大なインストールエラー<br>があるかどうかを判別します。続行を選択した場合は、サーバを再起動してインス<br>トールプロセスを完了した後にログに記載されている問題を解決します。        |
|                                        | GUI インストールでログファイルにアクセスするには、[ <i>ログ表示</i> ] をクリックしま<br>す。コマンドラインインストールでは、ログファイルへのパスが表示されます。                                                                          |

| インストール後の<br>操作                    | インストールが正常に完了した後に実行するアクションを選択するためのオプショ<br>ンが表示されます。                                                                                                    |
|-----------------------------------|----------------------------------------------------------------------------------------------------|
|                                   | <ul> <li>GUI インストールの場合、以下のオプションがページに表示されます。いくつかの項目はデフォルトで選択されています。オプションを選択したり選択解除したりするには、チェックボックスをクリックします。次に[次へ]をクリックして進みます。</li> </ul>                                                                  |
|                                   | <ul> <li>コマンドラインインストールでは、オプションはオプション番号付きで一覧表示されます。オプションを選択したり選択解除したりするには、番号を入力して選択状態を切り替えます。選択項目を設定した後は、番号を入力せずに</li> <li>Enter &gt;を押して進みます。</li> </ul>                                                 |
|                                   | 次の利用可能なアクションから選択します。                                                                                                    |
|                                   | <ul> <li>ZENworks コントロールセンターを実行する:手動での再起動を選択した場合、<br/>または Linux サーバにインストールした場合、ZENworks コントロールセン<br/>ターをただちに開きます。GUI なしの Linux インストールでは、GUI 対応デバ<br/>イスを使用して ZENworks コントロールセンターを実行する必要があります。</li> </ul> |
|                                   | Oracle データベースでは、管理者名は大文字と小文字が区別されます。インス<br>トール時に自動的に作成されたデフォルトの ZENworks 管理者アカウントは、<br>最初の文字に大文字を使用しています。ZENworks コントロールセンターにロ<br>グインするには、「Administrator」と入力する必要があります。                                   |
|                                   | <ul> <li>◆ Readme ファイルを表示する: GUI インストールの場合、ZENworks 11 SP4<br/>Readme をデフォルトのブラウザで開きます。Linux コマンドラインインス<br/>トールの場合は、Readme への URL が一覧表示されます。</li> </ul>                                                  |
|                                   | <ul> <li>インストールログを表示する:再起動した後、または手動で再起動を選択した<br/>場合には即時にデフォルトの XML ビューア (GUI インストール) にインストー<br/>ルログが表示されます。Linux コマンドラインインストールの場合は、情報のみ<br/>が一覧にされます。</li> </ul>                                         |
| ZENworks System<br>Status Utility | インストールプログラムを閉じる前に、ZENworks サービスのハートビートチェック<br>を実行できます。結果はインストールログにポストされます。                                                                                                    |
| 再起動(再起動し                          | 正常なインストール時に、すぐに再起動するか後から再起動するかを選択できます。                                                                                                    |
| ない)                               | <ul> <li>はい、システムを再起動します:このオプションを選択した場合は、プロンプトされたときにサーバにログインします。サーバに初めてログインしたときは、データベースにインベントリデータが入力されるため、数分間かかる場合があります。</li> </ul>                                                                       |
|                                   | <ul> <li>いいえ、システムを後で手動で再起動します:このオプションを選択した場合は、データベースにただちにインベントリデータが入力されます。</li> </ul>                                                                                                    |
|                                   | <b>注:</b> このオプションは Windows デバイスに対してのみ表示されます。                                                                                                    |
|                                   | データベースへの入力プロセスが原因で、再起動中、またはインストールプログラ<br>ムが閉じた直後(再起動しないよう選択した場合)は、CPU使用率が高くなる可能<br>性があります。このデータベースアップデートプロセスのため、サービスの起動や<br>ZENworks コントロールセンターへのアクセスが遅くなることがあります。                                       |
|                                   | 通常、再起動直後に行われる Patch Management のダウンロード中も CPU 利用率が<br>高くなる場合があります。                                                                                                    |

| インストール情報      | 説明                                                                                                    |
|---------------|----------------------------------------------------------------------------------------------------|
| インストールの完<br>了 | ZENworks 11 SP4 用のファイルがすべてインストールされると、選択したアクショ<br>ンが実行されます ( それらのアクションを選択しておいた場合 )。                                                                                                    |
|               | <b>重要</b> : コマンドラインを使用して Linux サーバをインストールしていて、現在のセッ<br>ションで zman コマンドを実行する予定の場合は、新たにインストールされた /opt/<br>novell/zenworks/bin ディレクトリをセッションのパスに追加する必要があります。<br>セッションをログアウトしてから再度ログインして、PATH 変数をリセットします。 |

# 17 インストール後のタスクの完了

ZENworks プライマリサーバソフトウェアが正常にインストールされた後、次のインストール後の タスクを実行しなければならない場合があります。インストールによっては必要のないタスクもあ ります。ただし、各セクションを確認し、インストールに必要なタスクがあればすべて確実に完了 することをお勧めします。

- 105ページのセクション 17.1 「製品のライセンス」
- 106 ページのセクション 17.2「ファイアウォール例外としての Imaging アプリケーションの追加」
- ◆ 106 ページのセクション 17.3「ZENworks 10.3.4 デバイスのアップグレードのサポート」
- ◆ 107 ページのセクション 17.4 「ZENworks コンポーネントのバックアップ」
- 107 ページのセクション 17.5 [ZENworks コントロールセンターのカスタマイズ]
- 107 ページのセクション 17.6 「VMware ESX の場合のタスク」

#### 17.1 製品のライセンス

最初の ZENworks プライマリサーバのインストールおよび管理ゾーンの作成中に、ZENworks イン ストールプログラムは次の製品をインストールし、ライセンス状態を次の表に示すように設定しま す。

|                                 | ライセンスの状態 |
|---------------------------------|----------|
| Asset Inventory for UNIX/Linux  | 評価       |
| Asset Inventory for Windows/Mac | 非アクティブ化  |
| Asset Management                | 評価       |
| Configuration Management        | 評価       |
| Endpoint Security Management    | 非アクティブ化  |
| Full Disk Encryption            | 非アクティブ化  |
| Patch Management                | アクティブ化   |

有効な製品ライセンスを入力して製品をアクティブ化します。有効なライセンスを持っていない場合、製品を 60 日間評価できます。

製品のライセンスの状態を変更するには、次の手順を実行します。

- 1 ZENworks コントロールセンターにログインします。
- 2 [環境設定] をクリックします。

**3** スイートライセンスキーを持っている場合は、*ライセンス*パネルでスイートをクリックします。

または

製品をクリックして製品のライセンスキーを入力するか、製品の評価をオンにします。

詳細については、『ZENworks 11 SP4 Product Licensing Reference』を参照してください。

# **17.2** ファイアウォール例外としての Imaging アプリケーションの追加

ZENworks インストールプログラムは、Linux サーバファイアウォールに例外を追加できません。したがって、次の条件下では、このタスクを手動で完了する必要があります。

- プライマリサーバをイメージングサーバにする場合。
- ◆ プライマリサーバをイメージングサテライトサーバの親プライマリサーバにする場合。

プライマリサーバでファイアウォールをオンにする場合は、ZENworks 11 SP4 Configuration Management Imaging アプリケーションをファイアウォール例外リストに加えることによって、そ れらのアプリケーションがファイアウォールを通過できるように、サーバを設定する必要がありま す。

- novell-pbserv.exe
- novell-proxydhcp.exe
- novell-tftp.exe
- novell-zmgprebootpolicy.exe

#### 注

Linux デバイスにサーバをインストールした後、PATH 変数に /opt/novell/zenworks/bin が追加されな いので、そのディレクトリ内のコマンドを直接使用できなくなります。/opt/novell/zenworks/bin のコ マンドを実行するには、次のいずれかを Linux デバイスで実行してください。

- 再度デバイスにログインします。
- コマンドにアクセスするための完全なパスを指定してます。

例:/opt/novell/zenworks/bin/zac

# **17.3 ZENworks 10.3.4** デバイスのアップグレードのサポート

ZENworks 10.3.4 の管理対象デバイスまたはサテライトサーバがネットワーク内にあり、デバイス を新しい ZENworks 11 SP4 管理ゾーンに登録して、それらを ZENworks 11 SP4 に自動的にアップ グレードできるようにするには、ZENworks 11 SP4 インストールメディアからゾーンに ZENworks 11 SP4 システム更新をインポートする必要があります。詳細については、Novell Support Knowledge base (http://support.novell.com/search/kb\_index.jsp) の TID 7007958 を参照してくださ い。

## 17.4 ZENworks コンポーネントのバックアップ

バックアップに関する次のベストプラクティスを実践することをお勧めします。

- ZENworks データベースおよび Audit データベースを信頼できる方法で定期的にバックアップします。ZENworks データベースのバックアップ方法の詳細については、『ZENworks 11 SP4 Database Management Reference』を参照してください。
- ◆ データベースの資格情報を取得し、書き留めます。
  - 内部データベースの場合、次のコマンドを使用します。

zman dgc -U administrator\_name -P administrator\_password

◆ 組み込み Sybase Audit データベースの場合、次のコマンドを使用します。

zman dgca -U admimistrator\_name -P administrator\_password

- 外部データベースの場合は、データベース管理者に問い合わせてください。
- ZENworks サーバを信頼できる方法でバックアップします(これは1回だけ実行する必要があります)。手順については、『「ZENworks 11 SP4」 Disaster Recovery Reference』の Backing Up a ZENworks Server を参照してください。
- 認証局を信頼できる方法でバックアップします。手順については、『「ZENworks 11 SP4」
   Disaster Recovery Reference』の Backing Up the Certificate Authority を参照してください。

# 17.5 ZENworks コントロールセンターのカスタマイズ

ZENworks コントロールセンターで提供されている環境設定ファイルを使用して、機能をカスタマ イズできます。たとえば、デフォルトのタイムアウトを 30 分から別の値に変更できます。

方法については、『「ZENworks 11 SP4 ZENworks コントロールセンターリファレンス」』の *Customizing ZENworks Control Center* を参照してください。

## 17.6 VMware ESX の場合のタスク

- VMware ESX 上で実行しているプライマリサーバのパフォーマンスを最適化するには、予約されているメモリサイズを、ゲストオペレーティングシステムメモリのサイズに設定します。詳細については、Novell Support Knowledgebase (http://support.novell.com/search/kb\_index.jsp)で TID 7005382 を参照してください。
- また、ZENworks 11 SP4 ゲストオペレーティングシステムが VMware ESX をサポートする場合 は、次のように追加の Java コマンドを有効にして、大きなページを設定します。

#### -XX:+UseLargePages

メモリの予約と大きなメモリページの詳細については、『Java in Virtual Machines on VMware ESX: Best Practices (http://www.vmware.com/files/pdf/Java\_in\_Virtual\_Machines\_on\_ESX-FINAL-Jan-15-2009.pdf)』を参照してください。

- 最後に、次のタスクを実行する必要があります。
- 1 バックアップを作成してから /etc/init.d/novell-zenserver を開きます。
- 2 CATALINA\_OPTS 文字列内で、-XX:PermSize オプションの前に、適切なオプションをスペース で区切って追加します。

CATALINA\_OPTS は、Tomcat コンテナオプションを設定するために使用されます。Tomcat の 詳細については、Tomcat のオンラインマニュアルを参照してください。

**3** Novell ZENworks サーバサービスを開始するには、次のコマンドを実行します。

/etc/init.d/novell-zenserver start

**4** Novell ZENworks サーバサービスを停止するには、次のコマンドを実行します。 /etc/init.d/novell-zenserver stop

注: Novell ZENworks サーバが起動しない場合は、新しく追加されたオプションに互換性の問題があるか、構文が正しくありません。サービスの起動をトラブルシューティングするには、次のコマンドを実行します。

/etc/init.d/novell-zenserver debug

次のログファイルが表示されます。

/opt/novell/zenworks/share/tomcat/logs/catalina.out
# IV 付録

次のセクションでは、ZENworks プライマリサーバソフトウェアのインストールに関連する情報に ついて説明します。

- 111 ページの付録 A「インストール実行可能引数」
- 113 ページの付録 B「依存 Linux RPM パッケージ」
- 121 ページの付録 C「パーティショニング機能を備えた Oracle Enterprise」
- 123 ページの付録 D「インストールのトラブルシューティング」

# A インストール実行可能引数

Novell ZENworks 11 SP4 をインストールするには、インストール DVD のルートに収録されている 実行可能ファイル setup.exe および setup.sh で、次の引数を使用することができます。これらのファ イルはコマンドラインから実行できます。

権限の問題が発生しないように、setup.sh を指定して sh コマンドを使用する必要があります。

| 引数                   | 長いフォーム                         | 説明                                                                                                    |
|----------------------|--------------------------------|----------------------------------------------------------------------------------------------------|
| -е                   | console                        | (Linux のみ ) コマンドラインインストールを強制します。                                                                                                    |
| -1                   | database-location              | カスタム OEM ( 組み込み ) データベースディレクトリを指定しま<br>す。                                                                                                    |
| -C                   | create-db                      | データベース管理ツールを起動します。                                                                                                    |
|                      |                                | これは、-o引数と同時に使用することはできません。                                                                                                    |
| -S                   | silent                         | -f 引数とともに使用していない場合は、実行しているインストー<br>ル中にレスポンスファイル (ファイル拡張子 .properties) が作成さ<br>れます。このレスポンスファイルは、編集したり、名前を変更し<br>たり、別のサーバへの無人インストールに使用したりできます。 |
|                      |                                | -f引数と一緒に使用された場合は、-f引数と一緒に指定したレスポンスファイルを使用してサーバ上での無干渉インストールが開始されます。                                                                           |
| -f[ファイ<br>ルへのパ<br>ス] | property-file [ ファイ<br>ルへのパス ] | -s 引数と一緒に使用して、指定したレスポンスファイルを使用し<br>て無干渉 ( サイレント ) インストールを実行します。                                                                              |
|                      |                                | レスポンスファイルを指定しない、またはパスまたはファイル名<br>が正しくない場合は、デフォルトの非サイレント GUI またはコマ<br>ンドラインインストールが代わりに使用されます。                                                 |

次に例を示します。

- Linux サーバ上でコマンドラインインストールを実行するには、次のコマンドを使用します。
   sh unzip\_location/Disk1/setup.sh -e
- ・ データベースディレクトリを指定するには、次のコマンドを使用します。

unzip\_location\disk1\setup.exe -l d:\databases\sybase

• レスポンスファイルを作成するには、次のコマンドを使用します。

unzip\_location\disk1\setup.exe -s

無干渉インストールを実行するには、次のコマンドを使用します。
 unzip\_location\disk1\setup.exe -s -f c:\temp\myinstall\_1.properties
 詳細については、48ページのセクション 9.2「無干渉インストールの実行」を参照してください。

# B

依存 Linux RPM パッケージ

ZENworks を Linux サーバにインストールする場合、特定の RPM パッケージがあらかじめサーバに インストールされている必要があります。Linux デバイスで必要な RPM パッケージの詳細について は、次のセクションを参照してください。

- 113 ページのセクション B.1 「Red Hat Enterprise Linux Server」
- 117 ページのセクション B.2 「SUSE Linux Enterprise Server」

### **B.1 Red Hat Enterprise Linux Server**

Red Hat Enterprise Linux インストールメディアを使用すると、サーバ上で ZENworks インストール を開始する前に、Red Hat Enterprise Linux サーバにパッケージをインストールできます。

| <b>RHEL 5.x - 64</b> ビット | <b>RHEL 6.x - 64</b> ビット |
|--------------------------|--------------------------|
| audit-libs               | acl                      |
| binutils                 | audit-libs               |
| bzip2-libs               | basesystem               |
| compat-readline43        | bash                     |
| сріо                     | binutils                 |
| cracklib                 | ca-certificates          |
| cracklib-dicts           | chkconfig                |
| device-mapper            | ConsoleKit               |
| device-mapper-event      | ConsoleKit-libs          |
| device-mapper-multipath  | coreutils                |
| dmraid                   | coreutils-libs           |
| dmraid-events            | сріо                     |
| e2fsprogs                | cracklib                 |
| e2fsprogs-libs           | cracklib-dicts           |
| ethtool                  | cryptsetup-luks          |
| filesystem               | cryptsetup-luks-libs     |
| gzip                     | db4                      |
| hmaccalc                 | dbus                     |
| info                     | dbus-glib                |
| initscripts              | dbus-libs                |

| <b>RHEL 5.x - 64</b> ビット | <b>RHEL 6.x - 64</b> ビット |
|--------------------------|--------------------------|
| iproute                  | device-mapper            |
| iputils                  | device-mapper-libs       |
| keyutils-libs            | dmidecode                |
| kpartx                   | eggdbus                  |
| krb5-libs                | ethtool                  |
| less                     | expat                    |
| libacl                   | filesystem               |
| libattr                  | findutils                |
| libcap                   | freetype                 |
| libgcc                   | gamin                    |
| libjpeg                  | gawk                     |
| libselinux               | gdbm                     |
| libsepol                 | glib2                    |
| libstdc++                | glibc                    |
| libsysfs                 | glibc-common             |
| libX11                   | glibc.i686               |
| libXau                   | gmp                      |
| libXdamage               | grep                     |
| libXdmcp                 | gzip                     |
| libXext                  | hal                      |
| libXfixes                | hal-info                 |
| libXinerama              | hal-libs                 |
| libXrandr                | hdparm                   |
| libXrender               | hwdata                   |
| libXtst                  | info                     |
| logrotate                | initscripts              |
| lvm2                     | iproute                  |
| MAKEDEV                  | iptables                 |
| mcstrans                 | iputils                  |
| mingetty                 | jpackage-utils           |
| mkinitrd                 | kbd                      |
| module-init-tools        | kbd-misc                 |
| nash                     | keyutils-libs            |

| <b>RHEL 5.x - 64</b> ビット | <b>RHEL 6.x - 64</b> ビット |
|--------------------------|--------------------------|
| ncurses                  | krb5-libs                |
| net-tools                | less                     |
| nspr                     | libacl                   |
| nss                      | libattr                  |
| openssl                  | libblkid                 |
| openssl097a              | libcap                   |
| pam                      | libcap-ng                |
| pcre                     | libcom_err               |
| popt                     | libgcc                   |
| procps                   | libgcrypt                |
| psmisc                   | libgpg-error             |
| python                   | libidn                   |
| readline                 | libjpeg                  |
| redhat-release           | libnih                   |
| rsyslog                  | libselinux               |
| setup                    | libsepol                 |
| sgpio                    | libstdc++                |
| shadow-utils             | libudev                  |
| sqlite                   | libusb                   |
| SysVinit                 | libutempter              |
| tar                      | libuuid                  |
| termcap                  | libX11                   |
| tzdata                   | ibX11-common             |
| udev                     | libX11.i686              |
| util-linux               | libXau                   |
| xorg-x11-filesystem      | libXau.i686              |
|                          | libxcb                   |
|                          | libxcb.i686              |
|                          | libXdmcp                 |
|                          | libXext                  |
|                          | libXext.i686             |
|                          | libXi                    |
|                          | libXi.i686               |

| <b>RHEL 5.x - 64</b> ビット | <b>RHEL 6.x - 64</b> ビット |
|--------------------------|--------------------------|
|                          | libxml2                  |
|                          | libXtst                  |
|                          | libXtst.i686             |
|                          | MAKEDEV                  |
|                          | mingetty                 |
|                          | module-init-tools        |
|                          | ncurses                  |
|                          | ncurses-base             |
|                          | ncurses-libs             |
|                          | net-tools                |
|                          | nss-softokn-freebl       |
|                          | nss-softokn-freebl.i686  |
|                          | openssl                  |
|                          | pam                      |
|                          | pciutils-libs            |
|                          | pcre                     |
|                          | perl                     |
|                          | perl-libs                |
|                          | perl-Module-Pluggable    |
|                          | perl-Pod-Escapes         |
|                          | perl-Pod-Simple          |
|                          | perl-version             |
|                          | pm-utils                 |
|                          | polkit                   |
|                          | popt                     |
|                          | procps                   |
|                          | psmisc                   |
|                          | redhat-release-server    |
|                          | sed                      |
|                          | setup                    |
|                          | shadow-utils             |
|                          | sysvinit-tools           |

tcp\_wrappers-libs

| <b>RHEL 5.<i>x</i> - 64</b> ビット | <b>RHEL 6.x - 64</b> ビット  |
|---------------------------------|---------------------------|
|                                 | tzdata                    |
|                                 | udev                      |
|                                 | upstart                   |
|                                 | util-linux-ng             |
|                                 | zlib                      |
|                                 | libgtk-x11-2.0.so.0       |
|                                 | libpk-gtk-module.so       |
|                                 | libcanberra-gtk-module.so |

### **B.2 SUSE Linux Enterprise Server**

SUSE Linux Enterprise Server インストールメディアを使用すると、サーバ上で ZENworks インストールを開始する前に、SUSE Linux Enterprise Server にパッケージをインストールできます。

| <b>SLES 11 SP3 - 64</b> ビット | <b>SLES 12 - 64</b> ビット |
|-----------------------------|-------------------------|
| xinetd                      | xinetd                  |
| bash                        | bash                    |
| libxml2                     | libxml2                 |
| glibc-32bit                 | glibc-32bit             |
| libjpeg-32bit               | libjpeg-32bit           |
| zlib-32bit                  | zlib-32bit              |
| libgcc43-32bit              | libgcc43-32bit          |
| libstdc++43-32bit           | libstdc++43-32bit       |
| perl                        | perl                    |
| coreutils                   | coreutils               |
| fillup                      | fillup                  |
| gawk                        | gawk                    |
| glibc                       | glibc                   |
| grep                        | grep                    |
| insserv                     | insserv                 |
| pwdutils                    | pwdutils                |
| sed                         | sed                     |
| sysvinit                    | sysvinit                |
| diffutils                   | diffutils               |

### SLES 11 SP3 - 64 ビット SLES 12 - 64 ビット

| logrotate        | logrotate        |
|------------------|------------------|
| perl-base        | perl-base        |
| tcpd             | tcpd             |
| libreadline5     | libreadline5     |
| libncurses5      | libncurses5      |
| zlib             | zlib             |
| libglib-2_0-0    | libglib-2_0-0    |
| libgmodule-2_0-0 | libgmodule-2_0-0 |
| libgthread-2_0-0 | libgthread-2_0-0 |
| gdbm             | gdbm             |
| libdb-4_5        | libdb-4_5        |
| coreutils-lang   | coreutils-lang   |
| info             | info             |
| libacl           | libacl           |
| libattr          | libattr          |
| libselinux1      | libselinux1      |
| pam              | pam              |
| filesystem       | filesystem       |
| aaa_base         | aaa_base         |
| libldap-2_4-2    | libldap-2_4-2    |
| libnscd          | libnscd          |
| libopenssl0_9_8  | libopenssl0_9_8  |
| libxcrypt        | libxcrypt        |
| openslp          | openslp          |
| pam-modules      | pam-modules      |
| libsepol1        | libsepol1        |
| findutils        | findutils        |
| mono-core        | mono-core        |
| bzip2            | bzip2            |
| cron             | cron             |
| popt             | popt             |
| terminfo-base    | terminfo-base    |
| glib2            | glib2            |

### SLES 11 SP3 - 64 ビット SLES 12 - 64 ビット

| pcre                                     | pcre                                    |
|------------------------------------------|-----------------------------------------|
| libbz2-1                                 | libbz2-1                                |
| libzio                                   | libzio                                  |
| audit-libs                               | audit-libs                              |
| cracklib                                 | cracklib                                |
| сріо                                     | сріо                                    |
| login                                    | login                                   |
| mingetty                                 | mingetty                                |
| ncurses-utils                            | ncurses-utils                           |
| net-tools                                | net-tools                               |
| psmisc                                   | psmisc                                  |
| sles-release                             | sles-release                            |
| udev                                     | udev                                    |
| cyrus-sasl                               | cyrus-sasl                              |
| permissions                              | permissions                             |
| glib2-branding-SLES                      | glib2-branding-SLES                     |
| glib2-lang                               | glib2-lang                              |
| libgcc43                                 | libgcc43                                |
| libstdc++43                              | libstdc++43                             |
| cracklib-dict-full                       | cracklib-dict-full                      |
| cpio-lang                                | cpio-lang                               |
| sles-release-DVD                         | sles-release-DVD                        |
| libvolume_id1 (SLES 11<br>SP2 の場合にのみ該当 ) | libvolume_id1 (SLES 11<br>SP2 の場合にのみ該当) |
| licenses                                 | licenses                                |
| libavahi-client3                         | libavahi-client3                        |
| libavahi-common3                         | libavahi-common3                        |
| libjpeg                                  | libjpeg                                 |
| xorg-x11-libX11                          | xorg-x11-libX11                         |
| xorg-x11-libXext                         | xorg-x11-libXext                        |
| xorg-x11-libXfixes                       | xorg-x11-libXfixes                      |
| xorg-x11-libs                            | xorg-x11-libs                           |
| dbus-1                                   | dbus-1                                  |
| xorg-x11-libXau                          | xorg-x11-libXau                         |

### SLES 11 SP3 - 64 ビット SLES 12 - 64 ビット

| xorg-x11-libxcb        | xorg-x11-libxcb                     |
|------------------------|-------------------------------------|
| fontconfig             | fontconfig                          |
| freetype2              | freetype2                           |
| libexpat1              | libexpat1                           |
| xorg-x11-libICE        | xorg-x11-libICE                     |
| xorg-x11-libSM         | xorg-x11-libSM                      |
| xorg-x11-libXmu        | xorg-x11-libXmu                     |
| xorg-x11-libXp         | xorg-x11-libXp                      |
| xorg-x11-libXpm        | xorg-x11-libXpm                     |
| xorg-x11-libXprintUtil | xorg-x11-libXprintUtil              |
| xorg-x11-libXrender    | xorg-x11-libXrender                 |
| xorg-x11-libXt         | xorg-x11-libXt                      |
| xorg-x11-libXv         | xorg-x11-libXv                      |
| xorg-x11-libfontenc    | xorg-x11-libfontenc                 |
| xorg-x11-libxkbfile    | xorg-x11-libxkbfile                 |
| libuuid1               | libuuid1                            |
| libsqlite3-0           | libsqlite3-0                        |
| libgobject-2_0-0       | libgobject-2_0-0                    |
| rpm                    | rpm                                 |
| util-linux             | util-linux                          |
| libblkid1              | libblkid1                           |
| util-linux-lang        | util-linux-lang                     |
| update-alternatives    | update-alternatives                 |
| postfix                | postfix                             |
| netcfg                 | netcfg                              |
| openIdap2-client       | openIdap2-client                    |
| lsb-release            | lsb-release                         |
|                        | ibXtst6-32bit-1.2.2-<br>3.60.x86_64 |

## **C** パーティショニング機能を備えた Oracle Enterprise

Oracle データベースでパーティショニング機能が有効になっている場合、ZENworks は Oracle パー ティショニングをサポートします。Oracle パーティショニングは、Oracle Enterprise エディション でのみ使用可能な、別個にライセンスされたオプションです。Oracle Standard Edition では、パー ティショニングオプションはサポートされていません。

**Oracle** データベースでの ZENworks のインストール時に、次のいずれかを選択します。

- はい、ZENworks で Oracle データベースのパーティショニングを使用します。
- いいえ、Oracle データベースのパーティショニングを使用しません。

**重要:**アプリケーションのパフォーマンスと管理性を向上させるために、**Oracle** パーティショニン グを使用することをお勧めします。

Oracle Enterprise をパーティショニング機能とともに使用する場合、必要なライセンスを使用して Oracle パーティショニング機能が有効になっているかどうかを確認する必要があります。

次のコマンドを実行します:

#### Select Value from v\$option where parameter='Partitioning';

クエリの出力値が「TRUE」として表示されます。これは、パーティションが有効になっていること を示します。ZENworks は自動的にパーティションテーブルスクリプトを実行します。

# D インストールのトラブルシューティン グ

次のセクションでは、Novell ZENworks 11 SP4 のインストールまたはアンインストール中に発生す る可能性のある問題の解決方法について説明します。

- 123 ページのセクション D.1「インストールのトラブルシューティング」
- 130 ページのセクション D.2「インストール後のトラブルシューティング」

## D.1 インストールのトラブルシューティング

このセクションでは、ZENworks 11 SP4 のインストール時に発生する可能性がある問題の解決方法 について説明します。

- 124 ページの「Linux デバイスのルートディレクトリからインストールすると、自己署名証明書の作成に失敗する」
- ◆ 124 ページの 「ZENworks サーバの Oracle データベースへの設定が失敗する」
- 124 ページの「ZENworks 11 SP4 Configuration Management インストールプログラムを実行 する Windows デバイスとのリモートデスクトップセッションを確立できない」
- ◆ 125 ページの「2 つ目のサーバをインストールするとエラーメッセージが表示される」
- ◆ 125 ページの 「Linux へのインストールが失敗する」
- ◆ 125 ページの「HotSpot 仮想マシンによって検出されたエラーのために設定アクションが失敗 する」
- 125 ページの「ZENworks がインストールされているデバイス上で Novell Client 32 から NetIdentity をインストールできない」
- 126 ページの「外部 Sybase データベースを使用して ZENworks サーバを設定すると、 ZENworks 11 SP4 Configuration Management のインストールが失敗する」
- 126 ページの「英語以外の言語を使用するプライマリサーバの Web ブラウザで、ZENworks 11 SP4 Configuration Management のインストールログを開くことができない」
- ◆ 127 ページの 「.NET 3.5 SP1 を Windows Server 2008 にインストールできない」
- 128 ページの「McAfee で完全に保護されたデバイスに ZENworks Adaptive Agent をインストー ルできない」
- 128 ページの「ZENworks 関連のファイルは、ZENworks Adaptive Agent のインストール中に悪意のあるソフトウェアとして報告されることがある」
- ◆ 129 ページの「ターミナルサーバへの ZENworks Adaptive Agent のインストールがハングする」
- 129 ページの 「RHEL デバイスへの ZENworks 11 SP4 のインストールが失敗することがある」
- 130 ページの「Windows XP で、リモートデスクトップ接続経由で ZENworks Adaptive Agent とリモート管理コンポーネントをインストールするとハングする」

- ◆ 130 ページの 「Linux サーバで ZENworks のインストールが失敗する」
- ◆ 130 ページの「Microsoft SQL の名前付きインスタンスの使用時、ZENworks のインストールが 続行しない」

### Linux デバイスのルートディレクトリからインストールすると、自己署 名証明書の作成に失敗する

ソース: ZENworks 11 SP4、インストール

アクション: Linux デバイスで、ZENworks 11 SP4 インストールの ISO イメージをダウン ロードして、すべてのユーザが読み込みと実行の権限を持つ一時的な場所にコ ピーします。

### ZENworks サーバの Oracle データベースへの設定が失敗する

ソース: ZENworks 11 SP4、インストール

説明: NLS\_CHARACTERSET パラメータが AL32UTF8 に設定されず、 NLS\_NCHAR\_CHARACTERSET パラメータが AL16UTF16 に設定されず、次 のエラーメッセージが表示されてデータベースインストールが失敗します。

Failed to run the sql script: localization-updater.sql, message:Failed to execute the SQL command: insert into zLocalizedMessage(messageid,lang,messagestr) values('POLICYHANDLERS.EPE.INVALID\_VALUE\_FORMAT','fr','La stratégie {0} n''a pas pu être appliquée du fait que la valeur de la variable "{1}" n''est pas dans un format valide.'), message:ORA-00600: internal error code, arguments: [ktfbbsearch-7], [8], [], [], [], [], []

アクション: NLS\_CHARACTERSET パラメータを AL32UTF8 に、 NLS\_NCHAR\_CHARACTERSET パラメータを AL16UTF16 に設定します。

> 文字セットパラメータが推奨値で設定されていることを確認するには、データ ベースプロンプトで次のクエリを実行します。

select parameter, value from nls\_database\_parameters where
parameter like '%CHARACTERSET%';

ZENworks 11 SP4 Configuration Management インストールプログラ ムを実行する Windows デバイスとのリモートデスクトップセッション を確立できない

- ソース: ZENworks 11 SP4、インストール
  - 説明: リモートデスクトップ接続を使用して ZENworks 11 SP4 Configuration Management インストールプログラムが実行されている Windows サーバと接 続しようとすると、次のエラーメッセージでセッションが終了します。

The RDP protocol component "DATA ENCRYPTION" detected an error in the protocol stream and has disconnected the client.

アクション: Microsoft ヘルプとサポート Web サイト (http://support.microsoft.com/kb/ 323497) を参照してください。

### 2つ目のサーバをインストールするとエラーメッセージが表示される

- ソース: ZENworks 11 SP4、インストール
  - 説明: 管理ゾーンに2つ目のサーバをインストールすると、インストールの最後に、 次のテキストが含まれたエラーメッセージが表示される場合があります。

... FatalInstallException Name is null

ただし、それ以外の点ではインストールは正しく完了している可能性がありま す。

このエラーは、プログラムがサーバを再設定する必要があると判断してしまったために、誤って表示されます。

アクション: インストールのログファイルを確認します。このエラーメッセージに関連する エラーがない場合は、無視して構いません。

### Linux へのインストールが失敗する

ソース: ZENworks 11 SP4、インストール

- 考えられる原因: ZENworks 11 SP4 インストール ISO イメージの抽出先へのディレクトリパス にスペースが含まれている場合は、Linux へのインストールが失敗する。
  - アクション: インストール ISO イメージの抽出先ディレクトリへのパスにスペースが含まれ ていないことを確認します。

### HotSpot 仮想マシンによって検出されたエラーのために設定アクション が失敗する

ソース: ZENworks 11 SP4、インストール

説明: Linux デバイスに最初のプライマリサーバをインストール中であり、データ ベース設定プロセスの最後にエラーが発生し、続行するか、それともロール バックするかを選択するオプションが表示された場合は、/var/opt/novell/log/ zenworks/ZENworks\_Install\_[date].log.xml にあるログファイルを確認してくださ い。次に指定されているエラーが表示された場合は、インストールを続行して も問題ありません。

ConfigureAction failed!:

select tableName, internalName, defaultValue from Adf where inUse
=?#
An unexpected error has been detected by HotSpot Virtual Machine:
#SIGSEGV (0xb) at pc=0xb7f6e340, pid=11887, tid=2284317600
#
#Java VM: Java HotSpot(TM) Server VM (1.5.0\_11-b03 mixed mode)

#Problematic frame:
#C [libpthread.so.0+0x7340] \_\_pthread\_mutex\_lock+0x20

アクション: このエラーメッセージは無視してください。

# ZENworks がインストールされているデバイス上で Novell Client 32 から NetIdentity をインストールできない

ソース: ZENworks 11 SP4、インストール

説明: ZENworks 11SP4 がインストールされているデバイスに、Novell Client11 付属 の NetIdentity エージェントをインストールしようとすると、次のエラーメッ セージが表示されてインストールが失敗します。

An incompatible version of Novell ZENworks Desktop Management Agent has been detected

- 考えられる原因: ZENworks のインストール前に NetIdentity エージェントがインストールされて いない。
  - アクション: 次の操作を実行してください:
    - 1 ZENworks 11 SP4 をアンインストールします。

詳細については、『ZENworks 11 SP4 アンインストールガイド』を参照してください。

- 2 Novell Client32 から NetIdentity エージェントをインストールします。
- 3 ZENworks 11 SP4 をインストールします。

詳細については、47 ページの第9章「Windows への ZENworks プライマ リサーバのインストール」を参照してください。

### 外部 Sybase データベースを使用して ZENworks サーバを設定すると、 ZENworks 11 SP4 Configuration Management のインストールが失敗 する

- ソース: ZENworks 11 SP4、インストール
  - 説明: ZENworks 11 SP4 のインストール時に、リモート OEM Sybase データベース またはリモート Sybase SQL Anywhere データベースのどちらかを使用して ZENworks サーバを設定することを選択すると、インストールが失敗し、次の メッセージがインストールログに記録されます。

Caused by: com.mchange.v2.resourcepool.CannotAcquireResourceException: A ResourcePool could not acquire a resource from its primary factory or source.

- 考えられる原因: 指定した外部 Sybase データベースのサーバ名が正しくない。
  - アクション: ZENworks 11 SP4 Configuration Management のインストールウィザードを再 起動して、正しい外部データベースサーバの詳細を指定します。

英語以外の言語を使用するプライマリサーバの Web ブラウザで、 ZENworks 11 SP4 Configuration Management のインストールログを 開くことができない

ソース: ZENworks 11 SP4、インストール

説明: 英語以外の言語を使用し、ZENworks 11 SP4 Configuration Management がイ ンストールされているプライマリサーバで、Web ブラウザを使用してインス トールログを開くことができません。ただし、インストールログは、テキスト エディタでなら開くことができます。

インストールログは、Linux では /var/opt/novell/log/zenworks/、Windows では zenworks\_installation\_directory\novell\zenworks\logs にあります。

- アクション: Web ブラウザでインストールログ (.xml) を開く前に、すべてのインストール LogViewer ファイルのエンコーディングを変更します。
  - テキストエディタを使用して、次の LogViewer ファイルの1つを開きます。これらのファイルは、Linux では /var/opt/novell/log/zenworks/logviewer、 Windows では zenworks\_installation\_directory\novell\zenworks\logs\logviewr にあります。
    - message.xsl
    - sarissa.js
    - zenworks\_log.html
    - zenworks\_log.js
    - zenworks\_log.xsl
    - zenworks\_log\_text.xsl
  - **2** [*ファイル*] > [*名前を付けて保存*] の順にクリックします。 [名前を付けて保存] ダイアログボックスが表示されます。
  - **3** [*エンコーディング*] リストで、[*UTF-8*] を選択してから、[*保存*] をク リックします。

ファイル名とファイルの種類は変更しないでください。

4 残りの LogViewer ファイルに関して、ステップ1からステップ3までの手順を繰り返します。

### **.NET 3.5 SP1** を Windows Server 2008 にインストールできない

- ソース: ZENworks 11 SP4、インストール
  - 説明: Windows Server 2008 への .NET 3.5 SP1 のインストールが失敗し、次のエ ラーメッセージが表示されます。

Microsoft .NET Framework 2.0SP1 (x64) (CBS): [2] Error: Installation failed for component Microsoft .NET Framework 2.0SP1 (x64) (CBS). MSI returned error code 1058

考えられる原因: このデバイスで Windows Update サービスが有効になっていない。

アクション: デバイスの Windows Update サービスを有効にします。

- **1** Windows デスクトップの [*スタート*] メニューで、[*設定*] > [*コントロー* ルパネル] の順にクリックします。
- **2** [*管理ツール*] > [*サービス*] の順にダブルクリックします。
- 3 [Windows Update サービス] をダブルクリックします。

[Windows Update サービスのプロパティ] ダイアログボックスが表示されます。

- 4 [*全般*] タブで、[*スタートアップの種類*] リストから、次のオプションの 1 つを選択します。
  - ◆ 手動
  - ◆ 自動
  - ◆ 自動 (遅延開始)
- 5 [*開始*]をクリックし、サービスを開始します。
- 6 [OK] をクリックします。

### McAfee で完全に保護されたデバイスに ZENworks Adaptive Agent を インストールできない

- 原因: ZENworks 11 SP4、インストール
- 説明: McAfee で完全に保護されたデバイスに ZENworks Adaptive Agent をインス トールしようとすると、アンチウイルスソフトウェアのせいで、Windows と Program Files で新規実行可能ファイルを作成できません。
- 考えられる原因: デバイスが McAfee VirusScan で保護されているので、アプリケーションのイ ンストールが許可されない。
  - アクション: McAfee ソフトウェアがインストールされているデバイスで、次の手順を実行 します。
    - **1** [*スタート*] > [*すべてのプログラム*] > [*McAfee*] > [*ウイルススキャン コンソール*] の順にクリックします。
    - **2** [*アクセス保護*] をダブルクリックします。
    - 3 [アクセス保護のプロパティ] ダイアログボックスで、次の手順を実行します。
      - 3a [カテゴリ] パネルで、[*共通の最大保護*] をクリックします。
      - **3b** [ブロック] 列で、すべてのルールを選択解除します。

**3c** [*OK*] をクリックします。

 4 ZENworks Adaptive Agent をインストールします。
 詳細については、「「ZENworks Adaptive Agent の展開」」(『ZENworks 11 SP4 検出、展開、およびリタイアリファレンス』)を参照してください。

### **ZENworks** 関連のファイルは、**ZENworks** Adaptive Agent のインス トール中に悪意のあるソフトウェアとして報告されることがある

- ソース: ZENworks 11 SP4、インストール
  - 説明: ZENworks Adaptive Agent のインストール時に、ウィルス対策ソフトウェアに よっていくつかの ZENworks 関連ファイルが悪意のあるソフトウェアとして報 告される場合があります。その結果、インストールが突然停止します。

- アクション: ZENworks Adaptive Agent をインストールする管理対象デバイスで次の操作を 行います。
  - 管理対象デバイスにインストールされているウィルス対策ソフトウェアの 除外リストに、手動で System\_drive:\windows\novell\zenworks を追加します。
  - **2** ZENworks Adaptive Agent をインストールします。

### ターミナルサーバへの ZENworks Adaptive Agent のインストールがハ ングする

原因: ZENworks 11 SP4、インストール

- 考えられる原因: ターミナルサーバのデフォルトモードが「実行」なので、ターミナルサーバへの ZENworks Adaptive Agent のインストールがハングする。
  - アクション: ターミナルサーバのモードを「インストール」に変更します。
    - 1 コマンドプロンプトから次のように実行します。
      - 1a モードを変更するには、次のコマンドを実行します。

change user /install

- **1b**「*exit*」と入力して、<*ENTER*>を押します。
- **2** ZENworks Adaptive Agent をインストールします。

詳細については、「「ZENworks Adaptive Agent の展開」」(『ZENworks 11 SP4 検出、展開、およびリタイアリファレンス』)を参照してください。

### RHEL デバイスへの ZENworks 11 SP4 のインストールが失敗すること がある

### ソース: ZENworks 11 SP4

説明: RHEL デバイスへの ZENworks 11 SP4 のインストールが失敗し、ロールバック が求められることがあります。インストールログファイルに、次のメッセージ が記載されます。

RPM returned 1: warning: /opt/novell/zenworks/install/downloads/ rpm/novell-zenworks-jre-links-1.7.0\_3-1.noarch.rpm: Header V3 DSA signature: NOKEY, key ID 7e2e3b05

Failed dependencies: jre >= 1.7 is needed by novell-zenworks-jrelinks-1.7.0\_3-1.noarch

- アクション: 次の作業を実行します。
  - 1 ZENworks 11 SP4 のインストールをロールバックします。
  - 次のコマンドをターミナルで実行することにより、JRE を手動インストー ルします。

rpm -ivh <BUILD\_ROOT>/Common/rpm/jre-<VERSION>.rpm

**3** ZENworks 11 SP4 をインストールします。詳細については、47 ページの 「プライマリサーバソフトウェアのインストール」を参照してください。

### Windows XP で、リモートデスクトップ接続経由で ZENworks Adaptive Agent とリモート管理コンポーネントをインストールすると ハングする

- ソース: ZENworks 11 SP4、インストール
- 説明: 管理対象デバイスにリモートデスクトップ接続 (RDP) を使用してリモート接続 し、ZENworks Adaptive Agent をインストールすると、インストールがハング します。
- アクション: 問題を修復するには、Microsoft サポート Web サイト (http:// support.microsoft.com/kb/952132) からパッチをダウンロードし、管理対象デバ イスにインストールしてから、ZENworks Adaptive Agent をインストールしま す。

### Linux サーバで ZENworks のインストールが失敗する

- ソース: ZENworks 11 SP4、インストール
- 説明: ZENworks を Linux サーバにインストールする場合、特定の RPM パッケージが あらかじめサーバにインストールされている必要があります。
- アクション: Linux サーバに必要な RPM パッケージをインストールします。

### Microsoft SQL の名前付きインスタンスの使用時、ZENworks のインス トールが続行しない

- ソース: ZENworks 11 SP4、インストール
  - 説明: Microsoft SQL の名前付きインスタンスの使用時、[データベース] パネルで正しい情報を指定してもインストールウィザードが続行しません。これは、マシンの NIC カードでチェックサムオフロードが有効になっている場合に発生します。
- アクション: NIC カードで、チェックサムオフロードが無効になっていることを確認します。 詳細については、SLES、RHEL、または VMware の該当するマニュアルを参照 してください。

## D.2 インストール後のトラブルシューティング

このセクションでは、ZENworks 11 SP4 をインストールした後に発生する可能性がある問題の解決 方法を示します。

- 131 ページの「SLES で実行されている ZENworks プライマリサーバで ZENworks コントロール センターにアクセスできない」
- 131 ページの「SLES 11 SP4 マシンで ZENworks コントロールセンターの自動起動設定が機能 しない」

### SLES で実行されている ZENworks プライマリサーバで ZENworks コ ントロールセンターにアクセスできない

- ソース: ZENworks 11 SP4、インストール
  - 説明: SLES デバイスへの ZENworks サーバのインストール時にポートを 8080 とし て指定した場合、インストールは成功しています。しかし、ZENworks コント ロールセンターにアクセスできない場合があります。
- アクション: ZENworks サーバをインストールした SLES デバイスで、次の手順を実行します。
  - **1 YaST** を起動します。
  - **2** [*ファイアウォール*] をクリックします。
  - **3** [Firewall Configuration(ファイアウォールの設定)] ウィンドウで、 [*Allowed Services(許可されたサービス)*] をクリックします。
  - 4 [*詳細*] をクリックします。
  - 5 [Additional Allowed Ports (許可された追加のポート)] ダイアログボック スで、*http-alt* (*TCP ポートオプション*および *UDP ポートオプション*内)を 8080 に置き換え、ウィザードを完了します。

### SLES 11 SP4 マシンで ZENworks コントロールセンターの自動起動設 定が機能しない

- ソース: ZENworks 11 SP4、インストール
  - 説明: インストール後の設定で [Auto launch ZCC (ZCC の自動起動)] オプションを 選択した場合、インストール後、SLES 11 SP4 マシンで ZENworks コントロー ルセンターが自動的に起動しません。
- アクション: 手動で ZENworks コントロールセンターを起動します。